IBM WebSphere Commerce Business Edition IBM WebSphere Commerce Professional Edition

|  | v v |
|--|-----|

インストール・ガイド (OS/400 用)

バージョン 5.5

本書および本書で紹介する製品をご使用になる前に、『特記事項』に記載されている情報をお読みください。

本書は、以下の製品の バージョン 5.5、および新しい版で明記されていない限り、以降のすべてのリリースおよびモ ディフィケーションに適用されます。

· IBM WebSphere Commerce Business Edition for @server iSeries

· IBM WebSphere Commerce Professional Edition for @server iSeries

製品のレベルにあった版を使用していることをご確認ください。

本マニュアルに関するご意見やご感想は、次の URL からお送りください。今後の参考にさせていただきます。

http://www.ibm.com/jp/manuals/main/mail.html

なお、日本 IBM 発行のマニュアルはインターネット経由でもご購入いただけます。詳しくは

http://www.ibm.com/jp/manuals/の「ご注文について」をご覧ください。

(URL は、変更になる場合があります)

お客様の環境によっては、資料中の円記号がバックスラッシュと表示されたり、バックスラッシュが円記号と表示さ れたりする場合があります。

 原 典: IBM WebSphere Commerce Business Edition IBM WebSphere Commerce Professional Edition Installation Guide for OS/400 Version 5.5
 発 行: 日本アイ・ビー・エム株式会社

担当: ナショナル・ランゲージ・サポート

第1刷 2003.7

この文書では、平成明朝体<sup>™</sup>W3、平成明朝体<sup>™</sup>W9、平成角ゴシック体<sup>™</sup>W3、平成角ゴシック体<sup>™</sup>W5、および平成角 ゴシック体<sup>™</sup>W7を使用しています。この(書体\*)は、(財)日本規格協会と使用契約を締結し使用しているものです。 フォントとして無断複製することは禁止されています。

注\* 平成明朝体<sup>™</sup>W3、平成明朝体<sup>™</sup>W9、平成角ゴシック体<sup>™</sup>W3、 平成角ゴシック体<sup>™</sup>W5、平成角ゴシック体<sup>™</sup>W7

© Copyright International Business Machines Corporation 1996, 2003. All rights reserved.

© Copyright IBM Japan 2003

## 本書について

### 本書の内容

本書は、IBM WebSphere<sup>®</sup> Commerce Business Edition および IBM<sup>®</sup> WebSphere Commerce Professional Edition のメイン・コンポーネントを OS/400 プラットフォ ームにインストールして構成する方法について説明しています。その対象読者は、 システム管理者や、インストールと構成の作業に携わるすべての担当者です。

### 変更の要約

このインストール・ガイドと、本書の更新版はすべて、 WebSphere Commerce Technical Library Web サイト (http://www.ibm.com/software/commerce/library/) に PDF ファイルで掲載されています。ご使用の版の WebSphere Commerce に関す るその他の詳細は、以下の WebSphere Commerce Web サイトを参照してくださ い。

· Business Edition

(http://www.ibm.com/software/webservers/commerce/wc\_be/)

Professional Edition

(http://www.ibm.com/software/webservers/commerce/wc\_pe/)

サポートに関するその他の詳細は、WebSphere Commerce のサポート・サイト (http://www.ibm.com/software/commerce/support/) を参照してください。

本製品に対して加えられた最新の変更について知りたい場合は、本製品の更新済み の README ファイルをお読みください。このファイルも、WebSphere Commerce Technical Library Web サイト (http://www.ibm.com/software/commerce/library/) に掲載されています。旧バージョンの WebSphere Commerce とそのサポート製品が すでにあるシステムへのインストールの場合は、「WebSphere Commerce マイグレ ーション・ガイド」を参照してください。

本書での更新はすべて、この項に要約されています。

### 本書の表記規則

本書では、強調表示に対して次の規則が定められています。

| 太字体                   | フィールド名、アイコン、メニュー選択項目などのグラフィカル・<br>ユーザー・インターフェース (GUI) コントロールを示します。 |
|-----------------------|--------------------------------------------------------------------|
| モノスペース<br>(Monospace) | 示されたとおりに入力するテキスト、ファイル名、ディレクトリ<br>ー・パスおよび名前の例を示します。                 |
| イタリック体                | 語を強調するために使用します。イタリックはまた、ご使用のシス<br>テムに合った値に置換しなければならない名前も示します。      |

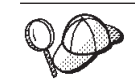

注意

- **重要** この項は、特に重要な情報を強調しています。

この項は、データの保護を目的とした情報に重点を置いています。

| Business     | 特に WebSphere Commerce Business Edition に関連した情報を示します。         |
|--------------|--------------------------------------------------------------|
| Professional | 特に WebSphere Commerce Professional Edition に関連した情報を示<br>します。 |

### 本書の使用用語

本書では、以下の用語を使用しています。

**セル** セルとは、WebSphere Network Deployment Manager によってまとめて管理 される WebSphere Application Server 分散ネットワーク内の 1 つ以上のノ ード上の任意の論理グループのことです。この定義におけるノード とは、 WebSphere Application Server の単一の実在と、そのような WebSphere Application Server の実在のもとに稼働するアプリケーションをいいます。

#### クラスター

1 つの同じ企業アプリケーションを実行する WebSphere Application Server の実在の集まり。旧リリースではクラスターは、サーバー・グループまたは 複製と呼ばれていました。クラスターを作成する作業をクラスター化 とい います。旧リリースではクラスター化は、複製 と呼ばれていました。

#### クラスター・メンバー

クラスター内の WebSphere Application Server の単一の実在。

- **連合** いくつかの WebSphere Application Server の単一の実在をセル内に集めて、 複数の実在をまとめて管理すること。
- ノード 本書では、ノードにはその用いられ方に応じて 2 とおりの意味があります。

WebSphere Commerce のインストールの場合

WebSphere Commerce のインストールの指示では、ノードは 1 つ以 上の WebSphere Commerce コンポーネントのインストール先である 単一のシステムまたはシステム区画のことです。

#### クラスター化の場合

クラスター化について述べている場合、ノードは WebSphere Application Server の単一の実在またはインスタンスと、そのような

WebSphere Application Server の実在のもとに稼働するアプリケーションを指します。セル内のノードは、同じセル内の他のノードと同じ企業アプリケーションを実行していることもしていないこともあります。

### 本書の使用変数

本書で使用している主な変数をいくつか以下に示します。

#### host\_name

この変数は、 WebSphere Commerce サーバーの完全修飾ホスト名 (たとえば、server.mydomain.ibm.com という完全修飾名) を表します。

#### instance\_name

この変数は、作業対象の WebSphere Commerce インスタンスの名前 (たと えば mall1) を表します。

WAS\_instance\_name

この変数は、作業している WebSphere Commerce インスタンスを関連付け られた WebSphere Application Server の名前を表します。

cell\_name

この変数は、WebSphere Application Server セルの名前を表します。

#### payments\_instance\_name

この変数は、作業対象の WebSphere Commerce Payments インスタンスの名 前を表します。

### パス変数

本書では、ディレクトリー・パスを表すのに次の変数を使用しています。

#### Payments\_installdir

システム上の WebSphere Commerce Payments のインストール・ディレクト リー /QIBM/ProdData/CommercePayments/V55 です。

#### Payments\_userdir

WebSphere Commerce Payments で使用されるすべてのデータ (ユーザーに よる修正の可能なデータや構成を必要とするデータ)のディレクトリー

/QIBM/UserData/CommercePayments/V55/instances/

payments\_instance\_name です。

#### $WAS\_installdir$

システム上の WebSphere Application Server のインストール・ディレクトリ - /QIBM/ProdData/WebAS5/Base です。

#### WAS\_ND\_installdir

システム上の WebSphere Application Server ネットワーク・デプロイメント のインストール・ディレクトリー /QIBM/ProdData/WebAS5/ND です。

#### WAS\_userdir

WebSphere Application Server で使用されるすべてのデータ (ユーザーによ る修正の可能なデータや構成を必要とするデータ) のディレクトリー /QIBM/UserData/WebAS5/Base/WAS\_instance\_name です。 WC\_installdir

WebSphere Commerce のインストール・ディレクトリー。この /QIBM/ProdData/CommerceServer55 には、システム上のすべての所有権付き WebSphere Commerce データが収容されます。

#### WC\_userdir

WebSphere Commerce で使用されるすべてのデータ (ユーザーによる修正の 可能なデータや構成を必要とするデータ)のディレクトリー /QIBM/UserData/CommerceServer55 です。

注: iSeries 上で、上記のデフォルト・インストール・パスを更新したり修正したり することはできません。 WebSphere Commerce for iSeries 製品では、上記のデ ィレクトリーは当然存在するものとみなされます。存在しない場合は、製品は 正しく作動しません。

### 必要な知識

本書には、システム管理者や、WebSphere Commerce のインストールと構成に携わるすべての担当者が目を通す必要があります。

WebSphere Commerce のインストールと構成に携わる担当者には、以下の分野における知識が必要です。

- IBM @server iSeries<sup>™</sup> および OS/400<sup>®</sup> オペレーティング・システム
- IBM DB2 Universal Database<sup>TM</sup> for iSeries
- コマンド言語の基本コマンド
- SQL の基本コマンド
- インターネット

ストアを作成してカスタマイズするには、以下の知識が必要です。

- WebSphere Application Server
- ・ HTML および XML
- 構造化照会言語 (SQL)
- Java<sup>™</sup> のプログラミング

ストアフロントとストア・データ資産の開発に関する詳細は、「WebSphere Commerce ストア開発者ガイド」を参照してください。ビジネス・ロジック (または バック・オフィスのビジネス・ロジック) の開発またはカスタマイズの詳細は、 「WebSphere Commerce プログラミング・ガイドとチュートリアル」の資料を参照 してください。

# 目次

| 本書について                                                                                                    |
|----------------------------------------------------------------------------------------------------|
| 本書の内容                                                                                                    |
| 変更の要約                                                                                                    |
| 本書の表記規則                                                                                                    |
| 本書の使用用語                                                                                                    |
| 本書の使用変数                                                                                                    |
| パス変数                                                                                                    |
| 必要な知識                                                                                                    |
|                                                                                                    |
| 第 1 部 WebSphere Commerce のイ                                                                                                    |
| ンストールの準備1                                                                                                    |
|                                                                                                    |
| 第 1 章 WebSphere Commerce へよう                                                                                                    |
| こそ                                                                                                    |
| WebSphere Commerce の付属製品                                                                                                    |
| サポートされている Web ブラウザー                                                                                                    |
| WebSphere Commerce で使用されるポート番号4                                                                                                    |
| WebSphere Commerce で使用されるロケール 6                                                                                                    |
|                                                                                                    |
| 第2章 フリインストール要件7                                                                                                    |
| 前提条件となるハードウェア                                                                                                    |
| 前提条件となるソフトウェア                                                                                                    |
| <b>README</b> ファイルの確認                                                                                                    |
| 第2音 iSorios 因右の凞今の理解 11                                                                                                    |
| 来 5 早 ISENES 回行の限心の生所 · · · II                                                                                                    |
| websphere Commerce によりて使用される US/400                                                                                                    |
| OSVS LIP [7 = 7] = 11                                                                                                    |
| $\mathbb{L} = \mathbb{L} = $ |
| データベースのレイアウトの昭会 13                                                                                                    |
| $\sum_{i=1}^{n} \sum_{j=1}^{n} \sum_{i=1}^{n} \sum_{j=1}^{n} \sum_{i=1}^{n} \sum_{i=1}^{n} \sum_{i=1}^{n} \sum_{i=1}^{n} \sum_{i=1}^{n} \sum_{i=1}^{n} \sum_{i=1}^{n} \sum_{i=1}^{n} \sum_{i=1}^{n} \sum_{i=1}^{n} \sum_{i=1}^{n} \sum_{i=1}^{n} \sum_{i=1}^{n} \sum_{i=1}^{n} \sum_{i=1}^{n} \sum_{i=1}^{n} \sum_{i$                                                                                                    |
| 第2部 WebSphere Commerce の                                                                                                    |
| インストール 15                                                                                                    |
|                                                                                                    |
| 第 4 章 WebSphere Commerce のイン                                                                                                    |
| ストール                                                                                                    |
| インストール時に必要な ID                                                                                                    |
| 標準インストールの実行                                                                                                    |
| 標準インストールでのグラフィカル・インストー                                                                                                    |
| ルの使用 (推奨方法)                                                                                                    |
|                                                                                                    |
| 標準インストールでのコンソール・インストール                                                                                                    |
| 標準インストールでのコンソール・インストールの使用 20                                                                                                    |
| 標準1 ンストールでのコンソール・1 ンストール<br>の使用                                                                                                    |
| 標準インストールでのコンワール・インストール<br>の使用                                                                                                    |
| 標準インストールでのコンワール・インストール<br>の使用                                                                                                    |
| 標準インストールでのコンワール・インストール<br>の使用                                                                                                    |
| 標準インストールでのコンワール・インストール<br>の使用                                                                                                    |
| <ul> <li>標準インストールでのコンワール・インストール<br/>の使用</li></ul>                                                                                                    |

| カスタム・インストールの検証. |  |  |  |  |  |  | . 2 | 29 |
|-----------------|--|--|--|--|--|--|-----|----|
|-----------------|--|--|--|--|--|--|-----|----|

| 第6章 インストールの検証                          |    | 33 |
|----------------------------------------|----|----|
| WebSphere Application Server のインストール・ロ | コグ | 33 |
| WebSphere Commerce のインストール・ログ .        |    | 33 |
| WebSphere Commerce Payments のインストール    |    | 34 |
| 次のステップ                                 |    | 34 |

### 第3部 WebSphere Commerce お よび WebSphere Commerce Payments インスタンスの作成 ... 35

| 第7章 構成マネージャーを使用したイン                       |    |
|-------------------------------------------|----|
| スタンスの作成または変更の前に 3                         | 37 |
| 構成マネージャー・クライアントのインストール                    | 37 |
| 構成マネージャーの前提条件                             | 38 |
| リモート・データベースを使用したインスタンス                    |    |
| 作成の要件・・・・・・・・・・・・・・・・・・・・・・・・・・・・・・・・・・・・ | 38 |
| iSeries ユーザー・プロファイルの変更                    | 39 |
| 構成マネージャーの開始                               | 40 |
| 構成マネージャーの停止                               | 42 |
| 次のステップ                                    | 42 |

### 第8章 WebSphere Commerce インス

| タンスの作成                           |    | 43 |
|----------------------------------|----|----|
| WebSphere Commerce インスタンスの作成時の考慮 | 雟  |    |
| 事項................               |    | 43 |
| 新規の WebSphere Commerce インスタンスの作成 | i. | 43 |
| インスタンスの作成の検証                     |    | 44 |
| リモート・データベースの構成の完了                |    | 45 |
| 時間帯の設定................           |    | 46 |
| 次のステップ                           |    | 46 |
|                                  |    |    |

## 第9章 WebSphere Commerce

| Payments インスタンスの作成                    | 47   | , |
|---------------------------------------|------|---|
| WebSphere Commerce Payments インスタンスの作成 |      |   |
| 時の考慮事項                                | . 47 | 7 |
| 新規の WebSphere Commerce Payments インスタン |      |   |
| スの作成                                  | . 48 | 3 |
| リモート・データベースの構成の完了                     | . 49 | ) |
| インスタンスの作成の検証                          | . 49 | ) |
| 次のステップ                                | . 50 | ) |
|                                       |      |   |

| 第 4 部 最終ステップ ...... | . 51 | 1 |
|---------------------|------|---|
|---------------------|------|---|

## 第 10 章 インスタンス作成後の必須タス

| ク  | ÷ | •  | •  | •        | •  | •  | • | •  | •  | • | • | • | • | • | • | • | • | 53   |  |
|----|---|----|----|----------|----|----|---|----|----|---|---|---|---|---|---|---|---|------|--|
| We | b | サー | ーバ | <u> </u> | 作质 | 戈後 | の | タン | スク |   |   |   |   |   |   |   |   | . 53 |  |

| ローカル Web サーバーのインスタンス作成後のタ                     |          |
|-----------------------------------------------|----------|
| スク                                            | 53       |
| スク                                            | 53       |
| 第 11 章 インスタンス作成後の推奨タス                         |          |
| <i>b</i>                                      | 55       |
| 第 5 部 拡張構成オプション5                              | 57       |
| 第 12 章 複数の WebSphere                          |          |
| Commerce インスタンスおよび                            |          |
| WebSphere Commerce Payments イン                |          |
| スタンスの作成                                       | 59       |
| 前提条件                                          | 60       |
| iSeries システムに別の IP アドレスを追加する                  | 61       |
| 複数の WebSphere Commerce インスタンスの作成              | 61       |
| 複数の WebSphere Commerce Payments インスタン<br>ての作成 | 67       |
| 複数インスタンスのテスト                                  | 62<br>63 |
|                                               | 00       |
| 第13章 WebSphere Commerce と                     |          |
| WebSphere Commerce Payments の連                |          |
| 合                                             | 65       |
| WebSphere Commerce の連合                        | 65       |
| WebSphere Commerce Payments の連合               | 67       |
| セルからのアプリケーション・サーバー・ノードの                       |          |
| 除去                                            | 69       |
| 第 14 章 WebSphere Commerce のク                  |          |
|                                               | 71       |
| 水平複製のクラスター化                                   | •<br>73  |
| 垂直複製のクラスター化                                   | 74       |
| 水平複製の準備                                       | 74       |
| WebSphere Commerce クラスターの作成                   | 75       |
| JDBC プロバイダー・パスの検証                             | 76       |
| WebSphere Application Server ネットワーク・デプロ       |          |
| イメントのトでの Web サーバー・ブラグインの冉                     |          |
|                                               | 77       |
| インスタンス情報のコピー                                  | /8       |
| ア情報のコピー                                       | 79       |
| さらに別のクラスター・メンバーの追加                            | 80       |
| WebSphere Commerce クラスターの開始または停止              | 81       |
| クラスター・メンバーの除去                                 | 82       |
| WebSphere Commerce クラスター内でのストアの発              |          |
|                                               | 82       |
| 水平 復                                          | 07       |
| 1J · · · · · · · · · · · · · · · · · · ·      | 82       |
| 至回波表で使用したシラムター内でのストナの光<br>行                   | 83       |
|                                               | 55       |

第6部インストールと管理のタスク85

| 第 15 章 WebSphere Commerce のタ              |
|-------------------------------------------|
| ·<br>スク・・・・・・・・・・・・・・・・. 87               |
| WebSphere Commerce インスタンスの開始または停          |
| 止                                         |
| WebSphere Commerce インスタンスの開始 87           |
| WebSphere Commerce インスタンスの停止 88           |
| WebSphere Commerce Payments インスタンスの開始     |
| または停止                                     |
| QShell セッションからの WebSphere Commerce        |
| Payments インスタンスの開始または停止 89                |
| WebSphere Commerce または WebSphere Commerce |
| Payments インスタンスの変更                        |
| WebSphere Commerce インスタンスの削除 90           |
| WebSphere Commerce Payments インスタンスの削除 92  |
| 笋 16 音 WebSphere Application              |

#### 第 16 章 WebSphere Application

#### 第 17 章 リモート Web サーバーのタ

| スク                                           | 103 |
|----------------------------------------------|-----|
| Web サーバーへの plugin-cfg.xml ファイルのコピ            |     |
|                                              | 103 |
| WebSphere Commerce Payments Ø plugin-cfg.xml |     |
| ファイルのマージ...........                          | 103 |
| ストアの発行後のタスク.........                         | 105 |
|                                              |     |

#### 第 18 章 パスワードの設定と変更 . . . 107

| 構成マネージャー・パスワードの変更                | 107 |
|----------------------------------|-----|
| WebSphere Commerce サイト管理者パスワードの変 |     |
| 更.................               | 107 |
| サイト管理者パスワードのリセット                 | 108 |
| サイト管理者 ID のリカバリー                 | 109 |

### 第 20 章 WebSphere Commerce の管

| Web サーバーの問題と制限事項                     |
|--------------------------------------|
| セキュア (HTTPS) URL が機能しない 121          |
| WebSphere Commerce インスタンスの問題と制限事     |
| 項                                    |
| WebSphere Commerce インスタンスを正しく開       |
| 始できない                                |
| コンソール・インストールの使用上の注意 123              |
| WebSphere Commerce Payments インスタンスの問 |
| 題と制限事項                               |
| リモート WebSphere Commerce Payments インス |
| タンスが機能しない                            |
| WebSphere Commerce Payments インスタンスが  |
| 始動しない                                |
|                                      |
| (+)                                  |

| 付録 B. | . WebSphere Commerce $\exists \gamma$ |       |
|-------|---------------------------------------|-------|
| ポーネン  | ントのアンインストール                           | . 127 |

| WebSphere Commerce $\mathcal{OPV}$        | 27 |
|-------------------------------------------|----|
| WebSphere Commerce 構成マネージャー・クライア          |    |
| ントのアンインストール                               | 28 |
| WebSphere Application Server のアンインストール 12 | 28 |
| WebSphere Application Server ネットワーク・デプ    |    |
| ロイメントのアンインストール                            | 28 |
| WebSphere Commerce とそのコンポーネントの再イ          |    |
| ンストール                                     | 29 |
|                                           | 4  |
|                                           | I. |
| WebSphere Commerce に関する情報13               | 31 |
| WebSphere Commerce オンライン・ヘルプ 13           | 31 |
| WebSphere Commerce テクニカル・ライブラリ            |    |
| —                                         | 31 |
| WebSphere Commerce Payments に関する情報 13     | 31 |
| IBM HTTP Server に関する情報                    | 33 |
| WebSphere Application Server に関する情報 13    | 33 |
| DB2 Universal Database に関する情報 13          | 33 |
| その他の IBM 資料                               | 33 |
| 特記事項                                      | 5  |
| 高博 12                                     | 26 |
| 问际                                        | 50 |

第 1 部 WebSphere Commerce のインストールの準備

## 第 1 章 WebSphere Commerce へようこそ

本書は、WebSphere Commerce 5.5 for IBM @server iSeries on OS/400 のインストールおよび構成方法について説明しています。その対象読者は、システム管理者や、インストールと構成の作業に携わるすべての担当者です。

WebSphere Commerce Suite バージョン 5.1 または WebSphere Commerce バージョ ン 5.4 をインストールしている場合、バージョン 5.1 の場合は 「WebSphere Commerce マイグレーション・ガイド」に、バージョン 5.4 の場合は 「WebSphere Commerce マイグレーション・ガイド」に説明されているマイグレーション・ステ ップをそれぞれ行ってください。「マイグレーション・ガイド」は、以下の WebSphere Commerce テクニカル・ライブラリーから入手できます。

http://www.ibm.com/software/commerce/library/

#### 重要

- WebSphere Commerce バージョン 5.4 をインストールしている場合、以下の 2 つのオプションを利用できます。
- WebSphere Commerce バージョン 5.4 製品を WebSphere Commerce バージョン 5.5 製品にマイグレーションする。
- WebSphere Commerce バージョン 5.5 をインストールする。同じ OS/400 システム上での WebSphere Commerce バージョン 5.4 と WebSphere Commerce バージョン 5.5 の共存はサポートされます。

### WebSphere Commerce の付属製品

WebSphere Commerce には以下の製品がパッケージされています。

- WebSphere Commerce のコンポーネント
  - WebSphere Commerce サーバー
  - WebSphere Commerce Payments。これには、以下が組み込まれています。
    - WebSphere Commerce Payments Cassette for VisaNet
    - WebSphere Commerce Payments Cassette for BankServACH
    - WebSphere Commerce Payments Cassette for Paymentech
    - WebSphere Commerce Payments CustomOffline Cassette
    - WebSphere Commerce Payments OfflineCard Cassette
  - WebSphere Commerce アクセラレーター
  - WebSphere Commerce 管理コンソール
  - WebSphere Commerce 組織管理コンソール
  - 商品アドバイザー
  - Blaze Rules Server バージョン 4.5.5 および Blaze Innovator Runtime バージョン 4.5.5

- LikeMinds クライアント

- WebSphere Application Server 5.0
- IBM WebSphere Commerce Analyzer 5.5
- WebSphere Commerce 5.5 Recommendation Engine powered by LikeMinds
- Business IBM Lotus<sup>®</sup> QuickPlace<sup>®</sup> 3.0
- IBM Lotus Sametime<sup>®</sup> 3.0

### サポートされている Web ブラウザー

WebSphere Commerce のツールとオンライン・ヘルプへのアクセスは、WebSphere Commerce のシステムと同じネットワーク上にあって Windows<sup>®</sup> オペレーティン グ・システムを実行しているマシンから、Microsoft<sup>®</sup> Internet Explorer 6.0 を使用す るのが唯一の方法です。Internet Explorer は、フル・バージョン 6.0 のもの (別称は Internet Explorer 6.0 Service Pack 1 およびインターネット・ツール) であって、し かも Microsoft— 社製の最新の重要なセキュリティー上の更新を適用されているも のを使用する必要があります。それより前のバージョンでは、WebSphere Commerce のツールの機能は完全にはサポートされていません。

ショッパーは、以下のいずれかの Web ブラウザーを使用して Web サイトにアクセ スできます。これらは、すべて WebSphere Commerce でテスト済みです。

- Windows 用の AOL 7 以上
- 以下の Microsoft Internet Explorer:
  - Windows の場合はバージョン 6 以上
  - Macintosh の場合はバージョン 5 以上
- 以下の Netscape:
  - Windows の場合はバージョン 6.1 以上
  - Linux の場合はバージョン 6.2.3 以上
- 以下の Netscape Navigator:
  - Windows の場合はバージョン 4.51 以上
  - Linux の場合はバージョン 4.79 以上

### WebSphere Commerce で使用されるポート番号

以下に、WebSphere Commerce またはそのコンポーネント製品によって使用される デフォルトのポート番号のリストを示します。WebSphere Commerce 以外のアプリ ケーションでは、これらのポートを使用しないようにしてください。システムにフ ァイアウォールが構成されている場合には、これらのポートがアクセス可能になっ ていることを確認してください。

どのポートが使用中かの判別に関する詳細は、オペレーティング・システムの資料 を参照してください。

### — 重要

このセクションでは、WebSphere Commerce 付属のソフトウェアで必要なポートだけをリストしています。 IBM 以外のソフトウェアで必要なポート番号に ついては、IBM 以外のソフトウェアのパッケージ用の資料を参照してください。

#### ポート番号

使用するソフトウェア

- 21 FTP ポート。このポートは、リモート Web サーバーを使用する WebSphere Commerce または WebSphere Commerce Payments インスタンス を作成するときに必要です。
- **80** IBM HTTP Server
- 389 Lightweight Directory Access Protocol (LDAP) Directory Server
- **443** IBM HTTP Server セキュア・ポート。このセキュア・ポートには SSL が 必要です。
- **1099** WebSphere Commerce 構成マネージャー・サーバー。
- **2001** IBM HTTP Server 管理ポート。
- **2010** IBM HTTP Server 管理 SSL ポート。
- **2809** WebSphere Application Server ブートストラップ・アドレス。
- **5432** WebSphere Commerce Payments 非セキュア・サーバー。
- **5433** WebSphere Commerce Payments セキュア・サーバー。このセキュア・ポートには SSL が必要です。
- 5557 WebSphere Application Server 内部 Java Messaging Service サーバー。
- **5558** WebSphere Application Server Java Messaging Service サーバーのキューに入 れられたアドレス。
- 5559 WebSphere Application Server Java Messaging Service の直接アドレス。
- **7873** WebSphere Application Server DRS クライアント・アドレス。
- 8000 WebSphere Commerce Tools。このセキュア・ポートには SSL が必要です。
- **8002** WebSphere Commerce 管理コンソール。このセキュア・ポートには SSL が 必要です。
- **8004** WebSphere Commerce 組織管理コンソール。このセキュア・ポートには SSL が必要です。
- 8880 WebSphere Application Server SOAP Connector アドレス。
- **9043** WebSphere Application Server 管理コンソール・セキュア・ポート。このセ キュア・ポートには SSL が必要です。
- **9080** WebSphere Application Server HTTP トランスポート。
- **9090** WebSphere Application Server 管理コンソール・ポート。
- **9501** WebSphere Application Server セキュア・アソシエーション・サービス。

- **9502** WebSphere Application Server 共通セキュア・ポート。
- **9503** WebSphere Application Server 共通セキュア・ポート。

## WebSphere Commerce で使用されるロケール

WebSphere Commerce では、有効な Java のロケールだけが使用されます。使用する言語に該当するロケールがシステムにインストールされていることを確認してください。また、ロケールに関係するすべての環境変数には、WebSphere Commerce でサポートされているロケールを使用して設定するようにしてください。

表1. WebSphere Commerce でサポートされる OS/400 ロケール・コード

| 言語          | ロケール・コード |
|-------------|----------|
| ドイツ語        | de_DE    |
| 英語          | en_US    |
| スペイン語       | es_ES    |
| フランス語       | fr_FR    |
| イタリア語       | it_IT    |
| 日本語         | ja_JP    |
| 韓国語         | ko_KR    |
| ブラジル・ポルトガル語 | pt_BR    |
| 中国語 (簡体字)   | zh_CN    |
| 中国語 (繁体字)   | zh_TW    |

## 第2章 プリインストール要件

この章では、WebSphere Commerce をインストールする前に行う必要のあるステップについて説明します。

一 重要 -

インストールが必ず正常に完了するようにするには、以下のプリインストー ル・ステップを完了しておく必要があります。

### 前提条件となるハードウェア

WebSphere Commerce をインストールする前に、以下の最低ハードウェア要件を必ず満たしておかなければなりません。

- ・ 以下のサーバーのいずれか (推奨最低限)。
  - AS/400e<sup>™</sup> Server モデル 170、プロセッサー・フィーチャー 2385
  - AS/400e Server 720 型、プロセッサー・フィーチャー 2062
  - @server iSeries Server モデル 270、プロセッサー・フィーチャー 2252
  - @server iSeries Server モデル 820、プロセッサー・フィーチャー 2396
- 1 GB のメモリー (それ以上を推奨)
- **注:** サポートされるユーザーの数が限定されていて、サーバー初期化時間が長くて もかまわない環境では、これらの最低要件を満たさないシステムであっても使 用できます。

さらに、以下のものが必要です。

- Windows オペレーティング・システムを実行し、さらに Internet Explorer などの Web ブラウザーを実行することのできる、グラフィック対応モニターを備えたワ ークステーション
- マウスまたはその他のポインティング・デバイス
- TCP/IP プロトコルがサポートするローカル・エリア・ネットワーク (LAN) アダ プター

### 前提条件となるソフトウェア

WebSphere Commerce をインストールする前に、以下の最低ソフトウェア要件を必ず満たしておかなければなりません。

- OS/400 バージョン 5 リリース 2 (V5R2M0) 以降 (5722SS1)。以下に例を示します。
  - DB2 Universal Database for iSeries V5R2M0
  - ホスト・サーバー (5722SS1 オプション 12)。ホスト・サーバーを始動するに は、ホスト・サーバーの始動 (STRHOSTSVR) コマンドを使用して、 OS/400 コ

マンド行に STRHOSTSVR \*ALL と入力します。 QSERVER サブシステムが、 iSeries システム上で稼働していなければなりません。

- QShell インタープリター (5722SS1 オプション 30)
- Digital Certificate Manager (5722SS1 オプション 34)
- International Components for Unicode (5722SS1 オプション 39)
- IBM Java Developer Kit バージョン 1.3 (5722JV1 オプション 5)
- IBM HTTP Server Powered by Apache (5722DG1)
- Crypto Access Provider 128-Bit for AS/400® (5722AC3)
- TCP/IP Connectivity Utilities (5722TC1)
- さらに、以下のオプション製品をインストールすることもできます。
  - iSeries Access (5722XW1 オプション \*BASE および 1)
  - iSeries Access for Windows (5722XE1)
  - DB2<sup>®</sup> Query Manager および SQL Development Kit (5722ST1)
  - WebSphere Application Server Network Deployment (5733WS5  $\pi T \Im 2 \Im 2$  5)
  - LDAP ディレクトリー・サービス (5722SS1)。 LDAP 製品は、OS/400 V5R2M0 に組み込まれており、iSeries システムにインストールされることに なります。

### README ファイルの確認

README ファイルの内容の確認は、WebSphere Commerce のインストールにおける 重要な前提条件です。 README ファイルには、本製品に対する最新の変更に関す る情報が記載されています。最新の変更には、WebSphere Commerce の使用の前に インストールする必要のある追加のフィックスが入っていることがあります。

README ファイルに一覧で示されているすべての最新のフィックスをインストール しないと、 WebSphere Commerce が正しく機能しない原因になります。

README ファイルは、WebSphere Commerce ディスク 1 CD のルート・ディレク トリーに置かれています。 README ファイルの名前は次のとおりです。

readme\_language\_code.htm

ただし language\_code は以下のいずれかです。

| 言語          | 言語コード |
|-------------|-------|
| ドイツ語        | de_DE |
| 英語          | en_US |
| スペイン語       | es_ES |
| フランス語       | fr_FR |
| イタリア語       | it_IT |
| 日本語         | ja_JP |
| 韓国語         | ko_KR |
| ブラジル・ポルトガル語 | pt_BR |
| 中国語 (簡体字)   | zh_CN |

| 言語        | 言語コード |
|-----------|-------|
| 中国語 (繁体字) | zh_TW |

## 第3章 iSeries 固有の概念の理解

この章では、IBM @server iSeries および OS/400 オペレーティング・システム独自の概念について説明します。その内容は次のとおりです。

- 統合ファイル・システム (IFS) 内のさまざまなファイル・システムの説明
- WebSphere Commerce システムのファイル編成

### WebSphere Commerce によって使用される OS/400 ファイル・システム

Web 資産 (JSP および HTML ファイルなど)の保管場所や、それに対応するファ イル・サーバーの構成方法を決定するには、統合ファイル・システム (IFS) を理解 していることが重要です。

ファイル・システムは、 LU に編成されているストレージの個々のセグメントへの アクセスをサポートします。その LU は、ファイル、ディレクトリー、フォルダ ー、ライブラリー、およびオブジェクトです。

それぞれのファイル・システムには、ストレージ内の情報との対話に対する一連の 論理構造とルールがあります。それらの構造とルールはファイル・システムごとに 異なる場合があります。構造とルールの観点からは、ライブラリーを介してデータ ベース・ファイルおよびその他の各種のオブジェクト・タイプにアクセスするため の OS/400 サポートは、1 つのファイル・システムと見なすことができます。同様 に、フォルダー構造を介して文書 (実際にはストリーム・ファイル) にアクセスする ための OS/400 サポートは、別個のファイル・システムとして動作します。

統合ファイル・システムは、ライブラリー・サポートおよびフォルダー・サポート を別個のファイル・システムとして扱います。その他のタイプの OS/400 ファイル 管理サポートは独自の機能をすべて備えており、別個のファイル・システムとして 機能します。 WebSphere Commerce によって使用される iSeries ファイル・システ ムを以下に説明します。その他の OS/400 ファイル・システムについては、 OS/400 の資料を参照してください。

WebSphere Commerce は統合ファイル・システム内の 2 つの異なるファイル・シス テムに情報を保管します。それは、*QSYS.LIB* ライブラリー・ファイル・システムと ルート・ファイル・システムです。

### QSYS.LIB ファイル・システム

QSYS.LIB ライブラリー・ファイル・システムは、iSeries ライブラリー構造をサポートします。このファイル・システムは、データベース・ファイル、およびライブラリー・サポートが管理するその他のすべての iSeries オブジェクト・タイプへのアクセスの手段になります。

インストールおよび構成プロセスによって、 QSYS.LIB ファイル・システム内に QWEBCOMM55 ライブラリーが作成されます。これには、以下のタイプのオブジェクト が入っています。

• \*MSGF (メッセージ・ファイル)

\*PRDDFN (製品定義オブジェクト)

### ルート・ファイル・システム

ルート(つまり/)ファイル・システムは、統合ファイル・システムの階層ディレクトリー構造およびストリーム・ファイル・サポートを最大限に活用します。ルート・ファイル・システムには、DOS および OS/2<sup>®</sup>ファイル・システムの特性があります。

WebSphere Commerce は分割ルート・ファイル構造を使用します。 WebSphere Commerce が使用するデータのうち、ユーザーが変更できるものや構成する必要の あるものはすべて、 UserData サブディレクトリーに置かれます。また、すべての WebSphere Commerce の所有データは ProdData サブディレクトリーに置かれま す。これは、2 つのタイプの情報の区別を明らかにするために行われています。こ れにより、将来のマイグレーションができる限り単純化される、ファイルのサービ ス提供が容易になります。

注:

1. インスタンス・ルート・パスに入っているファイルのみ変更できます。このパス のデフォルトは次のとおりです。

WC\_userdir/instances/instance\_name

*WC\_userdir* のデフォルト値は、 v ページの『パス変数』に一覧で示されています。

インスタンスのエンタープライズ・アプリケーションをデプロイすると、すべてのJSP ファイルおよびその他の資産は以下の場所に保管されます。

WAS\_userdir/installedApps/cell\_name/WC\_instance\_name.ear

このディレクトリーにあるファイルも変更可能です。 WAS\_userdir のデフォル ト値は、vページの『パス変数』に一覧で示されています。

WebSphere Commerce が特定のインスタンス用に構成されると、構成マネージャー は選択された構成オプションの必須ファイルをすべて WC\_userdir パスにコピーし ます。以下のパスにある元のファイルは変更しないでください。

WC\_installdir

 $WC_installdir$  および  $WC_userdir$  のデフォルト値は、 v ページの『パス変数』に一覧で示されています。

**重要:** PTF を適用したり、製品を再インストールすると、 ProdData ディレクトリー・パスにあるファイルが削除されたり、上書きされることがあります。そのため、ProdData ディレクトリー・パスにはカスタマイズ済みファイルを保管しないでください。

以下の表は、WebSphere Commerce のインストールおよび構成プロセスによって作成され、ルート・ファイル・システムに保管されるディレクトリーおよびストリーム・ファイルをリストしています。ディレクトリー・パス /instance\_root/ は、ディレクトリー・パス WC\_userdir/instances/instance\_name を指しています。ここで、instance\_name は構成時にインスタンスに指定した名前です。

| パス                                                               | 意味                                                                                                    |
|------------------------------------------------------------------|----------------------------------------------------------------------------------------------------|
| /instance_root/xml/instance_name.xml                             | インスタンス構成ファイル。このフ<br>ァイルには、WebSphere Commerce<br>サーバーの構成設定が入っていま<br>す。                                                      |
| /instance_root/web                                               | IBM HTTP Server 文書ルート・デ<br>ィレクトリー。                                                                                         |
| /instance_root/conf                                              | IBM HTTP Server 構成ファイル<br>(httpd.conf) が置かれているディレ<br>クトリー。                                                                 |
| WAS_userdir/installedApps/<br>cell_name/<br>WC_instance_name.ear | インスタンス・プロパティー・ファ<br>イルが置かれるディレクトリー。カ<br>スタマイズ済み資産の正確な場所に<br>ついては、「WebSphere Commerce<br>プログラミング・ガイドとチュート<br>リアル」を参照してください。 |
| /instance_root/logs                                              | WebSphere Commerce ログ・ファイ<br>ルが置かれているディレクトリー。                                                                              |
| /instance_root/xml                                               | WebSphere Commerce インスタンス<br>構成 XML ファイルが置かれている<br>ディレクトリー。                                                                |

WAS\_userdir のデフォルト値は、 v ページの『パス変数』に一覧で示されています。

## データベースのレイアウトの照会

SQL ステートメントを使用して、データベース・レイアウトに関する情報を照会す ることができます。 DB2/400 Query Manager と SQL Development Kit を使用する か、または iSeries ナビゲーターを使用することができます。 iSeries Access を使用 してデータベース照会を実行するには、以下のようにします。

- 1. インストール先の PC から iSeries ナビゲーターを開始します。
- 「データベース (Databases)」を展開してから該当するリレーショナル・データ ベースを右マウス・ボタンでクリックし、「SQL スクリプトの実行 (Run SQL Scripts)」を選択します。「SQL スクリプトの実行 (Run SQL Scripts)」ウィ ンドウがオープンします。
- 3. 必要な SQL ステートメントをウィンドウに入力します。たとえば、以下のよう にします。
  - データベース内のすべてのテーブルのリストを表示するには、以下のように入力します (大文字のみで1 行に入力します)。
    - SELECT TABLE\_NAME FROM QSYS2.SYSTABLES WHERE TABLE\_SCHEMA='DB\_SCHEMA\_NAME'
  - 特定のテーブルにある列にリストを表示するには、以下のように入力します (1 行で)。
    - SELECT \* FROM QSYS2.SYSCOLUMNS WHERE TABLE\_SCHEMA='DB\_SCHEMA\_NAME'
      AND TABLE\_NAME='TABLE\_NAME'
  - 特定のテーブルにあるレコードを表示するには、以下のように入力します。

SELECT \* FROM 'DB\_SCHEMA\_NAME'.'TABLE\_NAME'

詳細は次のとおりです。

'DB\_SCHEMA\_NAME'

インスタンス・データベースの名前。

'TABLE\_NAME' 照会するデータベース・テーブルの名前。

これらの SQL ステートメントやそれ以外の SQL ステートメントに関する詳細は、 以下の Web サイトに掲載されている「DB2 Universal Database for iSeries SQL Reference」を参照してください。

http://publib.boulder.ibm.com/html/as400/infocenter.html

第 2 部 WebSphere Commerce のインストール

## 第 4 章 WebSphere Commerce のインストール

この章の解説では、1 つのノードでの WebSphere Commerce のインストールと構成 を順を追って説明しています。そのインストールには、次のような前提条件があり ます。

 7ページの『第2章 プリインストール要件』に概略されているハードウェアと ソフトウェアのすべての前提条件がシステムで満たされている。

次のようなインストール・オプションを利用することができます。

#### クイック・インストール:

単一のノードにすべての WebSphere Commerce コンポーネントをインスト ールするには、クイック・インストールを実行します。そのノードには、 WebSphere Commerce 5.5 のどのコンポーネントもインストールされていて はなりません。クイック・インストールの実行に関する説明は、 「*WebSphere Commerce クイック・スタート*」に述べられています。

## 標準インストール:

WebSphere Commerce 5.5 ソフトウェアの一部がすでにインストールされて いる単一のノードにすべての WebSphere Commerce ソフトウェアをインス トールするには、標準インストールを実行します。

この場合、すべての WebSphere Commerce ソフトウェアが 1 つのノードに インストールされます。これには、WebSphere Application Server、

WebSphere Commerce Payments、および WebSphere Commerce が含まれています。

標準インストールの実行方法は、18ページの『標準インストールの実行』 に説明されています。

#### カスタム・インストール:

カスタム・インストールを使用すると、複数のノードに WebSphere Commerce コンポーネントをインストールすることができます。 WebSphere Commerce に対してリモート側で WebSphere Commerce Payments を実行す る予定の場合、カスタム・インストールを実行します。

すべてのノードが、 7ページの『第 2 章 プリインストール要件』に一覧 で示されているオペレーティング・システム要件を満たす同一のオペレーテ ィング・システムを実行していなければなりません。

このインストールは、WebSphere Commerce に関する知識の豊富なユーザー だけが行うようにしてください。

カスタム・インストールの実行方法は、25ページの『第5章 カスタム・ インストールの実行』に説明されています。 ご注意! -

ご使用の iSeries システムに WebSphere Application Server バージョン 5.0 が インストールされていない場合、標準インストール中およびいくつかのコンポ ーネントのカスタム・インストール中にインストールされます。 WebSphere Application Server 5.0 製品のインストールでは、ご使用のiSeries システムに WebSphere MQ classes for Java 製品 (5639C34) がインストールされていない 場合、それもインストールします。

iSeries がサブシステム QMQM をアクティブにしている場合、製品番号 5639C34 のインストールは失敗します。 WebSphere Commerce および WebSphere Application Server のインストールを開始する前に、サブシステム QMQM が終了 していることを確認してください。

### インストール時に必要な ID

WebSphere Commerce をインストールして構成するためには、 USRCLS(\*SECOFR) iSeries ユーザー・プロファイルを使用するか、または QSECOFR ユーザー・プロファ イルを使用する必要があります。 116 ページの『iSeries ユーザー・プロファイルの 作成』 を参照して、以下のいずれかを行ってください。

- ユーザー・プロファイルを作成する。
- 既存の iSeries ユーザー・プロファイルが正しくローカライズ設定されていることを確認する。

### 標準インストールの実行

ご使用のiSeriesシステムに WebSphere Commerce 5.5 製品をインストールするに は、次の 2 通りの方法があります。

- Windows 2000 マシンにおいて、または Universal Disk Format (UDF) CD をサポ ートする Windowsマシン (推奨する方法) において、次のようにします。
  - Windows マシンは、CD ドライブを備えていて、しかも iSeries マシンと同じ TCP/IP ネットワークに接続されている必要があります。
  - GUI インストール・パネルに従って、インストール・プロセスを順にたどって いきます。ネットワークおよびご使用の iSeries マシンに応じて、インストー ルには最大 3 時間を要します。
  - この種子のインストールをグラフィカル・インストール と呼びます。
- iSeries 5250 セッション (代替方式):
  - OS/400 コマンド行のインストールによって、インストール・プロセスを順に たどっていきます。
  - ご使用の iSeries マシンによっては、インストールに 3 時間以上かかる場合が あります。
  - この種子のインストールを コンソール・インストール と呼びます。

この 2 種類のインストールの詳細なステップについては、この後の項を参照してく ださい。

## 標準インストールでのグラフィカル・インストールの使用 (推奨方 法)

グラフィカル・インストールを使用して標準インストールを実行するには、次のよ うにします。

- リモート Windows システムの CD-ROM ドライブに WebSphere Commerce CD 1 を挿入します。
- 2. CD-ROM ドライブにナビゲートして、 iSeriesServer.bat をダブルクリック してインストーラーを立ち上げます。
- しばらくすると、「iSeries ログオン情報」ウィンドウが表示されます。
   WebSphere Commerce のインストール先となる iSeries システム用のシステム
   名、ユーザー・プロファイル、およびパスワードを入力します。必ず、SECOFR
   クラス権限をもったユーザーとして iSeries システムにログオンします。「次
   ヘ」をクリックします。
- 4. インストール言語を選択してから、「OK」をクリックします。
- 5. 「ウェルカム」パネルで「次へ」をクリックします。
- 6. 「ソフトウェア使用許諾契約書 (Software License Agreement)」パネルが表示されます。使用許諾契約書に同意する場合は「使用許諾契約書に同意します (I accept the terms in the license agreement)」を選択し、「次へ」をクリックします。 使用許諾契約書に同意しない場合は「使用許諾契約書に同意しません (I do not accept the terms in the license agreement)」を選択し、「次へ」をクリックします。 リックします。「このライセンス情報に同意しない、で正しいですか?」というメッセージを示した確認ウィンドウが表示されます。「はい」をクリックしてインストール・プログラムを終了するか、または「いいえ」をクリックして「ソフトウェア使用許諾契約書 (Software License Agreement)」パネルに戻ります。
- 使用許諾契約書に同意すると、インストール・タイプのパネルが表示されます。「標準インストール (Typical Installation)」を選択し、「次へ」をクリックします。
  - 注: iSeries システムに WebSphere Commerceバージョン 5.4 がインストールされている場合は、次のメッセージが表示されます。
     以前のバージョンの WebSphere Commerce が検出されました。
     両方のバージョンの WebSphere Commerce を共存させますか?

「はい」をクリックしてインストールを先に進めるか、または「いいえ」 をクリックしてインストールを終了します。共存に関する詳細は、3ペー ジの『第1章 WebSphere Commerce へようこそ』を参照してください。

- 8. WebSphere Commerce のデフォルトの宛先ディレクトリーが表示されます。 「次へ」をクリックします。
- 9. インストールしようとしている文書の言語を選択してから、「次へ」をクリックします。
- 10. インストールの選択内容を確認し、「次へ」をクリックします。 (選択内容を 変更するには、「戻る」をクリックします。)

 iSeries システムにすでに WebSphere Application Server 5.0 製品がインストー ルされている場合、ステップ 14 に進みます。インストールされていない場 合、WebSphere Application Server for iSeries のディスク 1 CD をリモート Windows システムの CD-ROM ドライブに挿入してから、「次へ」をクリック します。

DOS ウィンドウがオープンします。 WebSphere Application Server 製品のイン ストールの詳細情報が表示されます。

 その DOS ウィンドウで、WebSphere Application Server for iSeries ディスク 2 の CD を Windows システムの CD-ROM ドライブに挿入します。次のメッセ ージが表示されてから Enter キーを押します。

Insert disk 2 of 2. Please press Enter key when ready.

インストールが完了したら、以下のメッセージが表示されるはずです。

Installation completed successfully. Please read the Installation and Initial Configuration documentation. Please press the Enter key to end the installation program.

Enter キーを押すと、DOS ウィンドウはクローズします。

13. WebSphere Commerce インストール画面に戻ります。次のメッセージが画面 に表示されるのをお待ちください。

Insert the IBM WebSphere Commerce CD 1 CD into the CD-ROM drive

WebSphere Application Server の CD をドライブから取り出し、WebSphere Commerce ディスク 1 の CD を CD-ROM ドライブに挿入します。「次へ」を クリックします。

- 14. WebSphere Commerce のインストールが開始します。完了のパーセントを示す ウィンドウが、画面下部隅に示されます。
- 15. 「InstallShield ウィザード」パネルの「次へ」をクリックして先に進みます。
- 16. 「インストール完了」パネルから、WebSphere Commerce に関するさらに詳し い情報にアクセスするか、または「終了」をクリックして、インストール・ウ ィザードを終了することができます。
- **注:** 標準インストールが完了したら、 WebSphere Application Server の PTF および 適用可能な OS/400 製品の PTF を適用する必要があります。この PTF の適用 に関する詳細は、 WebSphere Commerce 製品の README ファイルを参照して ください。最新版の README ファイルは、WebSphere Commerce Technical Library Web サイト (http://www.ibm.com/software/commerce/library/) に掲 載されています。

標準インストールが完了したら、22ページの『標準インストールの検証』 へ進ん でください。

#### 標準インストールでのコンソール・インストールの使用

コンソール・インストールを開始する前に、123ページの『コンソール・インスト ールの使用上の注意』 に目を通してください。

#### 標準インストールでのコンソール・インストールの実行

コンソール・インストールを使用して標準インストールを実行するには、次のよう にします。

- 1. WebSphere Commerce のインストール先の iSeries システムにログオンします。 その際、必ず、SECOFR クラス権限をもったユーザーとしてログオンします。
- 2. iSeries CD-ROM ドライブに WebSphere Commerce CD 1 を挿入します。
- 3. 以下のコマンドを使用して PASE シェルを入力します。 CALL QP2TERM
- 次のコマンドを入力して、インストーラーを開始します。 /qopt/WC55/setup.qsh
  - 注:示されたとおりにのみ、コマンドを入力します。最初にディレクトリーに ナビゲートしてからコマンドを入力すると、インストールが失敗する原因 になります。
- 5. ウィザードで使用する言語を選択します。
- 6. 「ウェルカム」画面が表示されます。
- 7. 使用許諾契約書が表示されます。
- 8. 「標準インストール (Typical Installation)」を選択します。 WebSphere Commerce のインストール・ディレクトリーが表示されます。
- インストールしたいオンライン・ヘルプ言語を選択します。
   インストール・オプションの要約が表示されます。
- 10. ご使用の iSeries システムに WebSphere Application Server バージョン 5.0 が インストールされている場合は、ステップ 13 に進んでください。

iSeries システムに WebSphere Application Server バージョン 5.0 がインストー ルされていない場合、次のメッセージが画面に表示されます。

Insert the IBM WebSphere Application Server CD into the CD-ROM drive

WebSphere Application Server for iSeries ディスク 1 の CD を iSeries CD-ROM ドライブに挿入します。

 次のメッセージが表示される場合、ディスク 1 を CD-ROM ドライブから取り 出し、 WebSphere Application Server for iSeries ディスク 2 の CD を入力して Enter キーを押します。

Insert WebSphere Application Server disk 2 and press ENTER

12. WebSphere Application Server のインストールが完了すると、次のメッセージが 表示されます。

Insert the IBM WebSphere Commerce Disk 1 CD into the CD-ROM drive

WebSphere Application Server の CD を CD-ROM ドライブから取り出し、 WebSphere Commerce ディスク 1 の CD を挿入します。 **Enter** キーを押しま す。

- 13. WebSphere Commerce のインストールが開始します。画面には、インストール の進捗状況がパーセンテージで表示されます。
- 14. インストールが完了すると、次のメッセージが表示されます。

The InstallShield Wizard has successfully installed WebSphere Commerce.

- 15. ウィザードを閉じ、F3 を押して QP2TERM セッションを終了します。
- 注:標準インストールが完了したら、WebSphere Application Server の PTF および 適用可能な OS/400 製品の PTF を適用する必要があります。この PTF の適用 に関する詳細は、WebSphere Commerce 製品の README ファイルを参照して ください。最新版の README ファイルは、WebSphere Commerce Technical Library Web サイト (http://www.ibm.com/software/commerce/library/) に掲 載されています。

標準インストールが完了したら、『標準インストールの検証』 へ進んでください。

### 標準インストールの検証

WebSphere Commerce の標準インストールが正常に完了したかどうかを検証するには、次のようにします。

- 1. 以下のライブラリーが iSeries システムに存在しているはずです。
  - WebSphere Commerce Server 用 ライブラリー QWEBCOMM55
  - WebSphere Commerce Payments 用 ライブラリー QCPYMS および QCPYMS55
  - WebSphere Application Server 用 ライブラリー QEJBAS5
- iSeries システムの以下のディレクトリーの統合ファイル・システム(IFS)を検 査します。
  - /QIBM/ProdData/CommerceServer55
  - /QIBM/ProdData/CommercePayments/V55
  - /QIBM/ProdData/WebAS5
- 3. iSeries ナビゲーターを使用して、iSeries システムにインストールされた製品を 表示します。
  - a. iSeries ナビゲーターにアクセスできる PC では、「スタート」 → 「プログ ラム」 → IBM 「iSeries Access for Windows」 → 「iSeries ナビゲータ ー」 をクリックします。
  - b. iSeries ナビゲーター・ウィンドウで、「マネージメント・セントラル」 → 「エンドポイント・システム (Endpoint Systems)」を拡張表示します。
  - c. 該当する iSeries システム上で右クリックし、「インベントリー (Inventory)」→「収集(Collect)」をクリックします。
  - d. 新規のウィンドウが表示されます。「ソフトウェア」ボックスがチェックさ れていることを確認します。「**OK**」 をクリックして収集を開始します。
  - e. 「マネージメント・セントラル」 →「タスク・アクティビティー(Task Activity)」 → 「インベントリー(Inventory)」 を拡張表示します。
  - f. 右のパネルに、 iSeries システムのタスクがリストされます。 「完了 (Completed)」 が表示されるまで **F5** キー (最新表示) を押します。
  - g. 「マネージメント・セントラル」 → 「エンドポイント・システム (Endpoint Systems) 」 → 「iSeries システム」→ 「構成およびサービス (Configuration and Service) 」 → 「ソフトウェア・インベントリー (Software Inventory) 」 → 「インストール済み製品(Installed Products) 」 をクリックします。

h. 右のパネルに製品のリストが表示されます。 WebSphere Commerce 製品が表示されるまで、下にスクロールします。

| Ø iSeries Navigate                                    | D <b>r</b>                          |                  |         | _ 🗆       | x  |
|-------------------------------------------------------|-------------------------------------|------------------|---------|-----------|----|
| File Edit View He                                     | elp                                 |                  |         |           |    |
| Å 🖻 💼 🔀 🗶 🚰 🗳 🗊 ♥ 🚺 Last collected: 5/30/2003 4:26 PM |                                     |                  |         |           |    |
| Central System: Tor-                                  | Toraswcb: Installed Products        |                  |         |           |    |
| Hardware Invent 🔺                                     | Product                             | Option           | Release | Status    |    |
| Software Invento                                      | 💽 5798rzg                           | Base             | v5r2m0  | Installed |    |
| Installed Proc                                        | 5799ptl                             | Base             | v4r5m0  | Installed |    |
| Supported Pr                                          | 🐻 Websphere commerce                | Business Edition | 5.5.0.0 | Installed |    |
| Fixes Inventory                                       | Websphere commerce business edition | Documentation    | 5.5.0.0 | Installed |    |
|                                                       | Websphere commerce business edition | Payments         | 5.5.0.0 | Installed |    |
| rs and Groups                                         | Websphere commerce business edition | Samples          | 5.5.0.0 | Installed |    |
|                                                       | Websphere commerce business edition | Server           | 5.5.0.0 | Installed | •  |
|                                                       | •                                   |                  |         | ▶         |    |
| 105 - 111 of 111                                      | objects                             |                  |         |           | // |

図 1. WebSphere Commerce Business Edition のインストール済み製品

| ØiSeries Navigator                          |                                         |                                   |         |           |   |  |  |  |  |  |
|---------------------------------------------|-----------------------------------------|-----------------------------------|---------|-----------|---|--|--|--|--|--|
| File Edit View Help                         |                                         |                                   |         |           |   |  |  |  |  |  |
| X 🖻 💼                                       | X 🖆 😂 📰 🛇                               | Last collected: 5/29/2003 2:16 PM |         |           |   |  |  |  |  |  |
| Central System Torascsa: Installed Products |                                         |                                   |         |           |   |  |  |  |  |  |
| Hardware 🔺                                  | Product                                 | Option                            | Release | Status    |   |  |  |  |  |  |
| Software I                                  | 💽 5798rzg                               | Base                              | v5r2m0  | Installed |   |  |  |  |  |  |
| Installe                                    | 💽 5799ptl                               | Base                              | v4r5m0  | Installed |   |  |  |  |  |  |
| Suppor-                                     | 🗊 Websphere commerce                    | Professional Edition              | 5.5.0.0 | Installed |   |  |  |  |  |  |
| Fixes Inver                                 | Websphere commerce professional edition | Documentation                     | 5.5.0.0 | Installed |   |  |  |  |  |  |
| Collection S                                | Websphere commerce professional edition | Payments                          | 5.5.0.0 | Installed |   |  |  |  |  |  |
| ers and Grou                                | Websphere commerce professional edition | Samples                           | 5.5.0.0 | Installed |   |  |  |  |  |  |
|                                             | Websphere commerce professional edition | Server                            | 5.5.0.0 | Installed | • |  |  |  |  |  |
|                                             | •                                       | <u> </u>                          |         | Þ         |   |  |  |  |  |  |
| 88 - 94 of 94 objects                       |                                         |                                   |         |           |   |  |  |  |  |  |

図 2. WebSphere Commerce Professional Edition のインストール済み製品

同じパネルに、WebSphere Application Server 製品も表示されます。これは以下の図 に示されています。

| Ø iSeries Nav                               | vigator         |        |         |           |                                         |  |  |  |  |
|---------------------------------------------|-----------------|--------|---------|-----------|-----------------------------------------|--|--|--|--|
| File Edit View Help                         |                 |        |         |           |                                         |  |  |  |  |
| X 🖻 💼                                       | 9 B X 1 9 9 5 9 |        |         |           | Last collected: 5/31/2003 4:14 PM       |  |  |  |  |
| Central Syster Torascsc: Installed Products |                 |        |         |           |                                         |  |  |  |  |
| hfiguration ( 🔺                             | Product         | Option | Release | Status    | Description                             |  |  |  |  |
| Hardware :                                  | 💽 5733ws5       | Base   | v5r0m0  | Installed | WebSphere Application Server V5.0       |  |  |  |  |
| Software I                                  | 💽 5733ws5       | 1      | v5r0m0  | Installed | WAS V5.0 Client development and runtime |  |  |  |  |
|                                             | 💽 5733ws5       | 2      | v5r0m0  | Installed | WAS V5.0 Application server runtime 💦 🔤 |  |  |  |  |
| Suppor                                      | 💽 5733ws5       | 3      | v5r0m0  | Installed | WAS V5.0 Samples                        |  |  |  |  |
| Fixes Inver                                 | ■ 5760d-1       | Raca   | 04r3m0  | Installed |                                         |  |  |  |  |
| 105 - 108 of 138 objects                    |                 |        |         |           |                                         |  |  |  |  |

図 3. WebSphere Application Server Base のインストール済み製品

33ページの『第6章 インストールの検証』 に進んでください。

## 第5章 カスタム・インストールの実行

カスタム・インストールは、WebSphere Commerce に関する知識の豊富なユーザー だけが行うようにしてください。たとえば、以下のような知識や経験が必要です。

- WebSphere Application Server 5.0 の構成と分散環境における運用についての豊富 な知識。
- 分散環境での WebSphere Commerce インスタンス作成の経験。
- リモート・データベースの構成および管理の経験。
- ・ リモート・アプリケーションと連動する Web サーバーの構成の経験。

カスタム・インストールを実行すると、以下のコンポーネントをそれぞれ別々のノ ードにインストールすることができます。

#### WebSphere Commerce のコンポーネント

#### WebSphere Commerce Server

このコンポーネントは、WebSphere Commerce Payments のものを除 く WebSphere Commerce のすべての機能を備えています。

このコンポーネントを選択すると、以下のものがノードにインスト ールされます。

- WebSphere Commerce サーバー
- WebSphere Commerce 構成マネージャー・サーバー
- WebSphere Commerce オンライン・ヘルプ
- WebSphere Commerce サンプル・ストア
- WebSphere Application Server

WebSphere Commerce Server コンポーネントと一緒にリモートまた はローカルの DB2 Universal Database を使用する予定の場合、 WebSphere Commerce Server コンポーネントのインストール時に追 加のステップは必要ありません。

#### WebSphere Commerce のサンプル・ファイル

このコンポーネントには、商品アドバイザー、Web サービス、および Payments を初めとして、さまざまなサンプル・ファイルが用意 されています。

このコンポーネントには、WebSphere Commerce サンプル・ストア は組み込まれていません。

#### WebSphere Commerce オンライン・ヘルプ

このコンポーネントは、 WebSphere Commerce (WebSphere Commerce Payments も含む) のオンライン・ヘルプ・ファイルをイ ンストールします。このコンポーネントをインストールすると、 iSeries システムにオンライン・ヘルプ・ファイルがコピーされます が、HTTP を通してファイルを見るための Web サーバーはインス トールされません。ファイルは、ノードのファイル・システムから ファイルを開いて初めて見ることができます。

#### WebSphere Commerce Payments

このコンポーネントは、WebSphere Commerce Payments のすべての 機能をインストールします。

このコンポーネントを選択すると、以下のものがノードにインストールされます。

- WebSphere Commerce Payments
- WebSphere Commerce 構成マネージャー・サーバー
- WebSphere Commerce オンライン・ヘルプ
- · WebSphere Application Server

WebSphere Commerce Payments コンポーネントと一緒にリモートま たはローカルの DB2 Universal Database を使用する予定の場合、 WebSphere Commerce Payments コンポーネントのインストール時に 追加のステップを行う必要はありません。

WebSphere Commerce 5.5 コンポーネントをインストールするには、以下の 2 通りの方法があります。

- Windows 2000 マシンにおいて、または Universal Disk Format (UDF) CD をサポ ートする Windows マシン (推奨する方法) において、次のようにします。
  - Windows マシンは、CD ドライブを備えていて、しかも @server iSeries マシ ンと同じ TCP/IP ネットワークに接続されている必要があります。
  - GUI インストール・パネルに従って、インストール・プロセスを順にたどって いきます。ネットワークおよびご使用の @server iSeries マシンに応じて、イ ンストールには最大 3 時間を要します。
  - この種子のインストールをグラフィカル・インストール と呼びます。
- iSeries 5250 セッション (代替方式)
  - OS/400 コマンド行のインストールによって、インストール・プロセスを順に たどっていきます。
  - ご使用の @server iSeries マシンによっては、インストールに 3 時間以上かか る場合があります。
  - この種子のインストールをコンソール・インストール と呼びます。

これらのタイプのインストールの詳細なステップについては、この後の項を参照し てください。

### カスタム・インストールでのグラフィカル・インストール (推奨方法)

グラフィカル・インストールを使用してカスタム・インストールを実行するには、 次のようにします。

- リモート Windows システムの CD-ROM ドライブに WebSphere Commerce CD 1 を挿入します。
- 2. CD-ROM ドライブにナビゲートして、 iSeriesServer.bat をダブルクリック してインストーラーを立ち上げます。
- 3. しばらくすると、「@server iSeries ログオン情報」ウィンドウが表示されま す。 WebSphere Commerce コンポーネントのインストール先の @server iSeries システム用のシステム名、ユーザー・プロファイル、およびパスワード
を入力します。必ず、SECOFR クラス権限をもったユーザーとして @server iSeries システムにログオンします。「次へ」をクリックします。

- 4. インストール言語を選択してから、「OK」をクリックします。
- 5. 「ウェルカム」パネルで「次へ」をクリックします。
- 6.「ソフトウェア使用許諾契約書 (Software License Agreement)」パネルが表示されます。使用許諾契約書に同意する場合は「使用許諾契約書に同意します (I accept the terms in the license agreement)」を選択し、「次へ」をクリックして条件を受諾します。
  使用許諾契約書に同意しない場合は「使用許諾契約書に同意しません (I do not accept the terms in the license agreement)」を選択し、「次へ」をクリックして条件 リックします。「このライセンス情報に同意しない、で正しいですか?」というメッセージを示した確認ウィンドウが表示されます。「はい」をクリックしてインストール・プログラムを終了するか、または「いいえ」をクリックして「ソフトウェア使用許諾契約書 (Software License Agreement)」パネルに戻ります。
- 使用許諾契約書に同意すると、インストール・タイプのパネルが表示されます。「Custom Installation (カスタム・インストール)」を選択してから、「次へ」をクリックします。
- 8. ノードにインストールするコンポーネントを選択します。「次へ」をクリック して先へ進みます。

注: 各コンポーネントの説明は、この章の冒頭に述べられています。

WebSphere Commerce のデフォルトの宛先ディレクトリーが表示されます。 「次へ」をクリックします。

- 9. WebSphere Commerce のサンプル・ファイルだけをインストールする場合は、 ステップ 11 に進みます。
- 10. インストールしようとしている文書の言語を選択して、「次へ」をクリックし ます。
- 11. インストールの選択内容を確認し、「次へ」をクリックします。(選択内容を 変更するには、「戻る」をクリックします。)
- 12. WebSphere Commerce のサンプル・ファイルまたは WebSphere Commerce オン ライン・ヘルプだけをインストールする場合は、ステップ 16(28ページ) に進 みます。
- WebSphere Commerce Server コンポーネントまたは WebSphere Commerce Payments をインストールする場合で、 @server iSeries システムにすでに WebSphere Application Server バージョン 5.0 製品がインストールされている場 合は、 16 (28 ページ) に進みます。それ以外の場合は、WebSphere Application Server for @server iSeries のディスク 1 CD を Windows システム CD-ROM ドライブに挿入してから、「次へ」をクリックします。 DOS ウィンドウがオ ープンします。 WebSphere Application Server 製品のインストールの詳細情報 が表示されます。
- 同じ DOS ウィンドウに以下のメッセージが表示されたら、 WebSphere Application Server for @server iSeries ディスク 2 CD を Windows システムの CD-ROM ドライブに挿入してから、Enter キーを押します。

Insert disk 2 of 2. Please press Enter key when ready.

インストールが完了したら、以下のメッセージが表示されるはずです。

Installation completed successfully. Please read the Installation and Initial Configuration documentation. Please press the Enter key to end the installation program.

Enter キーを押すと、DOS ウィンドウはクローズします。

15. WebSphere Commerce のインストール画面に戻ります。画面に以下のメッセージが表示されるまで待ちます。

Insert the IBM WebSphere Commerce CD 1 CD into the CD-ROM drive

WebSphere Application Server の CD をドライブから取り出し、WebSphere Commerce ディスク 1 の CD を CD-ROM ドライブに挿入します。「次へ」を クリックします。

- 16. WebSphere Commerce のインストールが開始します。完了のパーセントを示す ウィンドウが、画面下部隅に示されます。
- 17. 「InstallShield ウィザード」パネルの「次へ」をクリックして先に進みます。
- 18. 「インストール完了」パネルから、WebSphere Commerce に関するさらに詳し い情報にアクセスするか、または「終了」をクリックして、インストール・ウ ィザードを終了することができます。
- 注: カスタム・インストールが完了したら、 WebSphere Application Server の PTF および該当する OS/400 製品の PTF を適用する必要があります。この PTF の 適用に関する詳細は、WebSphere Commerce 製品の README ファイルを参照 してください。最新版の README ファイルは、WebSphere Commerce Technical Library Web サイト (http://www.ibm.com/software/commerce/library/) に掲載されています。

カスタム・インストールが完了したら、29ページの『カスタム・インストールの検 証』に進みます。

#### カスタム・インストールの場合のコンソール・インストールの実行

コンソール・インストールを実行する前に、123ページの『コンソール・インスト ールの使用上の注意』に目を通してください。

コンソール・インストールを使用してカスタム・インストールを実行するには、次 のようにします。

- WebSphere Commerce のインストール先の @server iSeries システムにログオ ンします。その際、必ず、SECOFR クラス権限をもったユーザーとしてログオン します。
- 2. WebSphere Commerce CD 1 を @server iSeries CD-ROM ドライブに挿入しま す。
- 3. 以下のコマンドを使用して PASE シェルを入力します。 CALL QP2TERM
- 4. 次のコマンドを入力して、インストーラーを開始します。

/qopt/WC55/setup.qsh

- 注:示されたとおりにのみ、コマンドを入力します。最初にディレクトリーに ナビゲートしてからコマンドを入力すると、インストールが失敗する原因 になります。
- 5. ウィザードで使用する言語を選択します。
- 6. 「ウェルカム」画面が表示されます。
- 7. 使用許諾契約書が表示されます。
- 8. 「カスタム・インストール」を選択します。
- 9. インストールする 1 つ以上のコンポーネントを選択します。
- 10. WebSphere Commerce インストール・ディレクトリーが表示されます。
- 11. 選択したコンポーネントによって、表示される情報とプロンプトが異なりま す。表示される説明に従って、残りのパネルをナビゲートします。
- 12. インストールが完了すると、次のメッセージが表示されます。

The InstallShield Wizard has successfully installed WebSphere Commerce

- 13. ウィザードを閉じ、F3 を押して QP2TERM セッションを終了します。
- **注:** 標準インストールを完了したら、 WebSphere Application Server の PTF および 適用可能な OS/400 製品の PTF を適用する必要があります。この PTF の適用 に関する詳細は、WebSphere Commerce 製品の README ファイルを参照して ください。最新版の README ファイルは、WebSphere Commerce Technical Library Web サイト (http://www.ibm.com/software/commerce/library/) に掲 載されています。

カスタム・インストールが完了したら、『カスタム・インストールの検証』に進み ます。

#### カスタム・インストールの検証

WebSphere Commerce のカスタム・インストールが成功したことを検証するには、 以下を調べてください。

- 1. 以下のライブラリーが @server iSeries システムに存在しているはずです。
  - WebSphere Commerce Server 用の、WebSphere Commerce のサンプル・ファ イルまたは WebSphere Commerce のオンライン・ヘルプ - ライブラリー QWEBCOMM55
  - WebSphere Commerce Payments 用 ライブラリー QCPYMS および QCPYMS55
  - WebSphere Application Server 用 ライブラリー QEJBAS5
- 2. インストールされているコンポーネントに基づいて、 @server iSeries システム 上の統合ファイル・システム (IFS) には、以下の 1 つ以上のディレクトリーが あります。
  - /QIBM/ProdData/CommerceServer55
  - /QIBM/ProdData/CommercePayments/V55
  - /QIBM/ProdData/WebAS5
- 3. iSeries ナビゲーターを使用して、@server iSeries システムにインストールされ た製品を表示します。

- a. iSeries ナビゲーターにアクセスできる PC で、「スタート」→「プログラム」→ IBM 「iSeries Access for Windows」→「iSeries ナビゲーター」をクリックします。
- b. iSeries ナビゲーター・ウィンドウで、「マネージメント・セントラル」 → 「エンドポイント・システム (Endpoint Systems)」を拡張表示します。
- c. 該当する iSeries システム上で右クリックし、「インベントリー (Inventory)」→「収集(Collect)」をクリックします。
- d. 新規のウィンドウが表示されます。「ソフトウェア」ボックスがチェックさ れていることを確認します。「**OK**」 をクリックして収集を開始します。
- e. 「マネージメント・セントラル」 →「タスク・アクティビティー(Task Activity)」 → 「インベントリー(Inventory)」 を拡張表示します。
- f. 右のパネルに、 iSeries システムのタスクがリストされます。 「完了 (Completed)」が表示されるまでF5 キー (最新表示)を押します。
- g. 「マネージメント・セントラル」→「エンドポイント・システム (Endpoint Systems)」→「iSeries システム (iSeries system)」→「構成およびサービス (Configuration and Service)」→「ソフトウェア・インベントリー (Software Inventory)」→「インストール済み製品 (Installed Products)」を クリックします。
- h. 右のパネルに製品のリストが表示されます。 WebSphere Commerce 製品が表示されるまで、下にスクロールします。
- **注:** 以下の図はすべて、Business Edition インストールを示しています。 Professional Edition インストールでも、同じようなビューが表示されます。

| 🧶 iSeries Navigato   | r                                   |                      |            |             |
|----------------------|-------------------------------------|----------------------|------------|-------------|
| File Edit View He    | Þ                                   |                      |            |             |
| 3 🖻 🛍 🗙              | 2   Ý 🖪 🔍 🛛                         | ast collected: 5/31. | /2003 4:14 | 1 PM        |
| Central System: Tora | Torascsc: Installed Products        |                      |            |             |
| figuration and Ser 🔺 | Product                             | Option               | Release    | Status 🔺    |
| Hardware Invento     | 💽 5769fnt                           | 15                   | v4r2m0     | Installed   |
| Software Inventor    | 💽 5769vg1                           | Base                 | v4r4m0     | Installed   |
| Installed Prod       | 💽 5798rzg                           | Base                 | v5r2m0     | Installed   |
| Supported Prc        | 🕞 Websphere commerce                | Business Edition     | 5.5.0.0    | Installed   |
| Fixes Inventory      | Websphere commerce business edition | Documentation        | 5.5.0.0    | Installed   |
|                      | Websphere commerce business edition | Server               | 5.5.0.0    | Installed 🖵 |
|                      | •                                   |                      |            |             |
| 133 - 138 of 138 of  | objects                             |                      |            |             |

図 4. WebSphere Commerce Server をインストールした場合の製品

| Ø iSeries Navigator   |                                       |                     |             | _ 🗆 ×       | 1  |
|-----------------------|---------------------------------------|---------------------|-------------|-------------|----|
| File Edit View Help   | )                                     |                     |             |             |    |
| 8 B B 🛛 🗙 🕯           | P 🛛 🕉 🖪 🔍                             | Last collected: 6/2 | 2/2003 2:12 | 2 PM        |    |
| Central System: Toras | Torascsc: Installed Products          |                     |             |             |    |
| Eonfiguration and S   | Product                               | Option              | Release     | Status 🔺    |    |
| 🛐 Hardware Inver      | 💽 5722wds                             | 55                  | v5r2m0      | Installed   |    |
| Software Inven        | 💽 5722wds                             | 60                  | v5r2m0      | Installed   |    |
| Installed Pr          | 🐨 Websphere commerce business edition | Samples             | 5.5.0.0     | Installed   |    |
| Supported F           | 💽 Websphere commerce                  | Business Edition    | 5.5.0.0     | Installed 🖵 | 1  |
|                       | •                                     |                     |             | ▶           | 1  |
| 128 - 131 of 131 o    | bjects                                | *                   |             |             | // |

図 5. WebSphere Commerce サンプル・ファイルをインストールした場合の製品

| ØiSeries Navigator    |                                     |                     |             |             |
|-----------------------|-------------------------------------|---------------------|-------------|-------------|
| File Edit View Hel;   | 0                                   |                     |             |             |
| 8 B B 🛛 🗙 🛛           | r   🧼 🗊 🔍                           | Last collected: 6/2 | 2/2003 1:42 | 2 PM        |
| Central System: Toras | Torascsc: Installed Products        |                     |             |             |
| Configuration 🔺       | Product                             | Option              | Release     | Status 🔺    |
| 🛃 Hardware            | 💽 5722wds                           | 55                  | v5r2m0      | Installed   |
| Software J            | 💽 5722wds                           | 60                  | v5r2m0      | Installed   |
|                       | 🕞 Websphere commerce                | Business Edition    | 5.5.0.0     | Installed   |
| Suppo                 | Websphere commerce business edition | Documentation       | 5.5.0.0     | Installed 🖵 |
|                       | •                                   |                     |             |             |
|                       | bjects                              | *                   |             |             |

図 6. WebSphere Commerce オンライン・ヘルプをインストールした場合の製品

| 🖉 iSeries Navigator 📃 🗆 🗙                         |                                       |                  |         |           |    |
|---------------------------------------------------|---------------------------------------|------------------|---------|-----------|----|
| File Edit View He                                 | Þ                                     |                  |         |           |    |
| Ä 🖻 💼 🗙 😭 🏈 🔢 🛇 Last collected: 5/30/2003 3:02 PM |                                       |                  |         | 2 PM      |    |
| Central System: Tora                              | Torascsc: Installed Products          |                  |         |           |    |
| 👌 Hardware Inver 🔺                                | Product                               | Option           | Release | Status    |    |
| Software Invent                                   | 💽 5769fnt                             | 15               | v4r2m0  | Installed |    |
| Installed Pro                                     | 💽 5769vg1                             | Base             | v4r4m0  | Installed |    |
| Supported F                                       | 💽 5798rzg                             | Base             | v5r2m0  | Installed |    |
| Fixes Inventory                                   | 🗃 Websphere commerce                  | Business Edition | 5.5.0.0 | Installed |    |
| Collection Servic                                 | B Websphere commerce business edition | Payments         | 5.5.0.0 | Installed |    |
|                                                   | Websphere commerce business edition   | Documentation    | 5.5.0.0 | Installed | T  |
|                                                   | •                                     |                  |         | ►         |    |
| 135 - 140 of 140 o                                | objects                               |                  |         |           | // |

図 7. WebSphere Commerce Payments をインストールした場合の製品

33ページの『第6章 インストールの検証』 に進んでください。

# 第6章 インストールの検証

WebSphere Commerce とそのコンポーネントのインストール時にはログ・ファイル が生成されます。以下のログ・ファイルを調べて、インストールが正常に完了した ことを確認してください。

- 『WebSphere Application Server のインストール・ログ』
- 『WebSphere Commerce のインストール・ログ』

IBM 以外のソフトウェアのインストールを確認するには、そのソフトウェアのパッケージに添付されている資料を参照してください。

#### WebSphere Application Server のインストール・ログ

WebSphere Application Server インストール・ログ・ファイル (WS5ISTDOUT.LOG) は、以下のディレクトリーのいずれかに配置されています。

グラフィカル・インストールの場合は、ログ・ファイルはインストールが完了した Windows PC 上に配置されます。ログ・ファイルは、インストール開始時にサインオンした PC ユーザーの一時フォルダーに配置されます。例えば、Windows 2000 PC では、ログ・ファイルは次のディレクトリーに配置されます。

drive:/Documents and Settings/PC\_user/Local Settings/Temp/WebSphere

コンソール・インストールの場合は、ログ・ファイルは iSeries システム上の次のディレクトリーに配置されます。

/tmp/WebSphere

ログ・ファイルに次のメッセージが示されていれば、WebSphere Application Server のインストールは完了したということです。

Installation completed successfully

### WebSphere Commerce のインストール・ログ

このログには、WebSphere Commerce インストール・ウィザードで生成されたメッ セージが示されます。このログ・ファイルのデフォルト・ロケーションは次のとお りです。

/tmp/InstallLogs/install\_datestamp\_timestamp.log

このログ・ファイルの最後尾までスクロールします。次のメッセージが表示されるはずです(次のメッセージは表示の関係上、いくつかの行に分割されています)。

CMN7704S: IBM WebSphere Commerce Installer has successfully copied file from ¥tmp¥InstallShield¥uninstall.qsh to ¥qibm¥ProdData¥CommerceServer55¥\_uninst¥uninstall.qsh

CMN7720S: IBM WebSphere Commerce Installer internal Generic Catch Warning caught: COMMAND ENDED NORMALLY WITH EXIT STATUS 0. /QIBM/ProdData/CommerceServer55/bin/iSeriesFileAuth.sh

### WebSphere Commerce Payments のインストール

標準インストールおよびいくつかのコンポーネントをカスタム・インストールする 場合は、 WebSphere Commerce Payments 製品は iSeries システム上にインストール されます。 iSeries ナビゲーターを使用して、この製品がインストールされているか を確認できます。 iSeries ナビゲーターへのアクセスに関する詳細は、22 ページの 『標準インストールの検証』 を参照してください。 iSeries ナビゲーターには以下 と同様の画面が表示されます。

| Ø iSeries Navigator |                                                     |             |         |           |                                           |
|---------------------|-----------------------------------------------------|-------------|---------|-----------|-------------------------------------------|
| File Edit Vie       | w Help                                              |             |         |           |                                           |
| X 🖻 🖪               | Ä 🖻 💼 🗙 🐨 🗇 🗊 ♥ 🚺 Last collected: 5/29/2003 2:16 PM |             |         |           |                                           |
| Central Syster      | Torasosa: In                                        | istalled Pr | roducts |           |                                           |
| Hardware 🔺          | Product                                             | Option      | Release | Status    | Description                               |
| Software I          | 💽 5733pys                                           | Base        | v5r2m0  | Installed | iSeries WebSphere Commerce Payments       |
| Installe            | 💽 5733pys                                           | 1           | v5r2m0  | Installed | WebSphere Commerce Payments for iSeries 📷 |
|                     | 4                                                   | D           |         | ┭₋₋∟₋║₋⊿  |                                           |
| 73 - 74 of 9        | 94 objects                                          |             |         |           | li.                                       |

次のステップ

インストールの検証が完了したら、35ページの『第 3 部 WebSphere Commerce お よび WebSphere Commerce Payments インスタンスの作成』の解説に従って、 WebSphere Commerce と WebSphere Commerce Payments のインスタンスの作成に 進んでください。

# 第 3 部 WebSphere Commerce および WebSphere Commerce Payments インスタンスの作成

必須のソフトウェアをすべてインストールし終わったら、WebSphere Commerce イ ンスタンスと WebSphere Commerce Payments インスタンスを作成することができ ます。これらのインスタンスは、構成マネージャーを使用して作成することができ ます。

第3部は、次の章で構成されています。

- 37 ページの『第 7 章 構成マネージャーを使用したインスタンスの作成または変 更の前に』
- 43 ページの『第 8 章 WebSphere Commerce インスタンスの作成』
- 47 ページの『第 9 章 WebSphere Commerce Payments インスタンスの作成』

# 第7章構成マネージャーを使用したインスタンスの作成または 変更の前に

構成マネージャー・サーバーの開始や、構成マネージャーを使用したインスタンス の作成または修正の前には、次のようにします。

- 1. README ファイルに記載されているすべてのフィックスをインストールしたこ とを確認します。 README ファイルの詳細は、8ページの『README ファイ ルの確認』を参照してください。
- 構成マネージャーの開始のための前提条件が満たされていることを確認します。 前提条件は、38ページの『構成マネージャーの前提条件』に一覧で示されてい ます。
- 40ページの『構成マネージャーの開始』の説明に従って、構成マネージャーを 開始します。

一 重要

「商取引 (Commerce)」関連のプロパティーと同様に、以下の Web サーバー・プロパティーは、構成マネージャーの GUI (Web サーバーの GUI や WebSphere Application Server 管理コンソールではない) を介して修正しなけれ ばなりません。

- SSL (使用可能化または使用不可)
- Web サーバー・インスタンス名またはポート番号
- SSL ポート番号
- システムの IP アドレス (Payment Server のホスト)

そうすれば、Web サーバーの構成ファイルだけでなくすべての構成ファイルが、正しい情報に合わせて正しく更新されることになります。

#### 構成マネージャー・クライアントのインストール

「構成マネージャー」を使用して WebSphere Commerce インスタンスを作成または 変更するには、事前に WindowsPC 上に構成マネージャーをインストールしておく 必要があります。

注:構成マネージャー・クライアント・コードのインストールに使用する Windows 2000 マシンに Service Pack 3 がインストールされていることを確認します。

次のようにして、構成マネージャー・クライアントをインストールします。

- リモート Windows システムの CD-ROM ドライブに WebSphere Commerce CD 1 を挿入します。
- 2. CD-ROM ドライブにナビゲートして、 iSeriesClient.bat をダブルクリック して InstallShield ウィザードを開始します。
- 3. インストール言語を選択してから、「OK」をクリックします。

- 4. ウェルカム画面が表示されるので、「次へ」をクリックします。
- 5. 使用許諾契約書に目を通してください。使用許諾契約書に同意する場合は、条件の受諾を選択して、「次へ」をクリックします。
- 必要に応じて、デフォルト宛先パス (C:¥Program Files¥WebSphere¥CommerceServer55)を選択するか、または「ブ ラウズ」を使用して別の宛先パスを選択します。宛先パスの選択が完了した ら、「次へ」をクリックして先に進みます。
- 7. インストールの選択内容を確認してから、「次へ」をクリックします。(選択 内容を変更するには、「戻る」を選択します。)
- 8. インストールが開始します。完了のパーセントを示すウィンドウが、画面下部 隅に示されます。
- 9. 「InstallShield ウィザード」パネルの「次へ」を選択して先に進みます。
- 10. 「インストール完了」パネルから、WebSphere Commerce に関するさらに詳し い情報にアクセスするか、または「次へ」をクリックします。
- インストールを完了するには、Windowsシステムを再始動する必要があります。今すぐ再始動するためのボタンか、後で再始動するためのボタンをクリックして、「終了」をクリックします。
- 注:本書のこの後の項では、構成マネージャー・クライアント・コードのインスト ール先の Windows PC のディレクトリーは、 *cfgmgr\_installdir* と示されていま す。

#### 構成マネージャーの前提条件

WebSphere Commerce 構成マネージャーを始動する前に、以下を完了してください。

 DDM サーバーが iSeries システムで稼働していることを確認します。このサーバ ーを始動するには、以下の OS/400 コマンドを実行します。
 STRTCPSVR SERVER(\*DDM)

#### リモート・データベースを使用したインスタンス作成の要件

\*LOCAL 以外のリレーショナル・データベースを使用する場合は、データベースをリ モート・アクセス用に設定する必要があります。

リモート・データベースを使用するよう iSeries システムを構成するには、以下のようにします。

- 1. 以下のいずれかの方法で、リモート iSeries システム上の DDM TCP/IP サーバ ーを開始します。
  - リモート iSeries システムの iSeries ナビゲーターの「ネットワーク (Network)」オプション
  - 以下の OS/400 コマンド STRTCPSVR SERVER(\*DDM)
  - 注: DDM サーバー・ジョブが iSeries で実行されているかどうかを確認するに は、サブシステム QSYSWRK にジョブ QRWTLSTN があるかどうかを調べま す。

- 2. WebSphere Commerce 5.5 がインストールされている iSeries システムで WRKRDBDIRE コマンドを使用して、インスタンスのスキーマを作成するリモー ト・データベースのエントリーが存在することを確認します。
- 3. WebSphere Commerce がインストールされている iSeriesシステムで、以下のコマンドを 1 行で実行します。

RUNJVA CLASS(com.ibm.db2.jdbc.app.DB2PackageCreator)
PARM('database\_name' 'user' 'password')

*database\_name* はインスタンスのスキーマが作成されるデータベースの名前、 *user* はリモート iSeries システム上で新しいオブジェクトを作成する権限を付与 されているプロファイル、 *password* は user のパスワードです。

**注:** コマンドを実行すると、Java のシェル画面が開きます。コマンドの完了後 に、「Java program completed」というメッセージが表示されます。

 ユーザー・プロファイルをリモート iSeries システム上に作成します。ユーザ ー・プロファイルの名前は、作成する予定のインスタンス名と同じでなければな りません。 WebSphere Commerce インスタンスのデフォルト言語として使用す る予定の言語と一致するように、ユーザー・プロファイルの言語設定を構成しま す。

このユーザー・プロファイルのパスワードは、 \*LOCAL システムのパスワードと 同じにしなければなりません。これは、データベースの構成時に、構成マネージ ャーの「インスタンス・ログオン・パスワード」フィールドに入力するパスワー ドです。

iSeries ユーザー・プロファイルの作成方法についての詳細は、116ページの 『iSeries ユーザー・プロファイルの作成』を参照してください。

5. リモート iSeries システムで作成したインスタンス・ユーザー・プロファイル が、 QGPL ライブラリーの \*SQLPKG オブジェクトに対する権限を持っているか どうかを、次のコマンドを 1 行で実行して確認します。

GRTOBJAUT OBJ(QGPL/\*ALL) OBJTYPE(\*SQLPKG) USER(instance\_user\_profile) AUT(\*CHANGE)

インスタンスの作成時に、WebSphere パネルで「**iSeries ツールボックス・ドラ イバーの使用」**を選択することをお勧めします。

#### iSeries ユーザー・プロファイルの変更

**DSPUSRPRF** コマンドを使用して、 SECOFR ユーザー・プロファイルのホーム・ディレクトリー (HOMEDIR) を判別します。 HOMEDIR が存在していることを確認します。 HOMEDIR が存在しなければ、OS/400 コマンド MKDIR を使用して作成します。

HOMEDIR には、SystemDefault.properties という名前のファイルが置かれていなけ ればなりません。このファイルには 819 というタグが付けられており、ASCII デー タが入っています。このファイルは、ユーザー・プロファイルに一致した file.encoding プロパティーを指定する必要があります。 file.encoding プロパテ ィーは 1 行に指定し、中でスペースを使用してはなりません。また、大文字小文字 の区別があります。このファイルがすでに存在する場合、EDTF コマンドを使用し て、 file.encoding プロパティーを以下の値のいずれかに設定してください。

日本語:

file.encoding=SJIS

• 韓国語:

file.encoding=KSC5601

• 中国語 (簡体字):

file.encoding=Cp1381

• 中国語 (繁体字):

file.encoding=Cp950

• 他のすべての言語:

file.encoding=IS08859\_1

このファイルが存在しない場合、以下のコマンドのいずれかを使用して、ファイル を HOMEDIR にコピーする必要があります。

• 中国語 (簡体字):

```
COPY OBJ('/QIBM/ProdData/CommerceServer55/config/SystemDefault_CN.properties')
TOOBJ('home_directory/SystemDefault.properties')
TOCCSID(819)
```

韓国語:

```
COPY OBJ('/QIBM/ProdData/CommerceServer55/config/SystemDefault_KR.properties')
TOOBJ('home_directory/SystemDefault.properties')
TOCCSID(819)
```

• 中国語 (繁体字):

```
COPY OBJ('/QIBM/ProdData/CommerceServer55/config/SystemDefault_TW.properties')
TOOBJ('home_directory/SystemDefault.properties')
TOCCSID(819)
```

日本語:

```
COPY OBJ('/QIBM/ProdData/CommerceServer55/config/SystemDefault_JP.properties')
TOOBJ('home_directory/SystemDefault.properties')
TOCCSID(819)
```

```
• 他のすべての言語:
```

```
COPY OBJ('/QIBM/ProdData/CommerceServer55/config/SystemDefault.properties')
TOOBJ('home_directory/SystemDefault.properties')
TOCCSID(819)
```

新しいファイルが作成されたら、正しい ASCII データが入っていることを確認します。

### 構成マネージャーの開始

iSeries で WebSphere Commerce 構成マネージャーを開始するには、次のようにします。

- 1. 次のようにして、構成マネージャー・サーバーを始動します。
  - a. プロファイルが \*SECOFR ユーザー・クラスをもっていることを確認し、さらに、英語に固有の設定を使用するか、またはインスタンス用のデフォルト 言語として選んだ言語に合った設定を使用して、そのプロファイルがセット アップされていることを確認したうえで、 iSeries マシンにログオンします。
  - b. 次のコマンドを入力して QShell セッションを開始します。
     STROSH

```
次に、その QShell セッションで次のようにします。
```

1) 次のコマンドを実行して、WebSphere Commerce サーバーの bin ディレ クトリーに切り替えます。

cd WC\_installdir/bin

*WC\_installdir* のデフォルト値は、vページの『パス変数』に一覧で示されています。

次のコマンドを実行して、構成マネージャー・サーバー・プログラムを開始します。

config\_server.sh [-port server\_port\_number]

port server\_port\_number パラメーターはオプションです。このパラメー ターを指定しないと、デフォルト・ポート 1099 が使用されます。構成マ ネージャー・サーバーは、そのポート番号を使用して listen します。 server\_port\_number を指定する場合、その値は 1024~65535 でなければ ならず、しかも現在 iSeries システム上で使用されている番号であっては なりません。

- **注:** インスタンスの作成に使用する言語が 1 次言語と同じでないシステムの 場合には、ユーザー・プロファイルのライブラリー・リストの中に QSYSlanguage\_feature\_number ライブラリーを追加する必要があります。 追加しないと、プロファイルは QSYS の下でその探索を試みます。言語 フィーチャー・ライブラリーを追加するには、 EDTLIBL コマンドを使用 します。
- c. システムで初めて構成マネージャーを実行したときには、次のようなメッセ ージが示されます。

Attaching Java program to /QIBM/ProdData/CommerceServer55/lib/ConfigManager.JAR. Attaching Java program to /QIBM/ProdData/CommercePayments/V55/wc.mpf.ear/lib/ibmjsse.JAR. Attaching Java program to /QIBM/ProdData/CommerceServer55/lib/Lilities.JAR. Attaching Java program to /QIBM/ProdData/CommerceServer55/lib/Enablement-BaseComponentsLogic.JAR. Attaching Java program to /QIBM/ProdData/CommerceServer55/lib/jtopen.JAR. Attaching Java program to /QIBM/ProdData/CommerceServer55/lib/sablement.BaseComponentsLogic.JAR. Attaching Java program to /QIBM/ProdData/CommerceServer55/lib/sablement.BaseComponentsLogic.JAR. Attaching Java program to /QIBM/ProdData/CommerceServer55/lib/sablement.BaseComponentsLogic.JAR.

d. 以下のメッセージが表示されます。

Registry created. CMServer bound in registry.

次のステップに進んでください。

- 次のようにして、構成マネージャー・クライアント・コードのインストール先の Windows マシン上の構成マネージャー・クライアントを開始します。
  - **注**:構成マネージャー・クライアント・コードのインストール後に、Windows マシンが再始動したことを確認してください。
  - a. 構成マネージャーのクライアント・マシンのコマンド・プロンプトを使用して、 *cfgmgr installdir/bin* ディレクトリーに移動します。
  - b. 次のコマンドを実行して、構成マネージャー・クライアントを開始します。
     configClient.bat -hostname iSeries Host name [-port server port number]

詳細は次のとおりです。

iSeries\_Host\_name

サーバーの完全修飾ホスト名です(名前はすべて大文字で指定してく ださい)。

server\_port\_number

構成マネージャーが listen する対象の iSeries サーバー上のポートの 番号です。この値を指定する必要があるのは、サーバーがデフォルト 以外のポートを listen する場合だけです。ポート・パラメーターはオ プションですが、config\_server.sh コマンドで指定した場合は、こ のコマンドで指定する必要があります。

- c. 構成マネージャーにログインします。初期 ID は webadmin、初期パスワー ドは webibm です。構成マネージャーに初めてログインしたときには、パス ワードを変更するよう指示されます。
- d. パスワードが受け入れられたら、「構成マネージャー」ウィンドウが開きま す。
- e. 『次のステップ』 に進んでください。

## 構成マネージャーの停止

構成マネージャーを終了するには、以下のようにします。

- 1. 構成マネージャーの GUI で、「コンソール」をクリックして「終了」をクリッ クします。
- 2. 「セキュリティー上の理由で Config Manager Server を停止します」というメ ッセージが表示されたら、「**OK**」をクリックします。
- 3. 構成マネージャー・クライアントを開始した DOS ウィンドウを終了します。
- 4. 構成マネージャーを開始した iSeries システムで、QSHELL セッションを終了します。

## 次のステップ

以下の項に進んでください。

- 43 ページの『第 8 章 WebSphere Commerce インスタンスの作成』
- 47 ページの『第 9 章 WebSphere Commerce Payments インスタンスの作成』

# 第 8 章 WebSphere Commerce インスタンスの作成

この章では、WebSphere Commerce インスタンスの作成方法について説明します。 WebSphere Commerce インスタンスの修正に関する詳細は、90ページの 『WebSphere Commerce または WebSphere Commerce Payments インスタンスの変 更』を参照してください。

### WebSphere Commerce インスタンスの作成時の考慮事項

デフォルトの WebSphere Application Server インスタンス内に WebSphere Commerce インスタンスを作成するようお勧めします。 WebSphere Commerce イン スタンスを作成するときは、必ず該当する「構成マネージャー」パネルに完全修飾 のホスト名を指定してください。

WebSphere Commerce インスタンスを、デフォルト以外の WebSphere Application Server インスタンスに作成できます。このようなインスタンスを作成すると、ポートの競合が発生して、 WebSphere Commerce インスタンスを始動できなくなる場合 があります。 WebSphere Commerce インスタンスの始動に問題があると、以下のようなメッセージが表示されます。

EJB6121: Application server did not start.

WebSphere Commerce インスタンスの始動を試みたときに何らかの問題が起きた ら、使用しているインスタンスがデフォルトのインスタンスか、デフォルト以外の WebSphere Application Server インスタンスかに関係なく、121ページの『付録 A. 確認済みの問題と制限事項』を参照してください。

同一の WebSphere Application Server インスタンスの下での作成であるかぎり、構成マネージャー GUI がオープンしたときに複数の WebSphere Commerce インスタンスを作成することができます。異なる WebSphere Application Server インスタンスの下に WebSphere Commerce インスタンスを作成する場合、事前に構成マネージャーをいったん停止してから再始動する必要があります。

注:構成マネージャーのクライアント・コードは複数の Windows PC にインストー ルできますが、 WebSphere Commerce インスタンスまたは WebSphere Commerce Payments インスタンスの作成は、どんな場合にも 1 台の PC から しか行えません。インスタンスを同時に 2 つ以上の PC から作成することは、 サポートされていません。

#### 新規の WebSphere Commerce インスタンスの作成

新規の WebSphere Commerce インスタンスを作成するには、次のようにします。

- 1. WebSphere Commerce 構成マネージャーを開始します。詳細は、40ページの 『構成マネージャーの開始』を参照してください。
- 2. WebSphere Commerce の下の hostname を拡張表示します。
- 3. 「商取引 (Commerce)」を拡張表示します。

- 4. 「**インスタンス・リスト」**をマウスの右ボタンでクリックします。
- 5. 表示されたポップアップ・メニューで、「インスタンスの作成」を選択しま す。「インスタンス作成ウィザード」が開始します。
- 6. 「インスタンス作成ウィザード」の処理を完了します。

インスタンス作成ウィザード内のパネルとフィールドの処理の完了方法に関するヘルプは、インスタンス作成ウィザード上の「ヘルプ」をクリックしてください。「ヘルプ」ボタンは、ウィザードの各パネルにあります。「ヘルプ」パネルは、サポートされるすべての WebSphere Commerce プラットフォームに適用されます。以下のアイコンで示される iSeries 固有のヘルプに従ってください。

 すべてのパネルに必要な情報を入力し終わったら、「終了」ボタンが使用可能 になります。「終了」をクリックすると、WebSphere Commerce インスタンス が作成されます。

インスタンスの作成にかかる時間は、システムの速度によって異なります。プロセスが完了すると、インスタンスの作成を開始したときに表示される進行状況表示バーに通知が示されます。

- 8. インスタンスの作成が完了したら、要約を示したダイアログが表示されます。 「**OK」**をクリックしてダイアログ・ウィンドウをクローズします。
- 9. 「コンソール」 と 「終了」をクリックして、構成マネージャーを終了しま す。
- 10. 「セキュリティー上の理由で、Config Manager Server を停止します」という メッセージが表示されます。「**OK**」をクリックして、構成マネージャーをクロ ーズします。
- 11. 構成マネージャー・クライアントを開始した DOS ウィンドウを終了します。
- 12. 構成マネージャーを開始した iSeries システムで、QShell セッションを終了します。

『インスタンスの作成の検証』の説明に従って、WebSphere Commerce インスタン スの作成を検証します。

#### インスタンスの作成の検証

新規の WebSphere Commerce インスタンスに関する構成情報は、以下のファイルに 保管されます。

WC\_userdir/instances/instance\_name/xml/instance\_name.xml

ただし、*WC\_userdir* は vページの『パス変数』に一覧で示されています。また、 *instance\_name* は、WebSphere Commerce インスタンスの名前です。

このファイルが存在することを確認してから、インスタンスの作成中に作成された ログ・ファイルを検査します。

WebSphere Commerce インスタンスを作成すると、次のようなログ・ファイルが作 成されます。

- auction.log
- createdb.log
- createdb.production.log
- GenPluginCfg.log
- messages.txt
- populatedb.err.log
- populatedb.log
- populatedb2.err.log
- populatedb2.log
- populatedbnl.err.log
- populatedbnl.log
- RESWCSID.txt
- Schema.log
- trace.txt
- WASConfig.log
- WASConfig.err.log

これらのファイルは、以下のディレクトリーに置かれています。

WC\_userdir/instances/instance\_name/logs

ただし、 $WC_installdir$ のデフォルト値は vページの『パス変数』に一覧で示されて います。また、*instance\_name* は、WebSphere Commerce インスタンスの名前です。

以下のログが空の場合は、インスタンス作成の一部であるデータベースへのデータ の取り込みは正常に完了しています。

- populatedb.err.log
- populatedb2.err.log
- populatedbnl.err.log
- WASConfig.err.log

また、以下のログの内容を調べて、エラーが記載されていないことを確認します。

- createdb.log
- messages.txt

# リモート・データベースの構成の完了

リモート・データベースを使用するようにインスタンスを構成したら、追加の構成 を完了する必要があります。リモート・マシン上のインスタンスのユーザー・プロ ファイルを変更して、インスタンス・ライブラリーを現行ライブラリーに設定しま す。その変更を完了するには、次のコマンドを実行します。

CHGUSRPRF USRPRF(instance\_name) CURLIB(instance\_name)

instance\_name は、WebSphere Commerce インスタンスの名前です。

## 時間帯の設定

WebSphere Commerce インスタンスの作成を完了した後、 WebSphere Commerce インスタンスの時間帯を設定する必要があります。

適切な時間帯がトレース・ファイル内に書き込まれていることを確認するには、 user.timezone プロパティーを設定します。プロパティーの構文は以下のとおりで す。

user.timezone=time\_zone

ここで、*time\_zone* は時間帯のコードです (たとえば、中部標準時の場合は CST で す。その他の *time\_zone* 値については、この項の最後に示されている Web サイト を参照してください)。

*instance\_root*/home ディレクトリーにある SystemDefault.properties ファイルを編集 します。デフォルトでは *instance\_root* は、*WC\_userdir*/instances/*instance\_name* を指 します。ただし *WC\_userdir* は vページの『パス変数』 に定義します。また、 *instance\_name* は、構成時にインスタンスに指定した名前です。時間帯プロパティー をこのように指定すると、WebSphere Application Server だけに影響を与えます。そ の他の詳細は、以下の Web サイトの『WebSphere Application Server for iSeries Information Center』のトピック『Setting the time zone』を参照してください。

http://publib.boulder.ibm.com/iseries/v1r1m0/websphere/ic2924/index.htm?info/ rzaiz/50/trb/trctimez.htm

上記の行は、画面幅の制約のために 2 行に分かれていることに注意してください。

# 次のステップ

WebSphere Commerce インスタンスの構成が完了したら、WebSphere Commerce Payments インスタンスを作成して先に進まなければなりません。 WebSphere Commerce Payments の作成に関する解説は、47 ページの『第 9 章 WebSphere Commerce Payments インスタンスの作成』に述べられています。

## 第 9 章 WebSphere Commerce Payments インスタンスの作成

この章では、WebSphere Commerce Payments インスタンスの作成方法について説明 します。WebSphere Commerce Payments インスタンスの修正に関する詳細は、90 ページの『WebSphere Commerce または WebSphere Commerce Payments インスタ ンスの変更』を参照してください。

特定の WebSphere Commerce Payments Cassette の使用方法についての詳細は、 WebSphere Commerce Payments Cassette の補足を参照してください。WebSphere Commerce サンプル・ストアで WebSphere Commerce Payments Cassette を使用する 場合は、「WebSphere Commerce ストア開発者ガイド」を参照してください。

 注: WebSphere Commerce Payments のポートを変更する場合は、WebSphere Application Server 管理コンソールを使用するのではなく、 37 ページの『第 7 章 構成マネージャーを使用したインスタンスの作成または変更の前に』の説明 に従って、WebSphere Commerce 構成マネージャーを使用してください。これ で、すべてのプロパティーとファイルが同じ情報で更新されるようになりま す。

#### WebSphere Commerce Payments インスタンスの作成時の考慮事項

デフォルトの WebSphere Application Server インスタンス内に WebSphere Commerce Payments インスタンスを作成するようお勧めします。 WebSphere Commerce Payments インスタンスを作成するときは、必ず該当する「構成マネージ ャー」パネルに完全修飾のホスト名を指定してください。

WebSphere Commerce Payments インスタンスを、デフォルト以外の WebSphere Application Server インスタンスに作成できます。このようなインスタンスを作成すると、ポートの競合が発生して、 WebSphere Commerce Payments インスタンスを始動できなくなる場合があります。 WebSphere Commerce Payments インスタンス の始動に問題があると、以下のようなメッセージが表示されます。

EJB6121: Application server did not start.

WebSphere Commerce Payments インスタンスの始動を試みたときに何らかの問題が 起きたら、使用しているインスタンスがデフォルトのインスタンスか、デフォルト 以外の WebSphere Application Server インスタンスかに関係なく、121ページの 『付録 A. 確認済みの問題と制限事項』を参照してください。

WebSphere Commerce Payments のポートを変更するには、以下のようにします。

- 1. WebSphere Commerce 構成マネージャーを開始します。詳細は、40ページの 『構成マネージャーの開始』を参照してください。
- 2. WebSphere Commerce の下の hostname を拡張表示します。
- 3. 「**Payments**」→「インスタンス・リスト」→「*payments\_instance\_name*」→「イン スタンス・プロパティー」を拡張表示します。
- 4. 「Web サーバー (Webserver)」タブをクリックします。

- 5. 希望するポートを更新します。
- 6. 「適用」をクリックして、変更を適用します。
- 注: Payments のポートを変更する場合は、WebSphere Application Server 管理コンソ ールを使用するのではなく、 37 ページの『第 7 章 構成マネージャーを使用 したインスタンスの作成または変更の前に』の説明に従って、構成マネージャ ーを使用してください。これで、すべてのプロパティーとファイルが同じ情報 で更新されるようになります。

同一の WebSphere Application Server インスタンスの下での作成であるかぎり、 WebSphere Commerce 構成マネージャーがオープンしたときに複数の WebSphere Commerce Payments インスタンスを作成することができます。異なる WebSphere Application Server インスタンスの下に WebSphere Commerce Payments インスタン スを作成する場合、事前に構成マネージャーをいったん停止してから再始動する必 要があります。

**注**: WebSphere Commerce 構成マネージャーのクライアントは複数の Windows シス テムにインストールできますが、 WebSphere Commerce インスタンスまたは WebSphere Commerce Payments インスタンスの作成は、どんな場合にも 1 台 の PC からしか行えません。インスタンスを同時に 2 つ以上のシステムから作 成することは、サポートされていません。

#### 新規の WebSphere Commerce Payments インスタンスの作成

新規の WebSphere Commerce Payments インスタンスを作成するには、次のように します。

1. WebSphere Commerce 構成マネージャーを開始します。詳細は、40ページの 『構成マネージャーの開始』を参照してください。

WebSphere Commerce Payments が WebSphere Commerce とは別のノード上に ある場合は、WebSphere Commerce Payments ノード上の構成マネージャーを 開始してください。

- 2. WebSphere Commerce の下の hostname を拡張表示します。
- 3. 「Payments」を拡張表示します。

**400** 

- 4. 「インスタンス・リスト」をマウスの右ボタンでクリックします。
- 5. 表示されたポップアップ・メニューで、「**Payments インスタンスの作成」**を 選択します。「Payments インスタンス作成ウィザード (Payments Instance Creation wizard)」が開始します。
- 6. Payments インスタンス作成ウィザードに情報を入力します。

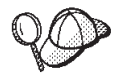

Payments インスタンス作成ウィザード内のパネルとフィールドの処理の完了方 法に関するヘルプは、インスタンス作成ウィザード上の「ヘルプ」をクリック してください。「ヘルプ」ボタンは、ウィザードの各パネルにあります。「ヘ ルプ」パネルは、サポートされるすべての WebSphere Commerce プラットフォ ームに適用されます。以下のアイコンで示される iSeries 固有のヘルプに従って ください。

- 重要: WebSphere Commerce Payments インスタンス作成ウィザードを完了する ときに、「サイト管理者 ID (Site Admin ID)」フィールドに入力する値 が、WebSphere Commerce サイト管理者 ID であることを確認してくだ さい。WebSphere Commerce サイト管理者 ID は、WebSphere Commerce インスタンスの作成時に作成したもので、WebSphere Commerce インスタンス作成ウィザードの「サイト管理者 ID (Site Admin ID)」フィールドに入力した値です。
- すべてのパネルにすべての必要情報を入力し終わったら、「終了」ボタンが使用可能になります。「終了」をクリックすると、WebSphere Commerce Payments インスタンスが作成されます。

インスタンスの作成にかかる時間は、システムの速度によって異なります。プロセ スが完了すると、インスタンスの作成を開始したときに表示される進行状況表示バ ーに通知が示されます。

- 8. 「コンソール」 と 「終了」をクリックして、構成マネージャーを終了しま す。
- 9. 「セキュリティー上の理由で Config Manager Server を停止します」というメ ッセージが表示されたら、「**OK**」をクリックします。
- 10. 構成マネージャー・クライアントを開始した DOS ウィンドウを終了します。
- 11. 構成マネージャーを開始した iSeries システムで、QShell セッションを終了し ます。

『インスタンスの作成の検証』の説明に従って、WebSphere Commerce Payments インスタンスの作成を検証します。

## リモート・データベースの構成の完了

リモート・データベースを使用するように Payments インスタンスを構成したら、 追加の構成を完了する必要があります。そのためには、リモート・マシン上のイン スタンスのユーザー・プロファイルを変更して、インスタンス・ライブラリーを現 行ライブラリーに設定します。その変更を完了するには、次のコマンドを実行しま す。

CHGUSRPRF USRPRF(payments\_instance\_name) CURLIB(payments\_instance\_name)

*payments\_instance\_name* は、WebSphere Commerce Payments インスタンスの名前で す。

#### インスタンスの作成の検証

新規の WebSphere Commerce Payments インスタンスに関する構成情報は、以下のファイルに保管されます。

WC\_userdir/instances/payments\_instance\_name/xml/
 payments\_instance\_name.xml

ただし、*WC\_userdir* は vページの『パス変数』に一覧で示されています。また、 *payments\_instance\_name*は、WebSphere Commerce Payments インスタンスの名前で す。 このファイルが存在することを確認してから、インスタンスの作成中に作成された ログ・ファイルを検査します。

WebSphere Commerce Payments インスタンスを作成すると、Configurator.1.log ファイルが WC\_userdir/instances ディレクトリーに作成されます。 WC\_userdir のデフォルト値は、 v ページの『パス変数』に一覧で示されています。

Configurator.1.log ファイルが空の場合は、インスタンスの作成は正常に完了したということです。

# 次のステップ

WebSphere Commerce Payments インスタンスの構成が完了したら、 51 ページの 『第 4 部 最終ステップ』の解説を参考に、先に進むことができます。

リモート Web サーバーを使用している場合、53ページの『第 10 章 インスタン ス作成後の必須タスク』の説明に従ってください。

# 第4部 最終ステップ

第4部では、WebSphere Commerce と WebSphere Commerce Payments インスタン スの作成後に実行する必要のある必須タスクを概略しています。ここではまた、実 行するのが望ましいその他のタスクについても述べています。

# 第 10 章 インスタンス作成後の必須タスク

WebSphere Commerce トポグラフィーに応じて、WebSphere Commerce および WebSphere Commerce Payments のインスタンスを作成した後、以下のセクションの いずれかのタスクを実行します。

- 『Web サーバー作成後のタスク』
- 『ローカル Web サーバーのインスタンス作成後のタスク』
- 『リモート Web サーバーのインスタンス作成後のタスク』

### Web サーバー作成後のタスク

WebSphere Commerce インスタンスの HTTP サーバーで Secure Sockets Layer (SSL) を使用可能にする方法について、「*WebSphere Commerce* セキュリティー・ガ イド 」を確認してください。 SSL を使用可能にしないと、WebSphere Commerce インスタンスは正しく始動しません。

iSeries 上の Digital Certificate Manager (DCM) の HTTP サーバーに証明書を割り当 てる必要があります。証明書を割り当てないと、WebSphere Commerce インスタン スは正しく作動しません。詳しくは、iSeries Information Center (http://publib.boulder.ibm.com/html/as400/infocenter.html) を参照してくださ い。サイトにアクセスしたら、オペレーティング・システムのバージョンと言語を 選択します。トピック「SSL 通信セッションのための公開インターネット証明書の 管理」を検索してください。

#### ローカル Web サーバーのインスタンス作成後のタスク

Web サーバーが WebSphere Commerce および WebSphere Commerce Payments と 同じノードにインストールされている場合、WebSphere Commerce および WebSphere Commerce Payments のインスタンスを作成した後、Web サーバーを停 止し、再始動する必要があります。

#### リモート Web サーバーのインスタンス作成後のタスク

WebSphere Commerce と WebSphere Commerce Payments とは別のノードに Web サーバーがインストールされている場合、WebSphere Commerce または WebSphere Commerce Payments のインスタンスの作成後に以下のようにしてください。

- 1. plugin-cfg.xml を WebSphere Commerce ノードから、Web サーバー・ノード にコピーします。詳細は、103 ページの『Web サーバーへの plugin-cfg.xml フ ァイルのコピー』を参照してください。
- WebSphere Commerce と WebSphere Commerce Payments がそれぞれ別のノード にインストールされている場合、WebSphere Commerce Payments ノード上の plugin-cfg.xml ファイルの内容を、Web サーバー・ノード上の plugin-cfg.xml にマージします。詳細は、103ページの『WebSphere Commerce Payments の plugin-cfg.xml ファイルのマージ』を参照してください。

- このディレクトリーが存在しない場合、WebSphere Commerce ノード上の WAS\_installdir ディレクトリーに一致するディレクトリーを Web サーバー・ ノード上に作成します。
- 4. 以下のディレクトリーを WebSphere Commerce ノードから、Web サーバー・ノ ードにコピーします。

WAS\_userdir/installedApps/cell\_name/WC\_instance\_name.ear

変数は以下のように定義されています。

WAS\_userdir

この変数のデフォルト値は、 vページの『パス変数』に一覧で示されています。

cell\_name

これは、WebSphere Commerce および WebSphere Commerce Payments のインストール先のマシンの短いホスト名です。

instance\_name

これは、WebSphere Commerce インスタンスの名前です。

Web サーバー・ノードと WebSphere Commerce ノード上の絶対パスは同じであ ることを確認してください。

— 重要 -

Web サーバー上の WC\_Commerce\_instance\_name.ear ディレクトリーから JSP および JAR ファイルをすべて除去することをお勧めします。 Web サ ーバー上の WC\_Commerce\_instance\_name.ear ディレクトリーには、静的内 容のファイルのみが入ります。

5. WebSphere Application Server プラグインのパスが、Web サーバー・ノード上の httpd.conf ファイルに正しく示されていることを確認します。

パスを調べるには、httpd.conf ファイルをテキスト・エディターでオープンして、以下を探します。

WebSpherePluginConfig

このエントリーには、 Web サーバー・ノード上の plugin-cfg.xml ファイルの 絶対パスが入っているはずです。パスが誤っている場合、パスを変更してから httpd.conf ファイルを保存して、Web サーバーを再始動します。

6. Web サーバーを停止してから、再始動します。

# 第 11 章 インスタンス作成後の推奨タスク

インスタンス作成後の必須タスクを実行し終わったら、以下のタスクを実行して、 WebSphere Commerce のインストールと構成を先に進めることができます。

#### WebSphere Commerce インストールのセキュリティーの検討

セキュリティーは、実働 WebSphere Commerce サイトの重要コンポーネン トです。 Secure Sockets Layer (SSL)、WebSphere Application Server のセキ ュリティーの使用可能化、およびインストールに応じたシングル・サインオ ンおよびその他のセキュリティー・オプションの構成に関する詳細は、 「*WebSphere Commerce* セキュリティー・ガイド」を参照してください。こ の資料は、WebSphere Commerce テクニカル・ライブラリーから入手するこ とができます。詳しくは、131 ページの『WebSphere Commerce テクニカ ル・ライブラリー』を参照してください。

#### WebSphere Commerce サンプル・ストアの発行

WebSphere Commerce には、WebSphere Commerce において各種機能を例示 するいくつかのサンプル・ストアが用意されています。 WebSphere Commerce サンプル・ストアは、WebSphere Commerce を習得するために使 用したり、カスタマイズ・ストアの開発のベースとして使用したりすること ができます。

WebSphere Commerce サンプル・ストアの発行に関する詳細は、WebSphere Commerce のオンライン・ヘルプの「ストア・アーカイブの発行」の項を参照してください。

WebSphere Commerce でのストアの開発の詳細は、「WebSphere Commerce ストア開発者ガイド」を参照してください。この資料は、WebSphere Commerce テクニカル・ライブラリーから入手することができます。詳しく は、131 ページの『WebSphere Commerce テクニカル・ライブラリー』を参照してください。

**注**: WebSphere Commerce 5.5 では、サンプル・ストアの発行は一部、 WebSphere Commerce 管理コンソールによって行われます。

#### WebSphere Commerce のその他の付属ソフトウェアのインストール

WebSphere Commerce には、WebSphere Commerce の拡張と機能の追加のた めのいくつかの追加のソフトウェア・パッケージが備えられています。 WebSphere Commerce のその他の付属ソフトウェアに関する詳細は、 「*WebSphere Commerce 追加ソフトウェア・ガイド*」を参照してください。 この資料は、WebSphere Commerce テクニカル・ライブラリーから入手する ことができます。詳しくは、131ページの『WebSphere Commerce テクニカ ル・ライブラリー』を参照してください。

#### 拡張構成タスクの実行

WebSphere Commerce の拡張構成には、連合、クラスター化、および複数インスタンスが関係します。拡張構成については、57ページの『第 5 部 拡張構成オプション』に説明されています。

# 第 5 部 拡張構成オプション

第 5 部では、以下の WebSphere Commerce のオプションの拡張構成について解説 します。

- 59ページの『第 12 章 複数の WebSphere Commerce インスタンスおよび WebSphere Commerce Payments インスタンスの作成』
- 65 ページの『第 13 章 WebSphere Commerce と WebSphere Commerce Payments の連合』
- 71 ページの『第 14 章 WebSphere Commerce のクラスター化』

# 第 12 章 複数の WebSphere Commerce インスタンスおよび WebSphere Commerce Payments インスタンスの作成

WebSphere Commerce は、複数の WebSphere Commerce インスタンスの作成をサポートしています。つまり、WebSphere Commerce では、各 WebSphere Commerce インスタンスごとに別々のホスト名を使用することで、複数の WebSphere Commerce インスタンスを同時に実行することができます。この場合、顧客は host1.domain および host2.domain にアクセスできます。この方法は、仮想ホスト名 の使用を伴います。

WebSphere Commerce Payments を使用して WebSphere Commerce で支払いを処理 する場合、WebSphere Commerce の各インスタンスは、その独自の WebSphere Commerce Payments インスタンスを必要とします。作成するすべての新規 WebSphere Commerce インスタンスごとに、新規 WebSphere Commerce Payments インスタンスを作成する必要もあります。

この章で説明するように、複数インスタンスの主な使用目的は、情報を共有しない 異なる実在の WebSphere Commerce を設けることにあります。インスタンスはそれ ぞれ固有になります。同じ WebSphere Commerce インスタンスの実在をクローンに よって複数設けるには、71ページの『第 14 章 WebSphere Commerce のクラスタ ー化』を参照してください。

複数インスタンスは WebSphere Commerce コンポーネントのどの構成でも作成でき ますが、この章の情報は、 WebSphere Commerce インスタンスとその関連 WebSphere Commerce Payments インスタンスが同じノードに存在することを前提と しています。リモート WebSphere Commerce Payments インスタンスを使用する複 数の WebSphere Commerce インスタンスについては説明されていません。加えて、 この章の指示は、 Web サーバーが WebSphere Commerce および WebSphere Commerce Payments と同じノードに存在することも前提とします。

また、この章の情報は、 WebSphere Commerce インスタンスと WebSphere Commerce Payments インスタンスがすでに存在することも前提とします。この章の 説明は、追加の WebSphere Commerce インスタンス、および追加の WebSphere Commerce Payments インスタンスの作成に焦点を当てています。

この章では、WebSphere Commerce および WebSphere Commerce Payments の複数 インスタンスの作成について説明する際、仮想ホスト名を使用する以下の変数が使 用されます。

|                                        | 元のインスタンス            | 新規インスタンス            |
|----------------------------------------|---------------------|---------------------|
| WebSphere Commerce インスタ<br>ンス名         | WC_instance_1       | WC_instance_2       |
| WebSphere Commerce Payments<br>インスタンス名 | Payments_instance_1 | Payments_instance_2 |
| IP アドレス                                | XXX.XXX.XXX.XXX     | ууу.ууу.ууу         |
| ホスト名                                   | host1               | host2               |

|                                      | 元のインスタンス         | 新規インスタンス         |
|--------------------------------------|------------------|------------------|
| ドメイン・ネーム                             | domain           | domain           |
| 完全修飾ホスト名                             | host1.domain     | host2.domain     |
| WebSphere Commerce スキーマ<br>名         | WC_schema1       | WC_schema2       |
| WebSphere Commerce Payments<br>スキーマ名 | Payments_schema1 | Payments_schema2 |

これらの変数は 1 番目と 2 番目のインスタンスのパラメーター値を表しており、 これらの値がインスタンス間で固有値となるところ、または共通値となるところを 示すことを目的としています。

通常は操作可能な既存の WebSphere Commerce インスタンスおよび WebSphere Commerce Payments インスタンスがあるので、追加のインスタンスを作成するだけ で済みます。既存のインスタンスがある場合、他のインスタンスを追加するために そのインスタンスのパラメーター値を変更する必要はありません。ただし判断次第 で、マルチインスタンス環境の編成を改善するために、最初のインスタンスのパラ メーターの一部を変更することもできます。

### 前提条件

仮想ホスト名を使用する WebSphere Commerce または WebSphere Commerce Payments の複数インスタンスを作成する各ノードが、以下の要件を満たすようにしてください。

- WebSphere Commerce インスタンスごとに独自のホスト名が必要です。このホスト名は、関連 WebSphere Commerce Payments インスタンスによっても使用されます。
- 各インスタンスのホスト名ごとに独自の IP アドレスが必要です。 IP アドレス はネットワーク上で有効であり、関連するホスト名が DNS サーバーに存在しな ければなりません。 IP アドレスは、元のインスタンスの IP アドレスと同じ VLAN に存在する必要もあります。

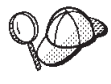

- 1 つのインスタンスのノード IP アドレスとホスト名を使用すること
 もできます。この場合、2 つのインスタンスに対しちょうど 2 つの
 IP アドレスが必要です。

- WebSphere Commerce および WebSphere Commerce Payments インス タンスの各セットごとに独自のホスト名が必要です。

**注:** IBM HTTP Server では、ホスト名に下線文字(\_)を使用できません。

マシンに対する別の IP アドレスの追加についての詳細は、 61 ページの『iSeries システムに別の IP アドレスを追加する』を参照してください。

 各インスタンスのホスト名は、完全に別々の IP アドレスに対し解決されなけれ ばなりません。たとえば、WebSphere Commerce 構成マネージャーを実行して複 数のインスタンスを作成できることを確認するために、各インスタンスごとにホ スト名と IP アドレスの両方に対して iSeries セッションから nslookup コマンド を実行することができます。ホスト名は正しい IP アドレスに対し解決して、IP アドレスは正しいホスト名に対し解決するはずです。 nslookup 'host1.domain'
nslookup 'xxx.xxx.xxx.xxx'

nslookup '*host2.domain*' nslookup '*yyy.yyy.yyy*'

 システム上の追加 WebSphere Commerce インスタンスおよびその関連 WebSphere Commerce Payments インスタンスごとにそれぞれ、システムのメモリーを 1GB から 1.5GB 単位で増やしてください。

## iSeries システムに別の IP アドレスを追加する

iSeries マシンに別の IP アドレスを追加してから、そのアドレスを開始するには、 iSeries セッションに次のコマンドを入力します。

ADDTCPIFC INTNETADR('*intnetadr*') LIND(*lind*) SUBNETMASK('*subnetmask*') STRTCPIFC INTNETADR('*intnetadr*')

詳細は次のとおりです。

- intnetadr は新規の IP アドレスです。
- *lind* は、新規のインターフェースに関連した回線記述名です。この回線記述は、 IP インターフェースの追加の前に定義しておかなければなりません。
- subnetmask はこの IP アドレスのサブネット・マスクです。

たとえば、アドレス 129.42.16.99 を追加してから、このアドレスを開始したい場 合は、次のコマンドを入力します。

ADDTCPIFC INTNETADR('129.42.16.99') LIND(LANETH) SUBNETMASK('255.255.255.0') STRTCPIFC INTNETADR('129.42.16.99')

ADDTCPIFC や STRTCPIFC などの TCP/IP コマンドに関する詳細は、 iSeries 製品の 資料を参照してください。

#### 複数の WebSphere Commerce インスタンスの作成

最初の WebSphere Commerce インスタンスをすでに作成したと想定した場合、 43 ページの『第 8 章 WebSphere Commerce インスタンスの作成』の指示に従って、 必要な追加のインスタンスを 1 つずつ作成できます。以下の表で、既存のインスタ ンスは元のインスタンスで表され、新規のインスタンスは新規インスタンスで表さ れます。既存のインスタンスの値を変更する必要はありません。

複数の WebSphere Commerce インスタンスは同じ WebSphere Commerce 構成マネ ージャー・セッションに作成することができます。ただしそれは、インスタンスが 同じ WebSphere Application Server インスタンスに作成される場合に限ります。別 の WebSphere Application Server インスタンスに WebSphere Commerce インスタン スを作成するには、 WebSphere Commerce 構成マネージャーを停止した後、再始動 する必要があります。

以下の表は、新しいインスタンスの変更済みデフォルト値をリストしています。こ れらの値を、インスタンスのために使用したい実際の値で置き換えてください。

| 構成マネージャーの<br>フィールド  | 元のインスタンス      | 新規インスタンス      |
|---------------------|---------------|---------------|
| インスタンス -<br>インスタンス名 | WC_instance_1 | WC_instance_2 |

| 構成マネージャーの          | 元のインスタンス              | 新規インスタンス              |
|--------------------|-----------------------|-----------------------|
| フィールド              |                       |                       |
| インスタンス - インス       | WC_userdir/instances/ | WC_userdir/instances/ |
| タンスのルート・パス         | WC_instance_1         | WC_instance_2         |
| スキーマ - 名前          | WC_schema1            | WC_schema2            |
| Web サーバー - ホス      | host1.domain          | host2.domain          |
| 卜名                 |                       |                       |
| Web サーバー - 1 次     | WC_userdir/instances/ | WC_userdir/instances/ |
| 文書ルート              | instance_name/web     | instance_name/web     |
| WebSphere Commerce | host1.domain.com      | host2.domain.com      |
| Payments - ホスト名    |                       |                       |

WC\_userdir のデフォルト値は、 vページの『パス変数』に一覧されています。

44 ページの『インスタンスの作成の検証』の説明に従って、インスタンスの作成を 検証します。

WebSphere Commerce Payments を使用して WebSphere Commerce で支払いを処理 する場合、各追加 WebSphere Commerce インスタンスごとに WebSphere Commerce Payments インスタンスを作成する必要があります。

### 複数の WebSphere Commerce Payments インスタンスの作成

最初の WebSphere Commerce Payments インスタンスをすでに作成したと想定した 場合、 47 ページの『第 9 章 WebSphere Commerce Payments インスタンスの作 成』の指示に従って、必要な追加のインスタンスを 1 つずつ作成できます。以下の 表で、既存のインスタンスは元のインスタンスで表され、新規のインスタンスは新 規インスタンスで表されます。既存のインスタンスの値を変更する必要はありませ ん。

複数の WebSphere Commerce Payments インスタンスは同じ WebSphere Commerce 構成マネージャー・セッションに作成することができます。ただしそれは、インス タンスが同じ WebSphere Application Server インスタンスに作成される場合に限り ます。別の WebSphere Application Server インスタンスに WebSphere Commerce Payments インスタンスを作成するには、 WebSphere Commerce 構成マネージャー を停止した後、再始動する必要があります。

以下の表は、新しいインスタンスの変更済みデフォルト値をリストしています。これらの値を、インスタンスのために使用したい実際の値で置き換えてください。

| 構成マネージャーの            | 元のインスタンス         | 新規インスタンス         |
|----------------------|------------------|------------------|
| フィールド                |                  |                  |
| インスタンス - インス         | WC_instance_1    | WC_instance_2    |
| タンス名                 |                  |                  |
| スキーマ - 名前            | Payments_schema1 | Payments_schema2 |
| Web サーバー - ホス        | host1.domain     | host2.domain     |
| ト名                   |                  |                  |
| WebSphere Commerce - | host1.domain     | host2.domain     |
| ホスト名                 |                  |                  |
49ページの『インスタンスの作成の検証』の説明に従って、インスタンスの作成を 検証します。

追加の WebSphere Commerce Payments インスタンスを検証した後、インスタンス をテストします。

## 複数インスタンスのテスト

元のインスタンスと新規インスタンスをテストするには、以下のようにします。

- 1. すべての WebSphere Commerce インスタンスを開始する。詳細は、 87 ページの 『WebSphere Commerce インスタンスの開始または停止』を参照してください。
- すべての WebSphere Commerce Payments インスタンスを開始する。詳細は、 89 ページの『WebSphere Commerce Payments インスタンスの開始または停止』 を参照してください。
- 3. 以下の URL をテストする。

| 元のインスタンス                                                                 | 新規インスタンス                                                                 |
|--------------------------------------------------------------------------|--------------------------------------------------------------------------|
| • http://host1.domain                                                    | • http://host2.domain                                                    |
| <ul> <li>http://host1.domain:5432/webapp/<br/>PaymentManager</li> </ul>  | <ul> <li>https://host2.domain:5432/webapp/<br/>PaymentManager</li> </ul> |
| https://host1.domain                                                     | • https://host2.domain                                                   |
| <ul> <li>https://host1.domain:5433/webapp/<br/>PaymentManager</li> </ul> | <ul> <li>https://host2.domain:5433/webapp/<br/>PaymentManager</li> </ul> |
| • https://host1.domain:8000/accelerator                                  | • https://host2.domain:8000/accelerator                                  |
| https://host1.domain:8002/adminconsole                                   | • https://host2.domain:8002/adminconsole                                 |
| https://host1.domain:8004/orgadminconsole                                | • https://host2.domain:8004/orgadminconsole                              |

# 第 13 章 WebSphere Commerce と WebSphere Commerce Payments の連合

WebSphere Commerce と WebSphere Commerce Payments は、WebSphere Application Server の基本製品と一緒にインストールされます。 WebSphere Commerce と WebSphere Commerce Payments はどちらも、WebSphere Application Server の基本ノードとみなすことができます。

WebSphere Application Server ネットワーク・デプロイメントは、アプリケーショ ン・サーバーを WebSphere Application Server 管理コンソールから開始するための メカニズムを備えています。そのメカニズムを、アプリケーション・サーバー・ノ ードの連合 と呼びます。アプリケーション・サーバー・ノードは、セル に連合さ れますが、セル内のすべてのアプリケーション・サーバーは、デプロイメント・マ ネージャーによって管理されます。デプロイメント・マネージャーは、アプリケー ション・サーバーも兼任します。セルを、デプロイメント・マネージャー・セル と 呼ぶこともできます。

WebSphere Commerce ノードと WebSphere Commerce Payments ノードを 1 つのデ プロイメント・マネージャー・セルに連合すれば、 WebSphere Application Server 管理コンソールから、この両方のアプリケーション・サーバーを開始、停止、およ び管理することができます。 WebSphere Application Server 管理コンソールは、ブ ラウズ・ベースのアプリケーションであるため、これには、Web ブラウザーを持っ たセルと同じネットワーク上のどのマシンからでもアクセスすることができます。 WebSphere Application Server 管理コンソールでの Web ブラウザーの要件の詳細 は、WebSphere Application Server の資料を参照してください。

#### - 重要

WebSphere Commerce を連合する前に、WebSphere Application Server 管理構成をバックアップするよう強くお勧めします。管理構成をバックアップしておくと、連合の処理中に連合に失敗した場合でも、元の構成を復元できます。詳細は、以下の URL でアクセス可能な WebSphere Application Server InfoCenterの 『Backing up and restoring administrative configurations』を参照してください。

http://www.ibm.com/software/webservers/appserv/infocenter.html

### WebSphere Commerce の連合

WebSphere Commerce をデプロイメント・マネージャー・セルに連合するには、次のようにします。

 WebSphere Commerce、WebSphere Commerce Payments、データベース、および Web サーバーのインストール先とは別のマシンに WebSphere Application Server ネットワーク・デプロイメント製品をインストールします。今後このマシンは、 デプロイメント・マネージャーに対するホストになります。 デプロイメント・マネージャーに対するホストとなるのは、1 つのシステムだけ です。そのシステムは、アプリケーション・サーバーへの連合時に、その管理下 のセルを拡張します。デプロイメント・マネージャーと同じマシン上に他のアプ リケーション・サーバーをインストールすることができますが、この 2 つの製 品をホスティングするだけの容量を備えたマシンでない限り、通常はそのような インストールは行いません。デプロイメント・マネージャーは、中央管理のマネ ージャーだからです。

WebSphere Application Server ネットワーク・デプロイメントのインストールに 関する解説は、「*IBM WebSphere Application Server Network Deployment Getting started*」に述べられています。この資料は、WebSphere Application Server ネット ワーク・デプロイメント CD の docs ディレクトリーに PDF ファイルで収めら れています。

**重要:** WebSphere Commerce README ファイルに説明されている WebSphere Application Server フィックスを、 WebSphere Application Server ネットワ ーク・デプロイメントのインストールに必ず適用してください。 README ファイルの詳細は、8ページの『README ファイルの確認』 を参照してください。

これらのフィックスを適用しないと、連合後に WebSphere Commerce が 正しく機能しません。

- WebSphere Application Server ネットワーク・デプロイメントのマシン上で、デ プロイメント・マネージャーを開始します。詳しくは、95ページの『WebSphere Application Server ネットワーク・デプロイメントのデプロイメント・マネージ ャーの開始および停止』を参照してください。
- 3. 次のコマンドを実行して、 WebSphere Commerce アプリケーション・サーバー をデプロイメント・マネージャー・セルに連合します。

WAS installdir/bin/addNode

deployment\_manager\_machine\_name deployment\_manager\_port [-includeapps]
-instance WAS\_instance\_name

表示上の制限のためにコマンドは複数行に分けて示されていますが、このコマンドは 1 行に入力してください。

変数とパラメーターは、以下のように定義されています。

#### WAS installdir

WAS\_installdir のデフォルト値は、 v ページの『パス変数』に一覧で示されています。

deployment\_manager\_machine\_name

これは、デプロイメント・マネージャー・マシンの完全修飾ドメイン・ ネームです。

deployment manager port

これは、デプロイメント・マネージャーが listen する対象のポートで す。デプロイメント・マネージャーのデフォルト・ポートは 8879 で す。

-includeapps

このパラメーターはオプションです。

以下の 1 つ以上の条件が当てはまる場合は、このパラメーターを指定します。

- デプロイメント・マネージャー・セルに組み込む WebSphere
   Commerce ノード上に WebSphere Commerce 以外のアプリケーションがある。
- WebSphere Commerce インスタンスが WebSphere Commerce ノード上 に存在する。WebSphere Commerce インスタンスを作成していない場 合は、このパラメーターは不要です。
- WAS\_instance\_name

これは、アプリケーション・サーバーの開始場所の WebSphere Application Server インスタンスの名前です。デフォルトの WebSphere Application Server インスタンスは default です。

 WebSphere Commerce インスタンスが入っている WebSphere Commerce ノード を連合してあり、これらの WebSphere Commerce インスタンスをデプロイメン ト・マネージャー・セルに連合する場合は、ノード上の WebSphere Commerce インスタンスごとに、WebSphere Commerce マシン上で次のコマンドを実行し て、WebSphere Commerce アプリケーション・サーバーに必要な仮想ホストを 作成します。

WC\_installdir/bin/createVirtualHosts.sh instance\_name

instance\_name は、WebSphere Commerce インスタンスの名前です。

*WC\_installdir* のデフォルト値は、 v ページの『パス変数』に一覧で示されています。

**注:** このステップを実行する必要があるのは、連合するノード上に WebSphere Commerce インスタンスが存在する場合だけです — インスタンスは、セル に連合する 1 つのノードだけに含まれている必要があります。

追加の WebSphere Commerce アプリケーション・サーバーをデプロイメント・ マネージャー・セルに追加する場合や、ノード上に WebSphere Commerce イン スタンスを作成していない場合は、このステップは不要です。

WebSphere Commerce アプリケーション・サーバー・ノードをデプロイメント・マ ネージャー・セルに連合し終わったら、 97 ページの『WebSphere Application Server ネットワーク・デプロイメントのもとでのアプリケーション・サーバーの開 始または停止』の説明に従って WebSphere Commerce を開始および停止することが できます。

#### WebSphere Commerce Payments の連合

WebSphere Commerce Payments をデプロイメント・マネージャー・セルに連合する には、次のようにします。

 WebSphere Commerce、WebSphere Commerce Payments、データベース、および Web サーバーのインストール先とは別のマシンに WebSphere Application Server ネットワーク・デプロイメント製品をまだインストールしていなければ、ここで インストールします。 デプロイメント・マネージャーに対するホストとなるのは、1 つのシステムだけ です。そのシステムは、アプリケーション・サーバーへの連合時に、その管理下 のセルを拡張します。デプロイメント・マネージャーと同じマシン上に他のアプ リケーション・サーバーをインストールすることができますが、この 2 つの製 品をホスティングするだけの容量を備えたマシンでない限り、通常はそのような インストールは行いません。デプロイメント・マネージャーは、中央管理のマネ ージャーだからです。

WebSphere Application Server ネットワーク・デプロイメントのインストールに 関する解説は、「*IBM WebSphere Application Server Network Deployment Getting started*」に述べられています。この資料は、WebSphere Application Server ネット ワーク・デプロイメント CD の docs ディレクトリーに PDF ファイルで収めら れています。

**重要:** WebSphere Commerce README ファイルに説明されている WebSphere Application Server フィックスを、WebSphere Application Server ネットワ ーク・デプロイメントのインストールに必ず適用してください。 README ファイルの詳細は、8ページの『README ファイルの確認』 を参照してください。

これらのフィックスを適用しないと、連合後に WebSphere Commerce Payments が正しく機能しません。

- WebSphere Application Server ネットワーク・デプロイメントのノードで、デプ ロイメント・マネージャー・アプリケーション・サーバーを開始します。詳しく は、95ページの『WebSphere Application Server ネットワーク・デプロイメント のデプロイメント・マネージャーの開始および停止』を参照してください。
- 3. 次のコマンドを実行して、 WebSphere Commerce Payments アプリケーション・ サーバーをデプロイメント・マネージャー・セルに連合します。

WAS installdir/bin/addNode

deployment\_manager\_machine\_name deployment\_manager\_port [-includeapps]
-instance WAS\_instance\_name

表示上の制限のためにコマンドは複数行に分けて示されていますが、このコマンドは 1 行に入力してください。

変数とパラメーターは、以下のように定義されています。

#### WAS installdir

WAS\_installdir のデフォルト値は、 v ページの『パス変数』に一覧で示されています。

deployment manager machine name

これは、デプロイメント・マネージャー・マシンの完全修飾ドメイン・ ネームです。

deployment\_manager\_port

これは、デプロイメント・マネージャーが listen する対象のポートで す。デプロイメント・マネージャーのデフォルト・ポートは 8879 で す。

-includeapps

このパラメーターはオプションです。

以下の 1 つ以上の条件が当てはまる場合は、このパラメーターを指定します。

- デプロイメント・マネージャー・セルに組み込む WebSphere Commerce ノード上に WebSphere Commerce Payments 以外のアプリ ケーションがある。
- WebSphere Commerce Payments インスタンスが WebSphere Commerce Payments ノード上に存在する。 WebSphere Commerce Payments イン スタンスを作成していない場合は、このパラメーターは不要です。
- WAS\_instance\_name

これは、アプリケーション・サーバーの開始場所の WebSphere Application Server インスタンスの名前です。デフォルトの WebSphere Application Server インスタンスは default です。

 WebSphere Commerce Payments インスタンスが入っている WebSphere Commerce Payments ノードを連合してある場合は、WebSphere Commerce Payments マシン上で次のコマンドを実行して、WebSphere Commerce Payments アプリケーション・サーバーに必要な仮想ホストを作成します。

Payments\_installdir/bin/createPaymentsVirtualHost.sh payments\_instance\_name

*payments\_instance\_name* は、WebSphere Commerce Payments インスタンスの名前 です。デフォルトの WebSphere Commerce Payments インスタンス名は wpm で す。

 $Payments_installdir$ のデフォルト値は、 v ページの『パス変数』に一覧で示されています。

ノード上に WebSphere Commerce Payments インスタンスを作成していない場合 は、このステップは不要です。

WebSphere Commerce Payments アプリケーション・サーバー・ノードをデプロイメ ント・マネージャー・セルに連合し終わったら、 97 ページの『WebSphere Application Server ネットワーク・デプロイメントのもとでのアプリケーション・サ ーバーの開始または停止』の説明に従って WebSphere Commerce Payments を開始 および停止することができます。

# セルからのアプリケーション・サーバー・ノードの除去

アプリケーション・サーバー・ノードが、ノードのメンバーである場合、そのアプ リケーション・サーバー・ノードをデプロイメント・マネージャー・セルから除去 するには、先にクラスターからそのアプリケーション・サーバー・ノードを除去す る必要があります。

アプリケーション・サーバー・ノードをデプロイメント・マネージャー・セルから 除去するには、次のようにします。

- セル内の各ノードで、ノード・エージェントを開始します。詳しくは、95ページの『WebSphere Application Server ノード・エージェントの開始と停止』を参照してください。
- 2. WebSphere Application Server ネットワーク・デプロイメントのマシン上で、デ プロイメント・マネージャーを開始します。詳しくは、95 ページの『WebSphere

Application Server ネットワーク・デプロイメントのデプロイメント・マネージャーの開始および停止』を参照してください。

3. アプリケーション・サーバー・ノード・マシンで、以下のコマンドを実行しま す。

WAS\_installdir/bin/removeNode

WAS\_installdir のデフォルト値は、 v ページの『パス変数』に一覧で示されています。

removeNode コマンドだけが、ノード固有の構成をセルから除去します。このコマンドは、 addNode コマンドの処理結果としてインストールされたアプリケーションをアンインストールすることはありません。そのようなアプリケーションは、インストール後、 Network Deployment セル内の別のサーバー上でデプロイされている可能性があるからです。

removeNode コマンドの詳細は、WebSphere Application Server の資料を参照してください。

# 第 14 章 WebSphere Commerce のクラスター化

この章では、WebSphere Application Server ネットワーク・デプロイメントのクラス ター化メカニズムの使用方法を示します。

WebSphere Commerce は、WebSphere Commerce Server のインストール先として選 ばれた各ノードに基本 WebSphere Application Server 製品をインストールします。 WebSphere Application Server ネットワーク・デプロイメント製品は、WebSphere Commerce のインストール後に別のマシンにインストールする必要があります。

この章では、WebSphere Commerce での以下のタイプのクラスター化について述べています。

- 73ページの『水平複製のクラスター化』
- 74ページの『垂直複製のクラスター化』

WebSphere Commerce Payments はクラスター化をサポートしないので、WebSphere Commerce のクラスター化の場合、クラスター内のどの WebSphere Commerce /-ドでも、同じ WebSphere Commerce Payments インスタンスを使用しなければなりません。ただし、WebSphere Commerce クラスターと一緒に WebSphere Commerce Payments を管理する場合、67 ページの『WebSphere Commerce Payments の連合』の説明に従って、 WebSphere Commerce Payments アプリケーション・サーバーを、WebSphere Commerce クラスターと同じデプロイメント・マネージャー・セル に連合することができます。

クラスター化の詳細は、WebSphere Application Server ネットワーク・デプロイメントの資料を参照してください。

#### - 重要

WebSphere Commerce をクラスター化する前に、WebSphere Application Server 管理構成をバックアップするよう強くお勧めします。管理構成をバックアップ しておくと、クラスター化の処理中にクラスター化に失敗した場合でも、元の 構成を復元できます。詳細は、以下のアドレスの WebSphere Application Server InfoCenter の『Backing up and restoring administrative configurations』を 参照してください。

http://www.ibm.com/software/webservers/appserv/infocenter.html

次のページの図は、WebSphere Commerce のカスタム 5 ノード・インストールでの クラスター化を示しています。

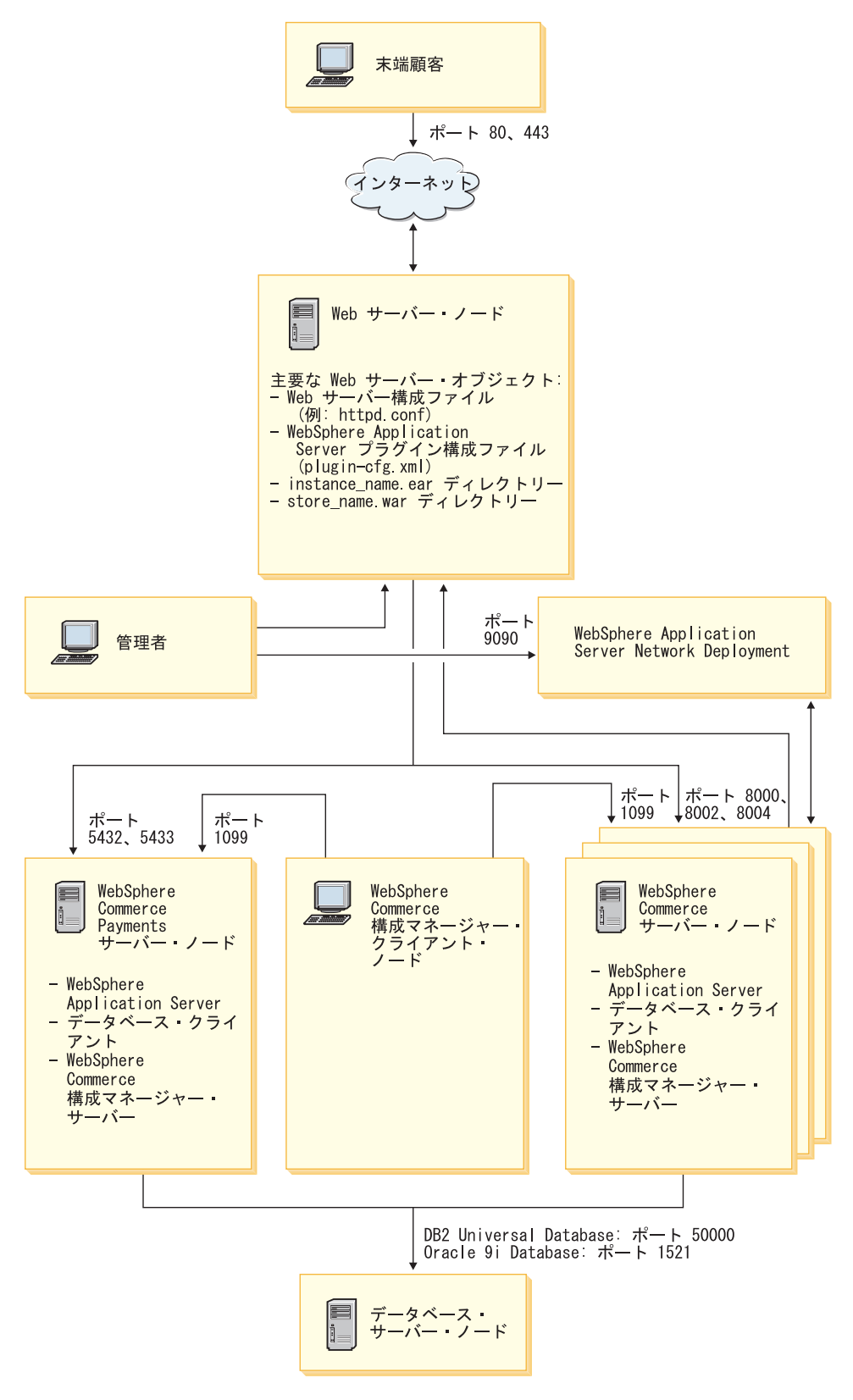

**注:** データベース・ノード上のデータベースに示されているポート番号は、 *@*server iSeries ユーザーには適用されま せん。また、Oracle9i Databaseは、*@*server iSeries 上ではサポートされません。

図8. クラスター化されたカスタム 5 ノード・インストール

## 水平複製のクラスター化

水平複製を使用したクラスター化 は、複数の物理マシン上のアプリケーション・サ ーバーのクラスター化を定義する伝統的な手法であり、これによって、1 つのアプ リケーションが 1 つのシステム・イメージを表しながら、複数のマシンにまたがっ て存在することができます。水平複製を使用したクラスター化は、スループットと 高可用性を増進する手段になります。

水平複製を使用したクラスター化の場合は、リモート Web サーバーとリモート・ データベースの両方を使用することをお勧めします。

水平複製を使用したクラスターを作成するには、次のようにします。

- 1. WebSphere Commerce ノードのインストールを完了します。詳細は、15ページの『第 2 部 WebSphere Commerce のインストール』を参照してください。
- WebSphere Commerce アプリケーション・サーバーをデプロイメント・マネージャー・セルに連合します。詳細は、65ページの『WebSphere Commerce の連合』を参照してください。
- 3. WebSphere Commerce インスタンスを作成します。詳細は、 35 ページの『第 3 部 WebSphere Commerce および WebSphere Commerce Payments インスタンス の作成』を参照してください。
- 4. クラスターに追加しようとしている各ノードごとに、追加の水平複製を準備しま す。詳細は、74ページの『水平複製の準備』を参照してください。
- 5. WebSphere Commerce クラスターを作成します。詳細は、75ページの 『WebSphere Commerce クラスターの作成』を参照してください。
- 6. 各クラスター・メンバーの JDBC プロバイダー・パスを検証します。詳細は、 76ページの『JDBC プロバイダー・パスの検証』を参照してください。
- Web サーバー・プラグインを再生成します。詳細は、77 ページの『WebSphere Application Server ネットワーク・デプロイメントの下での Web サーバー・プラ グインの再生成』を参照してください。
- WebSphere Commerce インスタンス情報を元の WebSphere Commerce ノードから各水平複製にコピーします。詳細は、78ページの『インスタンス情報のコピー』を参照してください。
- WebSphere Commerce アプリケーションおよびストア情報を元の WebSphere Commerce ノードから各水平複製にコピーします。詳細は、79ページの 『WebSphere Commerce アプリケーションおよびストア情報のコピー』を参照し てください。

#### - 重要

水平複製を使用したクラスターにストアを発行する前に、82ページの 『WebSphere Commerce クラスター内でのストアの発行』を確認してください。

### 垂直複製のクラスター化

*垂直複製を使用したクラスター化 と*は、1 つの物理マシン上に複数のアプリケー ション・サーバーの複製を定義する手法をいいます。これまでの実績では、1 つの Java 仮想マシン (JVM) プロセスによってインプリメントされた 1 つのアプリケー ション・サーバーは、必ずしも大型のマルチプロセッサー・マシンの CPU 能力を すべて利用しているわけではないことが示されています。垂直複製を使用したクラ スター化は、複数の JVM プロセスを作成するための手際の良いメカニズムとして 機能するので、それらのプロセスがまとまってすべての処理能力を全面的に活用す ることができます。

垂直複製を使用したクラスターを作成するには、次のようにします。

- 1. WebSphere Commerce ノードのインストールを完了します。詳細は、15ページの『第 2 部 WebSphere Commerce のインストール』を参照してください。
- WebSphere Commerce アプリケーション・サーバーをデプロイメント・マネージャー・セルに連合します。詳細は、65ページの『WebSphere Commerce の連合』を参照してください。
- WebSphere Commerce インスタンスを作成します。詳細は、35ページの『第3 部 WebSphere Commerce および WebSphere Commerce Payments インスタンス の作成』を参照してください。
- 4. WebSphere Commerce クラスターを作成します。詳細は、 75 ページの 『WebSphere Commerce クラスターの作成』を参照してください。
- 5. Web サーバー・プラグインを再生成します。詳細は、77 ページの『WebSphere Application Server ネットワーク・デプロイメントの下での Web サーバー・プラ グインの再生成』を参照してください。

#### 水平複製の準備

この項は、水平複製を使用したクラスター化にのみ当てはまります。

水平複製を使用したクラスター化の一環として、各マシンごとに、水平複製を収容 するクラスターの一部を成す WebSphere Commerce の WebSphere Commerce Server コンポーネントをインストールする必要があります。

水平複製を準備するには、次のようにします。

- WebSphere Commerce の WebSphere Commerce Server コンポーネントを、水平 複製をホスティングするマシン上にインストールします。それには、WebSphere Commerce インストール・ウィザードのカスタム・インストール・オプションを 使います。カスタム・インストールの実行に関する説明は、25ページの『第 5 章 カスタム・インストールの実行』に述べられています。
- 2. 新しい WebSphere Commerce ノードから WebSphere Commerce データベースに アクセスできることを確認します。
- **重要:**新しい WebSphere Commerce ノード上に WebSphere Commerce インスタン スを作成しない でください。

#### WebSphere Commerce クラスターの作成

この項の解説では、元の WebSphere Commerce アプリケーション・サーバーの入っ た新規のクラスターを作成します。このクラスターを作成した後、そのクラスター 内にさらに別のノードを作成できます。

新規の WebSphere Commerce クラスターを作成するには、次のようにします。

- ノード・エージェントがまだ開始していなければ、クラスターに追加したい各 ノードごとに開始します。詳細は、95ページの『WebSphere Application Server ノード・エージェントの開始と停止』を参照してください。
- デプロイメント・マネージャーがまだ開始していなければ、開始します。詳しくは、95ページの『WebSphere Application Server ネットワーク・デプロイメントのデプロイメント・マネージャーの開始および停止』を参照してください。
- WebSphere Application Server 管理コンソールをオープンします。詳細は、96 ページの『WebSphere Application Server 管理コンソールの開始』を参照してく ださい。
- 4. ナビゲーション・エリアの「サーバー」を拡張表示してから、「クラスター」 をクリックします。「サーバー・クラスター (Server Cluster)」ページが表示さ れます。
- 5. 「サーバー・クラスター (Server Cluster)」ページの「新規」をクリックしま す。「新規クラスターの作成 (Create New Cluster)」ページが表示されます。
- 6. 「**クラスター名 (Cluster Name)**」フィールドにクラスターの名前を入力しま す。
- 「既存のサーバー (Existing server)」フィールドで、「このクラスターに追加 する既存のアプリケーション・サーバーの選択 (Select an existing application server to add to this cluster)」を選択して、既存のサーバーの リストで、WebSphere Commerce アプリケーションをプルダウン・リストから 選択します。リスト中の WebSphere Commerce アプリケーション・サーバーの 名前が、以下の形式で一覧で示されます。

cell\_name/machine\_name/WC\_instance\_name

詳細は次のとおりです。

cell\_name

WebSphere Commerce アプリケーション・サーバーが所属するセルの名 前です。

machine\_name

WebSphere Commerce マシンの短いホスト名です。

instance\_name

WebSphere Commerce インスタンスの名前です。

- 8. 「次へ」をクリックします。「新規クラスター・サーバーの作成 (Create New Clustered Servers)」ページが表示されます。
- 9. 「メンバー名 (Member Name)」フィールドに、作成する新規の WebSphere Commerce アプリケーション・サーバー・ノードの名前を入力します。

 「メンバーの選択 (Select Member)」フィールドで、新規の WebSphere Commerce アプリケーション・サーバー・ノードの作成場所となるマシンの名 前を選択します。
 水平クラスター化の場合にはマシン名は、最初に WebSphere Commerce をイン ストールしたマシンの名前とは異なる名前になります。
 垂直クラスター化の場合にはマシン名は、最初に WebSphere Commerce をイン

垂直クラスター化の場合にはマシン名は、最初に WebSphere Commerce をイン ストールしたマシンの名前と同じ名前になります。

- 「HTTP ポート (Http Ports)」フィールドで、「固有の HTTP ポートの生成 (Generate unique Http ports)」が選択されていることを確認します。
   新規クラスター・メンバーの作成時に設定できるその他のパラメーターの詳細 は、『WebSphere Application Server ネットワーク・デプロイメント』の資料 を参照してください。
- 12. 「適用」をクリックします。
- 13. さらにクラスター・メンバーを追加したければ、追加するクラスター・メンバ ーごとにステップ 9(75ページ)から 12 までを繰り返します。
- 14. クラスター・メンバーを追加し終わったら、「次へ」をクリックします。
- 15. 「終了」をクリックします。
- 16. 管理コンソールのタスクバーの「保管」をクリックします。
- 17. 「保管」ページで「ノードでの変更内容の同期 (Synchronize changes with node)」を選択します。
- 18. 「保管」ページの「保管」をクリックします。
- 19. WebSphere Application Server 管理コンソールを終了します。

# JDBC プロバイダー・パスの検証

クラスター・メンバーごとに、 JDBC プロバイダー・パスが正しく設定されている ことを確認する必要があります。確認しないと、クラスターが正しく機能しなくな る原因になることがあります。

各クラスター・メンバーの JDBC プロバイダー・パスを検証するには、次のように します。

- ノード・エージェントをまだ開始していなければ、WebSphere Application Server ネットワーク・デプロイメントによって管理されている各システムごと に開始します。詳細は、95ページの『WebSphere Application Server ノード・ エージェントの開始と停止』を参照してください。
- デプロイメント・マネージャーがまだ開始していなければ、開始します。詳し くは、95ページの『WebSphere Application Server ネットワーク・デプロイメ ントのデプロイメント・マネージャーの開始および停止』を参照してくださ い。
- WebSphere Application Server 管理コンソールをオープンします。詳細は、96 ページの『WebSphere Application Server 管理コンソールの開始』を参照してく ださい。
- ナビゲーション・エリアの「リソース」を拡張表示してから、「JDBC プロバ イダー (JDBC Providers)」をクリックします。「JDBC プロバイダー (JDBC Providers)」が表示されます。

5. 「ノード」フィールドで、クラスター・メンバーを置くマシンの名前を入力し ます。これは通常、アプリケーション・サーバーが稼働するマシンのものと同 じ名前です。

使用可能なノードのリストは、「ブラウズ」をクリックすると表示されます。

- 「サーバー」フィールドで、検証しようとしている JDBC プロバイダー・パス をもったアプリケーション・サーバーの名前を入力します。これは、クラスタ ー・メンバーのメンバー名です。 使用可能なアプリケーション・サーバーのリストは、「ブラウズ」をクリック
  - すると表示されます。
- 7. 「適用」をクリックします。 JDBC プロバイダーのリストが最新表示になりま す。
- 8. 以下の JDBC プロバイダーをクリックします。

instance\_name - WebSphere Commerce JDBC Provider

*instance\_name* は、WebSphere Commerce インスタンスの名前です。

9. 「クラスパス (Classpath)」フィールドに示されているパスは、クラスター・ メンバーが置かれているマシン上の JDBC ドライバーの絶対パスであることを 確認します。

示されたパスが正しければ、「キャンセル」をクリックします。

示されたパスが誤っていれば、次のようにします。

- a. JDBC ドライバーの正しいパスを「クラスパス (Classpath)」フィールドに 入力します。
- b. 「**OK」**をクリックします。
- c. 管理コンソールのタスクバーの「保管」をクリックします。
- d. 「保管」ページで「ノードでの変更内容の同期 (Synchronize changes with node)」を選択します。
- e. 「保管」ページの「保管」をクリックします。
- 10. WebSphere Application Server 管理コンソールを終了します。

## WebSphere Application Server ネットワーク・デプロイメントの下での Web サーバー・プラグインの再生成

Web サーバー・プラグインを再生成するには、以下のようにします。

- 1. Web サーバーに付属している資料を参考に、Web サーバーを停止します。
- ノード・エージェントをまだ開始していなければ、WebSphere Application Server ネットワーク・デプロイメントによって管理されている各システムごと に開始します。詳細は、95ページの『WebSphere Application Server ノード・ エージェントの開始と停止』を参照してください。
- デプロイメント・マネージャーがまだ開始していなければ、開始します。詳し くは、95ページの『WebSphere Application Server ネットワーク・デプロイメ ントのデプロイメント・マネージャーの開始および停止』を参照してください。

- WebSphere Application Server 管理コンソールをオープンします。詳細は、96 ページの『WebSphere Application Server 管理コンソールの開始』を参照してく ださい。
- ナビゲーション・エリアの「環境 (Environment)」を拡張表示してから、
   「Web サーバー・プラグインの更新 (Update Web Server Plugin)」をクリックします。
- 6. 「OK」をクリックすると、新規の plugin-cfg.xml ファイルが生成されます。
- 7. プラグインが更新されたら、メッセージ・ボックスに以下のエントリーが表示 されます。

The web server plugin configuration was updated successfully.

- 8. WebSphere Application Server 管理コンソールを終了します。
- plugin-cfg.xml ファイルをテキスト・エディターでオープンします。 plugin-cfg.xml ファイルは、以下のディレクトリーに置かれています。 WAS\_userdir/cells/config

plugin-cfg.xml ファイル内のすべての絶対パス情報を確認します。絶対パス情報はすべて、WebSphere Commerce ノード上の WebSphere Application Server の絶対パス情報に一致していなければなりません。

行ったすべての変更を保管し、テキスト・エディターを終了します。

- 10. 再生成された plugin-cfg.xml ファイルを WebSphere Application Server ネッ トワーク・デプロイメントのマシンから Web サーバーにコピーします。詳細 は、103 ページの『Web サーバーへの plugin-cfg.xml ファイルのコピー』を参 照してください。
- WebSphere Commerce Payments を WebSphere Commerce クラスターと同じデ プロイメント・マネージャー・セルに連合していない場合は、 WebSphere Commerce Payments plugin-cfg.xml ファイルの内容を、 Web サーバー上の新 規の plugin-cfg.xml ファイルにマージします。詳細は、 103 ページの 『WebSphere Commerce Payments の plugin-cfg.xml ファイルのマージ』を参照 してください。
  - **注:** WebSphere Commerce Payments とオリジナルの WebSphere Commerce ノ ードが別々のマシンにある場合は、このステップをスキップしてくださ い。
- 12. Web サーバーに付属している資料を参考に、Web サーバーを開始します。

## インスタンス情報のコピー

水平クラスター内の各 WebSphere Commerce 複製ごとに、WebSphere Commerce イ ンスタンス・ストア情報を、元の WebSphere Commerce ノードからクラスター・メ ンバーにコピーしなければなりません。

ここで説明するステップは、新規の WebSphere Commerce インスタンスをクラスター内に作成した後で実行する必要もあります。

インスタンス情報を水平複製にコピーするには、以下のようにします。

- 1. クラスターが稼働中の場合は、停止します。詳細は、 81 ページの『WebSphere Commerce クラスターの開始または停止』を参照してください。
- 2. Web サーバーに付属している資料を参考に、Web サーバーを停止します。
- 3. 元の WebSphere Commerce ノード上の以下のディレクトリーの内容を、水平複 製上の同じディレクトリーにコピーします。

WC\_userdir/instances/instance\_name

*instance\_name* は、WebSphere Commerce インスタンスの名前です。

 $WC\_userdir$  のデフォルト値は、 v ページの『パス変数』に一覧で示されています。

- 4. Web サーバーに付属している資料を参考に、Web サーバーを開始します。
- 5. クラスターを始動します。詳細は、81ページの『WebSphere Commerce クラス ターの開始または停止』を参照してください。

# WebSphere Commerce アプリケーションおよびストア情報のコピー

水平クラスター内の各 WebSphere Commerce 複製ごとに、WebSphere Commerce ア プリケーションおよびストア情報を、元の WebSphere Commerce ノードからクラス ター・メンバーにコピーしなければなりません。

ここで説明するステップは、クラスター内にストアを発行するたびに実行する必要 もあります。

アプリケーションおよびストア情報を水平複製にコピーするには、以下のようにし ます。

- 1. クラスターが稼働中の場合は、停止します。詳細は、81ページの『WebSphere Commerce クラスターの開始または停止』を参照してください。
- 2. Web サーバーに付属している資料を参考に、Web サーバーを停止します。
- 3. 元の WebSphere Commerce ノード上の以下のディレクトリーの内容を、水平複 製上の同じディレクトリーにコピーします。

WAS\_userdir/installedApps/cell\_name/WC\_instance\_name.ear

変数は以下のように定義されています。

#### WAS\_userdir

WAS\_installdir のデフォルト値は、 v ページの『パス変数』に一覧で示 されています。

cell\_name

これは、デプロイメント・マネージャー・セルの名前です。

instance\_name

これは、WebSphere Commerce インスタンスの名前です。

- 4. Web サーバーに付属している資料を参考に、Web サーバーを開始します。
- 5. クラスターを始動します。詳細は、81ページの『WebSphere Commerce クラス ターの開始または停止』を参照してください。

#### さらに別のクラスター・メンバーの追加

この項の解説では、75ページの『WebSphere Commerce クラスターの作成』で作成 したクラスターにさらにメンバーを追加する方法について説明します。

さらに別のクラスター・メンバーを追加するには、以下のようにします。

- 1. 水平複製をクラスターに追加したい場合、74ページの『水平複製の準備』のタ スクを完了します。
- ノード・エージェントがまだ開始していなければ、クラスターに追加したい各ノ ードごとに開始します。詳細は、95ページの『WebSphere Application Server ノ ード・エージェントの開始と停止』を参照してください。
- デプロイメント・マネージャーがまだ開始していなければ、開始します。詳しくは、95ページの『WebSphere Application Server ネットワーク・デプロイメントのデプロイメント・マネージャーの開始および停止』を参照してください。
- WebSphere Application Server 管理コンソールをオープンします。詳細は、96ペ ージの『WebSphere Application Server 管理コンソールの開始』を参照してくだ さい。
- 5. ナビゲーション・エリアの「サーバー」を拡張表示してから、「クラスター」を クリックします。「サーバー・クラスター (Server Cluster)」ページが表示されま す。
- 6. クラスターが停止していることを確認します。クラスターが停止していない場合、クラスター名を選択してから「停止」をクリックします。
- 7. クラスター名をクリックします。
- 8. 「追加プロパティー (Additional Properties)」テーブルの「クラスター・メンバー (Cluster Members)」をクリックします。
- 9. 「クラスター・メンバー (Cluster Members)」ページで「新規」をクリックしま す。
- 10. 「メンバー名 (Member Name)」フィールドに、作成する新規の WebSphere Commerce アプリケーション・サーバー・ノードの名前を入力します。
- 「メンバーの選択 (Select Member)」フィールドで、新規の WebSphere Commerce アプリケーション・サーバー・ノードの作成場所となるマシンの名 前を選択します。 水平クラスター化の場合にはマシン名は、もともと WebSphere Commerce をイ ンストールしたマシンのものとは異なる名前になります。 垂直クラスター化の場合にはマシン名は、最初に WebSphere Commerce をイン ストールしたマシンの名前と同じ名前です。
- 「HTTP ポート (Http Ports)」フィールドで、「固有の HTTP ポートの生成 (Generate unique Http ports)」が選択されていることを確認します。
   新規クラスター・メンバーの作成時に設定できるその他のパラメーターの詳細 は、『WebSphere Application Server ネットワーク・デプロイメント』の資料を 参照してください。
- 13. 「適用」をクリックします。
- クラスター内にさらに別の WebSphere Commerce アプリケーション・サーバ ー・ノードを作成するには、「メンバー名 (Member Name)」フィールドに新 規ノード名を入力してから、「適用」をクリックします。

そのクラスター内に追加したい WebSphere Commerce アプリケーション・サーバー・ノードの作成がすべて完了するまで、上記のステップを繰り返します。

- 15. 「次へ」をクリックします。
- 16. 「終了」をクリックします。
- 17. 管理コンソールの最上部にあるメニュー内の「保管」をクリックします。「保 管」ページが表示されます。
- 18. 「保管」ページで「ノードでの変更内容の同期 (Synchronize changes with node)」を選択します。
- 19. 「保管」ページの「保管」をクリックします。
- 20. WebSphere Application Server 管理コンソールを終了します。
- web サーバー・プラグイン構成ファイルを再生成します。詳細は、 77 ページの 『WebSphere Application Server ネットワーク・デプロイメントの下での Web サーバー・プラグインの再生成』を参照してください。
- 再生成された plugin-cfg.xml ファイルを WebSphere Application Server ネットワーク・デプロイメントのマシンから Web サーバーにコピーします。詳細は、103ページの『Web サーバーへの plugin-cfg.xml ファイルのコピー』を参照してください。
- 23. 新規の水平複製をクラスターに追加する場合は、以下のようにします。
  - a. WebSphere Commerce インスタンス情報を元の WebSphere Commerce ノー ドから新規の各水平複製にコピーします。詳細は、78ページの『インスタ ンス情報のコピー』を参照してください。
  - b. WebSphere Commerce アプリケーションおよびストア情報を元の WebSphere Commerce ノードから新規の各水平複製にコピーします。詳細は、79ページの『WebSphere Commerce アプリケーションおよびストア情報のコピー』 を参照してください。

## WebSphere Commerce クラスターの開始または停止

WebSphere Commerce クラスターを開始または停止するには、以下のようにします。

- ノード・エージェントがまだ開始していなければ、クラスター内の各ノードで開始します。詳細は、95ページの『WebSphere Application Server ノード・エージェントの開始と停止』を参照してください。
- デプロイメント・マネージャーがまだ開始していなければ、開始します。詳しくは、95ページの『WebSphere Application Server ネットワーク・デプロイメントのデプロイメント・マネージャーの開始および停止』を参照してください。
- 3. WebSphere Application Server 管理コンソールを開始して、このコンソールにロ グオンします。 WebSphere Application Server 管理コンソールの開始に関する説 明は、96ページの『WebSphere Application Server 管理コンソールの開始』を参 照してください。
- 4. ナビゲーション・エリアの「サーバー」を拡張表示してから、「クラスター」を クリックします。「サーバー・クラスター (Server Cluster)」ページが表示されま す。
- 5. 開始または停止しようとしているクラスターの隣のチェック・ボックスを選択して、「開始」または「停止」をクリックします。

#### クラスター・メンバーの除去

アプリケーション・サーバー・ノードをクラスターから除去するには、次のように します。

- ノード・エージェントがまだ開始していなければ、クラスター内の各ノードで 開始します。詳細は、95ページの『WebSphere Application Server ノード・エ ージェントの開始と停止』を参照してください。
- デプロイメント・マネージャーがまだ開始していなければ、開始します。詳しくは、95ページの『WebSphere Application Server ネットワーク・デプロイメントのデプロイメント・マネージャーの開始および停止』を参照してください。
- 3. WebSphere Application Server 管理コンソールをオープンします。詳細は、 96 ページの『WebSphere Application Server 管理コンソールの開始』を参照してく ださい。
- ナビゲーション・エリアの「サーバー」を拡張表示してから、「クラスター」 をクリックします。「サーバー・クラスター (Server Cluster)」ページが表示されます。
- 5. クラスター・リストから、メンバーシップを変更したいクラスターを選択しま す。クラスターのプロパティー・ページが表示されます。
- 6. 「追加プロパティー (Additional Properties)」テーブルの「クラスター・メンバー (Cluster members)」をクリックします。「クラスター・メンバー (Cluster Members)」ページが表示されます。
- クラスターから除去したいクラスター・メンバーを選択してから、「削除」を クリックします。
- 8. 管理コンソールのタスクバーの「保管」をクリックします。
- 9. 「保管」ページで「ノードでの変更内容の同期 (Synchronize changes with node)」を選択します。
- 10. 「保管」ページの「保管」をクリックします。
- 11. WebSphere Application Server 管理コンソールを終了します。
- 12. Web サーバー・プラグインを再生成し、そのプラグインを Web サーバーにコ ピーします。詳細は、77 ページの『WebSphere Application Server ネットワー ク・デプロイメントの下での Web サーバー・プラグインの再生成』を参照し てください。

## WebSphere Commerce クラスター内でのストアの発行

#### 水平複製を使用したクラスター内でのストアの発行

水平複製を使用したクラスター内にストアを発行するには、次のようにします。 このステップの元の WebSphere Commerce ノード とは、発行するストアのすべて の情報 (SAR ファイルを含む) が入っているノードのことです。

WebSphere Commerce インスタンス情報を元の WebSphere Commerce ノードから各水平複製にコピーします。詳細は、78ページの『インスタンス情報のコピー』を参照してください。

- WebSphere Commerce アプリケーションおよびストア情報を元の WebSphere Commerce ノードから各水平複製にコピーします。詳細は、79ページの 『WebSphere Commerce アプリケーションおよびストア情報のコピー』を参照し てください。
- 3. ストアを発行します。

WebSphere Commerce サンプル・ストアの発行に関する詳細は、WebSphere Commerce のオンライン・ヘルプの「ストア・アーカイブの発行」の項を参照してください。

WebSphere Commerce でのストアの開発の詳細は、「WebSphere Commerce スト ア開発者ガイド」を参照してください。この資料は、WebSphere Commerce テク ニカル・ライブラリーから入手することができます。詳しくは、131ページの 『WebSphere Commerce テクニカル・ライブラリー』を参照してください。

#### 垂直複製を使用したクラスター内でのストアの発行

垂直複製を使用したクラスター内でストアを発行する場合は、追加のステップは不 要です。

WebSphere Commerce サンプル・ストアの発行に関する詳細は、WebSphere Commerce のオンライン・ヘルプの「ストア・アーカイブの発行」の項を参照して ください。

WebSphere Commerce でのストアの開発の詳細は、「WebSphere Commerce ストア 開発者ガイド」を参照してください。この資料は、WebSphere Commerce テクニカ ル・ライブラリーから入手することができます。詳しくは、131ページの 『WebSphere Commerce テクニカル・ライブラリー』を参照してください。

# 第 6 部 インストールと管理のタスク

第6部では、WebSphere Commerce のインストールと管理において実行する必要のあるさまざまなタスクについて説明しています。

## 第 15 章 WebSphere Commerce のタスク

この章では、 WebSphere Commerce のインストールと管理の際に実行する必要があると思われる WebSphere Commerce タスクに関する指示を述べています。

#### WebSphere Commerce インスタンスの開始または停止

WebSphere Commerce インスタンスを開始または停止するには、以下のようにします。

- 1. データベース管理システムが開始されていることを確認します。
- 2. Web サーバーが開始されていることを確認します。
- 開始しようとしている WebSphere Commerce インスタンスのアプリケーション・サーバーを開始、停止、または再始動します。アプリケーション・サーバーの開始および停止の説明は、93ページの『アプリケーション・サーバーの開始または停止』に記載されています。
- 注: インスタンスを初めて開始するときには、開始までに長い時間がかかります。 この遅延は、Java プログラムに関する情報のキャッシュによるものです。遅延 が長引くとしても、それ以降の試行では始動時間が改善されます。

以下の節では、iSeries のコマンド行から、 WebSphere Commerce インスタンスを開始または停止する方法について説明します。

#### WebSphere Commerce インスタンスの開始

WebSphere Commerce インスタンスを開始するには、ユーザー・プロファイルに \*JOBCTL 権限がなければなりません。

OS/400 プラットフォームで WebSphere Commerce インスタンスを開始するには、 次のようにします。

- 1. 次のようにして、WebSphere Application Server サブシステムが開始済みである ことを確認します。
  - a. OS/400 コマンド・セッションを開始します。
  - b. 以下のコマンドを実行します。

WRKSBS

c. 実行中のサブシステムのリストに、以下のサブシステムが示されていること を確認します。

QEJBAS5

実行中のサブシステムのリストに QEJBAS5 サブシステムが示されていない場 合、サブシステムを開始してから WebSphere Commerce インスタンスを開始 しなければなりません。 QEJBAS5 サブシステムの開始に関する説明は、 99 ページの『QEJBAS5 サブシステムの開始』を参照してください。

2. 次のコマンドを入力して QShell セッションを開始します。

STRQSH

次に、デフォルトの WebSphere Application Server アプリケーション・サーバー で WebSphere Commerce インスタンスを開始する予定の場合は、 QShell セッ ションで次のコマンドを入力します。

WAS\_installdir/bin/startServer WC\_instance\_name
[-instance WAS\_instance\_name]

このコマンドでは、 -instance WAS\_instance\_name パラメーターはオプションです。

たとえば、デフォルトの WebSphere Application Server アプリケーション・サー バーで demo1 WebSphere Commerce インスタンスを開始するには、次のように 入力します。

WAS\_installdir/bin/startServer WC\_demo1

たとえば、デフォルトの WebSphere Application Server アプリケーション・サー バーで server1 インスタンスを開始するには、次のように入力します。

WAS\_installdir/bin/startServer server1

(server1 は、QEJBAS5 サブシステムの開始時に自動的に開始することに注意してください。)

たとえば、*demo2was* WebSphere Application Server アプリケーション・サーバー で demo2 WebSphere Commerce インスタンスを開始するには、次のように入力 します。

WAS\_installdir/bin/startServer WC\_demo2 -instance demo2was

#### WebSphere Commerce インスタンスの停止

WebSphere Commerce インスタンスを停止するには、ユーザー・プロファイルに \*JOBCTL 権限がなければなりません。

OS/400 上で WebSphere Commerce を停止するには、次のようにします。

1. 次のコマンドを入力して QShell セッションを開始します。

STRQSH

- 以下の例は、QShell セッションにおいて WebSphere Application Server stopServer コマンドを使用して、 WebSphere Commerce インスタンスを停止す る方法を示しています。
  - デフォルトの WebSphere Application Server インスタンスで WebSphere Commerce インスタンスを停止したい場合、次のように入力します。

WAS\_installdir/bin/stopServer WC\_instance\_name [-instance WAS\_instance\_name]

このコマンドでは、 -instance WAS\_instance\_name パラメーターはオプショ ンです。

• 以下の例は、デフォルトの WebSphere Application Server 内で demo1 WebSphere Commerce インスタンスを停止します。

WAS\_installdir/bin/stopServer WC\_demo1

 ・以下の例は、デフォルトの WebSphere Application Server 内で server1 イン スタンスを停止します。 (Server1 は、QEJBAS5 サブシステムの開始時に自動 的に開始します。) WAS\_installdir/bin/stopServer server1

 ・以下の例は、 demo2was WebSphere Application Server アプリケーション・サ ーバー内で demo2 WebSphere Commerce インスタンスを停止します。

WAS\_installdir/bin/stopServer WC\_demo2 -instance demo2was

## WebSphere Commerce Payments インスタンスの開始または停止

WebSphere Commerce Payments インスタンスを開始または停止するには、以下のようにします。

- 1. Payments Web サーバーが開始されていることを確認します。
- 構成マネージャーを開始します。構成マネージャーの開始に関する指示は、40 ページの『構成マネージャーの開始』を参照してください。
- 3. 構成マネージャーで、「WebSphere Commerce」→「ホスト名」 →「Payments」→「インスタンス・リスト」を拡張表示します。
- 4. 開始または停止したい WebSphere Commerce Payments インスタンスの名前を右 マウス・ボタンでクリックしてから、以下のいずれかを行います。
  - WebSphere Commerce Payments インスタンスを開始するには、ポップアッ プ・メニューの「Payments インスタンスの開始」を選択します。インスタ ンスの開始の正常完了のダイアログが表示されたら、「OK」をクリックして ダイアログを終了します。
  - WebSphere Commerce Payments インスタンスを停止するには、ポップアップ・メニューの「Payments インスタンスの停止」を選択します。
- 注: インスタンスを初めて開始するときには、開始までに長い時間がかかります。 この遅延は、Java プログラムに関する情報のキャッシュによるものです。遅延 が長引くとしても、それ以降の試行では始動時間が改善されます。

## QShell セッションからの WebSphere Commerce Payments イ ンスタンスの開始または停止

WebSphere Commerce Payments インスタンスを開始または停止するには、以下の 2 つ代替メソッドがあります。どちらのメソッドにおいても、 WebSphere Commerce Payments インスタンスを開始する前に WebSphere Commerce Payments Web サーバ ーが開始されていることを確認してください。

#### パスワードが提供されない場合

この場合、「不在再始動 (Unattended Restart)」 がオンに設定されており、 パスワードは必要ありません。インスタンスを開始するには、以下のように します。

- 1. QShell セッションから、WAS\_installdir/bin ディレクトリーヘトラバースします。
- 2. 次のコマンドを実行します。

startServer payments\_instance\_name\_Commerce\_Payments\_Server
-instance WAS\_instance\_name

- インスタンスを停止するには、以下のようにします。
- QShell セッションから、WAS\_installdir/bin ディレクトリーヘトラバースします。

2. 次のコマンドを実行します。

stopServer payments\_instance\_name\_Commerce\_Payments\_Server
 -instance WAS\_instance\_name

パスワードが提供される場合

この場合、「不在再始動 (Unattended Restart)」 がオフに設定されており、 パスワードが必要です。インスタンスを開始するには、以下のようにしま す。

- 1. QShell セッションから、*Payments\_installdir/bin* ディレクトリーヘト ラバースします。
- 2. 次のコマンドを実行します。

IBMPayServer payments\_instance\_name password

*payments\_instance* は Payments インスタンス名であり、 *password* は、 対応する Payments インスタンス・パスワードです。

- インスタンスを停止するには、以下のようにします。
- QSH から、Payments\_installdir/bin ディレクトリーへトラバースします。
- 2. 次のコマンドを実行します。

StopIBMPayServer payments\_instance\_name password

## WebSphere Commerce または WebSphere Commerce Payments イン スタンスの変更

WebSphere Commerce インスタンスの構成設定を変更する場合は、構成マネージャーから実行できます。

構成マネージャーを使用して WebSphere Commerce インスタンスを更新するには、 以下のようにします。

- 1. データベース管理システムが開始されていることを確認します。
- 構成マネージャーを開始します。構成マネージャーの開始に関する指示は、40 ページの『構成マネージャーの開始』を参照してください。
- インスタンスのリストから、構成するインスタンスを選択し、設定を変更するノ ードを選択します。構成マネージャーの各種子のフィールドとパネルの詳細は、 構成マネージャーのオンライン・ヘルプを参照してください。
- 4. インスタンスを更新したら、「適用」をクリックして変更内容を適用します。
- 5. 変更が正常に適用されたら、構成マネージャー・クライアントを終了します。こ れによって、構成マネージャー・サーバーも終了します。
- 6. 変更したインスタンスを再始動します。

#### WebSphere Commerce インスタンスの削除

WebSphere Commerce インスタンスを削除するには、以下のようにします。

1. WebSphere Commerce が停止していることを確認します。 WebSphere Commerce の停止の詳細は、87 ページの『WebSphere Commerce インスタンスの開始また は停止』を参照してください。

- デプロイメント・マネージャー・セルから WebSphere Commerce インスタンス を削除する場合、デプロイメント・マネージャー・セルから WebSphere Commerce インスタンスを除去します。詳細は、69ページの『セルからのアプ リケーション・サーバー・ノードの除去』を参照してください。
- 3. QShell セッションから以下のコマンドを実行して、 WebSphere Commerce アプ リケーション・サーバーを削除します。

WC\_installdir/bin/rmCommerceServer.sh instance\_name

*instance\_name* は、削除する WebSphere Commerce インスタンスの名前です。

*WC\_installdir* のデフォルト値は、 v ページの『パス変数』に一覧で示されています。

- 重要

WebSphere Commerce アプリケーション・サーバーの名前ではなく、必ず、 WebSphere Commerce インスタンスの名前を入力してください。

WebSphere Commerce インスタンスの名前が *instance\_name* である場合、 WebSphere Commerce アプリケーション・サーバーの名前は WC\_*instance\_name* です。

WC\_instance\_name を使用すると、エラー・メッセージを受け取ります。

- 次のようにして、構成マネージャーから WebSphere Commerce インスタンスを 削除します。
  - a. 構成マネージャーを開始します。構成マネージャーの開始に関する指示は、 40ページの『構成マネージャーの開始』を参照してください。
  - b. 構成マネージャーで、「WebSphere Commerce」の下で「ホスト名」
     →「Commerce」→「インスタンス・リスト」を拡張表示します。
  - c. 削除するインスタンスを右マウス・ボタンでクリックして、「インスタンス の削除」を選択します。
  - d. プロセスが完了したら、構成マネージャーを終了します。
- 5. 削除したい WebSphere Commerce インスタンスに関連した WebSphere Commerce スキーマを除去します。 WebSphere Commerce スキーマを除去する には、QShell セッションから以下のコマンドを実行します。

db2 "drop schema instance\_name"

*instance\_name* は、WebSphere Commerce インスタンスの名前です。

- 注: 別の OS/400 セッションから、 QShell セッション用にポストされるメッセ ージをモニターします。 OS/400 コマンド WRKSBSJOB QINTER を使用できま す。
- 6. 以下のディレクトリーを削除します。

WC\_userdir/instances/instance\_name
WAS\_userdir/logs/WC\_instance\_name

instance\_name は、削除する WebSphere Commerce インスタンスの名前です。

 WebSphere Commerce インスタンスの削除後に他の WebSphere Application Server アプリケーション・サーバーを使用する予定の場合、WebSphere Application Server プラグイン構成ファイルを再生成しなければなりません。 WebSphere Application Server プラグイン構成ファイルの再生成の詳細は、100 ページの『WebSphere Application Server Web サーバー・プラグイン構成ファイ ルの再生成』を参照してください。

## WebSphere Commerce Payments インスタンスの削除

WebSphere Commerce Payments インスタンスを削除するには、以下のようにします。

- WebSphere Commerce Payments が停止していることを確認します。詳細は、89 ページの『WebSphere Commerce Payments インスタンスの開始または停止』を 参照してください。
- 2. 次のようにして、構成マネージャーから WebSphere Commerce Payments インス タンスを削除します。
  - a. 構成マネージャーを開始します。構成マネージャーの開始に関する指示は、 40ページの『構成マネージャーの開始』を参照してください。
  - b. 構成マネージャーで、「WebSphere Commerce」の下で 「ホスト名」 →「Payments」→「インスタンス・リスト」を拡張表示します。
  - c. 削除するインスタンスを右マウス・ボタンでクリックして、「Payments イ ンスタンスの削除」を選択します。
  - d. プロセスが完了したら、構成マネージャーを終了します。

このステップでは、WebSphere Commerce Payments アプリケーション・サーバーも削除されます。

3. 削除したい WebSphere Commerce Payments インスタンスに関連した WebSphere Commerce Payments スキーマを除去します。 WebSphere Commerce Payments ス キーマを除去するには、QShell セッションから以下のコマンドを実行します。

db2 "drop schema payments\_instance\_name"

*payments\_instance\_name* は、WebSphere Commerce Payments インスタンスの名前 です。

4. 以下のディレクトリーを削除します。

WC\_userdir/instances/payments\_instance\_name
WAS\_userdir/logs/payments\_instance\_name\_Commerce\_Payments\_Server
Payments\_userdir/instances/payments\_instance\_name

*payments\_instance\_name*は、削除する WebSphere Commerce Payments インスタン スの名前です。

 WebSphere Commerce Payments インスタンスの削除後に他の WebSphere Application Server アプリケーション・サーバーを使用する予定の場合、 WebSphere Application Server プラグイン構成ファイルを再生成しなければなり ません。 WebSphere Application Server プラグイン構成ファイルの再生成の詳細 は、100ページの『WebSphere Application Server Web サーバー・プラグイン構 成ファイルの再生成』を参照してください。

# 第 16 章 WebSphere Application Server のタスク

この章では、 WebSphere Commerce のインストールと管理の際に実行する必要があると思われる WebSphere Application Server タスクに関する指示を述べています。

# アプリケーション・サーバーの開始または停止

iSeries 上のアプリケーション・サーバーを開始または停止するには、次のようにします。

- 1. 次のようにして、WebSphere Application Server サブシステムが開始済みである ことを確認します。
  - a. OS/400 コマンド・セッションを開始します。
  - b. 以下のコマンドを実行します。

WRKSBS

c. 表示された実行中のサブシステムのリストに、以下のサブシステムが示されていることを確認します。

QEJBAS5

実行中のサブシステムのリストに QEJBAS5 サブシステムが示されていない場合、サブシステムを開始してからアプリケーション・サーバーを開始しなければなりません。サブシステムの開始に関する指示は、 98 ページの 『WebSphere Application Server のサブシステムの開始』を参照してください。

2. OS/400 コマンド行に次のコマンドを入力して QShell セッションを開始しま す。

QSH

- 3. 以下のいずれかを行います。
  - 次のコマンドを実行して、アプリケーション・サーバーを開始します。
    - WAS\_installdir/bin/startServer application\_server\_name
       -instance WAS\_instance\_name
  - 次のコマンドを実行して、アプリケーション・サーバーを停止します。

application\_server\_name

開始しようとしているアプリケーション・サーバーの名前です。

| アプリケーション・サーバー名                                  | 説明                                               |
|-------------------------------------------------|--------------------------------------------------|
| WC_instance_name                                | WebSphere Commerce ア<br>プリケーション・サーバ              |
|                                                 | -                                                |
| payments_instance_name_Commerce_Payments_Server | WebSphere Commerce<br>Payments アプリケーショ<br>ン・サーバー |

*instance\_name* は、WebSphere Commerce インスタンスの名前です。

注: WebSphere Commerce ノードが WebSphere Application Server ネットワーク・デプロイメントのセルに連合されている場合、このコマンドを使用して WebSphere Commerce を開始することはできません。 WebSphere Commerce が WebSphere Application Server ネットワーク・デプロイメントのセルに連合されている場合の開始方法に関する詳細は、97ページの『WebSphere Application Server ネットワーク・デプロイメントのもとでのアプリケーション・サーバーの開始または停止』を参照してください。

#### WAS\_instance\_name

アプリケーション・サーバーの開始場所の WebSphere Application Server インスタンスの名前です。デフォルトの WebSphere Application Server インスタンスは *default* です。

デフォルトの WebSphere Application Server インスタンス内でアプリケ ーション・サーバーを開始したい場合は、-instance server\_name パラ メーターはこのコマンドではオプションになります。たとえば、次のコ マンドを入力します。

WAS\_installdir/startServer application\_server\_name

#### application\_server\_name

開始しようとしているアプリケーション・サーバーの名前です。いくつ かの共通アプリケーション・サーバー

| アプリケーション・サーバー名                                  | 説明                                               |
|-------------------------------------------------|--------------------------------------------------|
| WC_commerce_instance_name                       | WebSphere Commerce<br>アプリケーション・サ<br>ーバー          |
| payments_instance_name_Commerce_Payments_Server | WebSphere Commerce<br>Payments アプリケー<br>ション・サーバー |

*commerce\_instance\_name* は WebSphere Commerce インスタンスの名前、 *payments\_instance\_name* は WebSphere Commerce Payments インスタン スの名前です。

注: WebSphere Commerce ノードまたは WebSphere Commerce Payments ノードが WebSphere Application Server ネットワーク・デプロイメ ントのセルに連合されている場合、このコマンドを使用して WebSphere Commerce または WebSphere Commerce Payments を開 始することはできません。 WebSphere Commerce または WebSphere Commerce Payments が WebSphere Application Server ネットワー ク・デプロイメントのセルに連合されている場合の開始方法に関す る詳細は、97 ページの『WebSphere Application Server ネットワー ク・デプロイメントのもとでのアプリケーション・サーバーの開始 または停止』を参照してください。

# WebSphere Application Server ネットワーク・デプロイメントのデプロ イメント・マネージャーの開始および停止

WebSphere Application Server ネットワーク・デプロイメントのデプロイメント・マ ネージャーを開始するには、以下のようにします。

- 1. 次のようにして、WebSphere Application Server サブシステムが開始済みである ことを確認します。
  - a. OS/400 コマンド・セッションを開始します。
  - b. 以下のコマンドを実行します。

WRKSBS

c. 表示された実行中のサブシステムのリストに、以下のサブシステムが示され ていることを確認します。

QEJBASND5

実行中のサブシステムのリストに QEJBASND5 サブシステムが示されていない 場合、サブシステムを開始してからアプリケーション・サーバーを開始しな ければなりません。サブシステムの開始に関する指示は、 100 ページの 『WebSphere Application Server ネットワーク・デプロイメント のサブシス テムの開始』を参照してください。

2. OS/400 コマンド行に次のコマンドを入力して QShell セッションを開始しま す。

QSH

- 3. 以下のいずれかを行います。
  - デプロイメント・マネージャーを開始するには、以下のコマンドを実行します。

/QIBM/ProdData/WebAS5/ND/bin/startManager -instance WAS\_instance\_name

デプロイメント・マネージャーを停止するには、以下のコマンドを実行します。

/QIBM/ProdData/WebAS5/ND/bin/stopManager -instance WAS\_instance\_name

WAS\_instance\_name

アプリケーション・サーバーの開始場所の WebSphere Application Server インスタンスの名前です。デフォルトの WebSphere Application Server インスタンスは *default* です。

デフォルトの WebSphere Application Server インスタンス内でデプロイ メント・マネージャーを開始したい場合は、-instance server\_name パ ラメーターはこのコマンドではオプションになります。たとえば、次の コマンドを入力します。

/QIBM/ProdData/WebAS5/ND/bin/startManager

# WebSphere Application Server ノード・エージェントの開始と停止

WebSphere Application Server ノード・エージェントを開始または停止するには、以下のようにします。

- 1. 次のようにして、WebSphere Application Server サブシステムが開始済みである ことを確認します。
  - a. OS/400 コマンド・セッションを開始します。
  - b. 以下のコマンドを実行します。

WRKSBS

c. 表示された実行中のサブシステムのリストに、以下のサブシステムが示され ていることを確認します。

QEJBAS5

実行中のサブシステムのリストに QEJBAS5 サブシステムが示されていない場合、サブシステムを開始してからアプリケーション・サーバーを開始しなければなりません。サブシステムの開始に関する指示は、 98 ページの 『WebSphere Application Server のサブシステムの開始』を参照してください。

2. OS/400 コマンド行に次のコマンドを入力して QShell セッションを開始しま す。

QSH

- 3. 以下のいずれかを行います。
  - ノード・エージェントを開始するには、以下のコマンドを実行します。

/QIBM/ProdData/WebAS5/Base/bin/startNode
 -instance WAS\_instance\_name

• ノード・エージェントを停止するには、以下のコマンドを実行します。

/QIBM/ProdData/WebAS5/Base/bin/stopNode -instance WAS\_instance\_name

WAS\_instance\_name

ノード・エージェントの開始場所の WebSphere Application Server イン スタンスの名前です。デフォルトの WebSphere Application Server イン スタンスは *default* です。

デフォルトの WebSphere Application Server インスタンス内でデプロイ メント・マネージャーを開始したい場合は、-instance server\_name パ ラメーターはこのコマンドではオプションになります。たとえば、次の コマンドを入力します。

/QIBM/ProdData/WebAS5/Base/bin/startNode

#### WebSphere Application Server 管理コンソールの開始

以下の条件の下で、WebSphere Application Server 管理コンソールを開始することが できます。

#### 連合アプリケーション・サーバー

WebSphere Application Server 管理コンソールを開始する前に、以下を開始 する必要があります。

それぞれの連合ノードの WebSphere Application Server ノード・エージェント。詳細は、95ページの『WebSphere Application Server ノード・エージェントの開始と停止』を参照してください。

- WebSphere Application Server ネットワーク・デプロイメントのデプロイメント・マネージャー。詳細は、95ページの『WebSphere Application Server ネットワーク・デプロイメントのデプロイメント・マネージャーの開始および停止』を参照してください。
- スタンドアロン (連合ではない) アプリケーション・サーバー

WebSphere Application Server 管理コンソールを開始する前に、デフォルト の WebSphere Application Server アプリケーション・サーバー (server1) を 開始する必要があります。詳細は、93 ページの『アプリケーション・サー バーの開始または停止』を参照してください。

これらの開始に関する指示は、以下の項に述べられています。

Web ブラウザーを開いて以下の URL を入力し、WebSphere Application Server 管 理コンソールを開きます。

http://hostname:port/admin

または

https://hostname:port/admin

*hostname* は、 WebSphere Application Server を実行しているマシンの完全修飾 TCP/IP 名、*port* は、WebSphere Application Server 管理コンソールの TCP/IP ポー トです。

WebSphere Application Server 管理コンソールのデフォルト・ポートは、 URL に指 定するプロトコルによって異なります。 HTTP プロトコルの場合のデフォルト・ポ ートは 9090 です。 Https プロトコルの場合のデフォルト・ポートは 9043 です。

# WebSphere Application Server ネットワーク・デプロイメントのもとで のアプリケーション・サーバーの開始または停止

ここでの説明は、セルに連合されたアプリケーション・サーバーにのみ当てはまり ます。セルへのアプリケーション・サーバー・ノードの連合に関する詳細は、 WebSphere Application Server ネットワーク・デプロイメントの資料を参照してくだ さい。

以下の解説は、アプリケーション・サーバーのクラスターの開始または停止の際の 参考にすることはできません。アプリケーション・サーバーのクラスターの開始ま たは停止に関する詳細は、 81ページの『WebSphere Commerce クラスターの開始 または停止』を参照してください。

WebSphere Commerce アプリケーション・サーバーと WebSphere Commerce Payments アプリケーション・サーバーをデプロイメント・マネージャー・セルに連 合する方法の詳細は、 65 ページの『第 13 章 WebSphere Commerce と WebSphere Commerce Payments の連合』を参照してください。

WebSphere Application Server ネットワーク・デプロイメントのもとでアプリケーション・サーバーを開始するには、 WebSphere Application Server ネットワーク・デプロイメントのマシン上で次のようにします。

- 1. 次のようにして、WebSphere Application Server サブシステムが開始済みである ことを確認します。
  - a. OS/400 コマンド・セッションを開始します。
  - b. 以下のコマンドを実行します。

WRKSBS

c. 表示された実行中のサブシステムのリストに、以下のサブシステムが示され ていることを確認します。

QEJBAS5

実行中のサブシステムのリストに QEJBAS5 サブシステムが示されていない場合、サブシステムを開始してからアプリケーション・サーバーを開始しなければなりません。サブシステムの開始に関する指示は、『WebSphere Application Server のサブシステムの開始』を参照してください。

- ノード・エージェントをまだ開始していなければ、WebSphere Application Server ネットワーク・デプロイメントによって管理されている各システムごとに 開始します。
- 3. デプロイメント・マネージャーがまだ開始していなければ、開始します。詳しく は、95ページの『WebSphere Application Server ネットワーク・デプロイメント のデプロイメント・マネージャーの開始および停止』を参照してください。
- WebSphere Application Server 管理コンソールを開始して、このコンソールにロ グオンします。 WebSphere Application Server 管理コンソールの開始に関する説 明は、96ページの『WebSphere Application Server 管理コンソールの開始』を参 照してください。
- 5. ナビゲーション・エリアの「サーバー」を拡張表示してから、「アプリケーショ ン・サーバー (Application Servers)」をクリックします。「アプリケーショ ン・サーバー (Application Servers)」ページが表示されます。
- 開始または停止しようとしているアプリケーション・サーバーの隣のチェック・ ボックスを選択して、「開始」または「停止」をクリックします。以下の表は、 利用可能な WebSphere Commerce アプリケーション・サーバーを一覧で示して います。

| アプリケーション・サーバー名                                  | 説明                                               |
|-------------------------------------------------|--------------------------------------------------|
| WC_commerce_instance_name                       | WebSphere Commerce ア<br>プリケーション・サーバ<br>ー         |
| payments_instance_name_Commerce_Payments_Server | WebSphere Commerce<br>Payments アプリケーショ<br>ン・サーバー |

## WebSphere Application Server のサブシステムの開始

WebSphere Application Server のサブシステムを開始するには、ユーザー・プロファ イルに \*JOBCTL 権限がなければなりません。

iSeries 上で WebSphere Application Server サブシステムを開始するには、次のよう にします。
- TCP/IP を開始します。 OS/400 コマンド行で以下のコマンドを実行します。 STRTCP
- 2. OS/400 コマンド行で以下のコマンドを実行して、QEJBAS5 サブシステムを開始 します。

STRSBS SBSD(QEJBAS5/QEJBAS5)

デフォルトの WebSphere Application Server インスタンスが自動的に開始されま す。デフォルト・アプリケーション・サーバー・インスタンスのジョブは *server1* です。

詳しくは、『QEJBAS5 サブシステムの開始』および『QEJBAS5 サブシステムの終 了』を参照してください。

### QEJBAS5 サブシステムの開始

どの WebSphere Commerce インスタンスを開始するにも、 iSeries マシン上で WebSphere Application Server サブシステムが稼働していなければなりません。 QEJBAS5 サブシステムが稼働中かどうかを確かめるには、次のようなステップを行 います。

- 1. iSeries サーバーにログオンします。
- OS/400 コマンド行で、以下のように入力します。 WRKSBS
- QEJBAS5 サブシステムが稼働中であることを確認します。稼働していなければ、 OS/400 コマンド行から次のコマンドを実行します。
   STRSBS QEJBAS5/QEJBAS5
- サブシステムが開始したことを確認するには、OS/400 コマンド行に、次のよう に入力します。
   WRKACTJOB SBS(QEJBAS5)

ジョブ SERVER1 が実行されていることを示したサブシステムが表示されます。

次に、 87 ページの『WebSphere Commerce インスタンスの開始』に説明されている とおりに、 WebSphere Commerce インスタンスを開始することができます。

### QEJBAS5 サブシステムの終了

QEJBAS5 サブシステムを終了するには、WebSphere Commerce インスタンス、 WebSphere Commerce Payments インスタンス、およびデフォルト以外の WebSphere Application Server アプリケーションをすべて停止しなければなりません。システム 上で実行されているインスタンスを停止する際は、この後の該当する項を参照して ください。すべてのジョブが停止したことを確認するには、OS/400 コマンド行に次 のように入力します。

WRKACTJOB SBS(QEJBAS5)

サブシステムが表示されますが、サブシステム内の他のジョブは何もアクティブに なっていないはずです。

次に、OS/400 コマンド行に以下のように入力して QEJBAS5 サブシステムの末尾に 進むことができます。

ENDSBS QEJBAS5

## WebSphere Application Server ネットワーク・デプロイメント のサブシ ステムの開始

WebSphere Application Server ネットワーク・デプロイメント のサブシステムを開始するには、ユーザー・プロファイルに \*JOBCTL 権限がなければなりません。

iSeries 上で WebSphere Application Server サブシステムを開始するには、次のよう にします。

- 1. TCP/IP を開始します。 OS/400 コマンド行で以下のコマンドを実行します。 STRTCP
- 2. OS/400 コマンド行で以下のコマンドを実行して、QEJBASND5 サブシステムを 開始します。

STRSBS SBSD(QEJBAS5/QEJBASND5)

デフォルトの WebSphere Application Server インスタンスが自動的に開始されま す。デフォルト・アプリケーション・サーバー・インスタンスのジョブは *dmgr* です。

## WebSphere Application Server Web サーバー・プラグイン構成ファイル の再生成

以下の指示は、WebSphere Application Server ネットワーク・デプロイメントの下 の連合またはクラスター化の環境で WebSphere Commerce または WebSphere Commerce Payments を操作する時には当てはまりません。そのような環境での Web サーバー・プラグインの生成に関する詳細は、 77 ページの『WebSphere Application Server ネットワーク・デプロイメントの下での Web サーバー・プラグ インの再生成』を参照してください。

Web サーバー・プラグインを再生成するには、WebSphere Commerce ノードで以下 のようにします。

- 1. Web サーバーに付属している資料を参考に、Web サーバーを停止します。
- デフォルト・アプリケーション・サーバー server1 がまだ開始していなければ、開始してください。詳しくは、93ページの『アプリケーション・サーバーの開始または停止』を参照してください。
- WebSphere Application Server 管理コンソールをオープンします。詳細は、96ペ ージの『WebSphere Application Server 管理コンソールの開始』を参照してくだ さい。
- ナビゲーション・エリアの「環境 (Environment)」を拡張表示してから、
   「Web サーバー・プラグインの更新 (Update Web Server Plugin)」をクリックします。
- 5. 「OK」をクリックすると、新規の plugin-cfg.xml ファイルが生成されます。
- 6. プラグインが更新されたら、メッセージ・ボックスに以下のエントリーが表示さ れます。

The web server plugin configuration was updated successfully

7. WebSphere Application Server 管理コンソールを終了します。

8. WebSphere Commerce Payments が別のノードにある場合、WebSphere Commerce Payments ノードでこれらのステップをすべて繰り返します。

Web サーバー・ノードが WebSphere Commerce ノードまたは WebSphere Commerce Payments ノードに対してリモート・ノードである場合、以下を行う必要 があります。

- 1. プラグインを WebSphere Commerce ノードから、Web サーバー・ノードにコピーします。詳細は、103 ページの『Web サーバーへの plugin-cfg.xml ファイルのコピー』を参照してください。
- WebSphere Commerce と WebSphere Commerce Payments がそれぞれ別々のノー ド上にある場合、WebSphere Commerce Payments プラグインを WebSphere Commerce プラグインにマージします。詳細は、103 ページの『WebSphere Commerce Payments の plugin-cfg.xml ファイルのマージ』を参照してください。

## 第 17 章 リモート Web サーバーのタスク

この章では、 WebSphere Commerce とは別のノードで Web サーバーを使用してい る場合に実行する必要のあるタスクについて説明します。

**注:** WebSphere Application Server 5.0 製品は、Web サーバーが稼働しているノード と同じノード上にインストールされる必要があります。

### Web サーバーへの plugin-cfg.xml ファイルのコピー

plugin-cfg.xml ファイルをリモート Web サーバーにコピーするには、次のよう にします。

- 1. Web サーバーに付属している資料を参考に、Web サーバーを停止します。
- 2. WebSphere Commerce ノード上の以下のファイルを、Web サーバー・ノード上の同じ位置にコピーします。

WAS\_userdir/config/cells/plugin-cfg.xml

WAS\_userdir のデフォルト値は、 v ページの『パス変数』に一覧で示されています。

- **重要:** plugin-cfg.xml ファイルには、ディレクトリー固有の情報が入っていま す。このファイルを Web サーバー・ノード上のまったく同じディレクト リー構造にコピーしないと、 Web サーバーは正しく機能しなくなり、 WebSphere Commerce にはアクセスできなくなります。
- 3. WebSphere Application Server プラグインのパスが、 Web サーバー・ノード上 の httpd.conf ファイルに正しく示されていることを確認します。

パスを調べるには、httpd.conf ファイルをテキスト・エディターでオープンして、以下を探します。

WebSpherePluginConfig

このエントリーには、 Web サーバー・ノード上の plugin-cfg.xml ファイルの 絶対パスが入っているはずです。パスが誤っている場合、パスを変更してから httpd.conf ファイルを保管します。

4. Web サーバーに付属している資料を参考に、Web サーバーを開始します。

別々のノード上で WebSphere Commerce と WebSphere Commerce Payments のカス タム・インストールを処理する場合、 『WebSphere Commerce Payments の plugin-cfg.xml ファイルのマージ』に進みます。

#### WebSphere Commerce Payments の plugin-cfg.xml ファイルのマージ

WebSphere Commerce Payments の plugin-cfg.xml ファイルを Web サーバーの plugin-cfg.xml ファイルにマージするには、次のようにします。

1. Web サーバーに付属している資料を参考に、Web サーバーを停止します。

2. Web サーバー・ノードで、plugin-cfg.xml ファイルをテキスト・エディター でオープンします。 plugin-cfg.xml ファイルの絶対パスは以下のとおりで す。

WAS\_userdir/config/cells/plugin-cfg.xml

WAS\_userdir のデフォルト値は、 v ページの『パス変数』に一覧で示されています。

3. WebSphere Commerce Payments ノードから plugin-cfg.xml ファイルをテキス ト・エディターでオープンします。 plugin-cfg.xml ファイルの絶対パスは以 下のとおりです。

WAS\_userdir/config/cells/plugin-cfg.xml

4. WebSphere Commerce Payments の plugin-cfg.xml ファイル内で以下のテキス トを見つけ出します。

```
<VirtualHostGroup Name="VH_PYM_instance_name">
        <VirtualHost Name="short_host_name:5432"/>
        <VirtualHost Name="host_name:5432"/>
    </VirtualHostGroup>
```

変数の詳細は次のとおりです。

instance\_name

これは、WebSphere Commerce Payments インスタンスの名前です。

short\_host\_name

これは、WebSphere Commerce Payments ノードの短いホスト名です。

host\_name

これは、WebSphere Commerce Payments ノードの完全修飾ホスト名で す。

- 5. このセクションを Web サーバーの plugin-cfg.xml ファイルにコピーしま す。このセクションは、必ず同一タイプの既存のエントリーの下に挿入してく ださい。
- 6. WebSphere Commerce Payments の plugin-cfg.xml ファイル内で以下のテキス トを見つけ出します。

<ServerCluster Name="instance\_name\_Commerce\_Payments\_Server\_short\_host\_name\_Cluster">

```
<PrimaryServers>
```

```
</PrimaryServers>
</PrimaryServers>
```

```
</ServerCluster>
```

変数は以下のように定義されています。

instance\_name

これは、WebSphere Commerce Payments インスタンスの名前です。

short\_host\_name

これは、WebSphere Commerce Payments ノードの短いホスト名です。

IP\_address

これは、WebSphere Commerce Payments ノードの TCP/IP アドレスです。

- このセクションを Web サーバーの plugin-cfg.xml ファイルにコピーしま す。このセクションは、必ず同一タイプの既存のエントリーの下に挿入してく ださい。
- 8. WebSphere Commerce Payments の plugin-cfg.xml ファイル内で以下のテキス トを見つけ出します。

</UriGroup>

変数は以下のように定義されています。

instance\_name

これは、WebSphere Commerce Payments インスタンスの名前です。

short\_host\_name

これは、WebSphere Commerce Payments マシンの短い (または完全修飾) ホスト名です。

- 9. このセクションを Web サーバーの plugin-cfg.xml ファイルにコピーしま す。このセクションは、必ず同一タイプの既存のエントリーの下に挿入してく ださい。
- 10. WebSphere Commerce Payments の plugin-cfg.xml ファイル内で以下のテキス トを見つけ出します。

<Route ServerCluster="instance\_name\_Commerce\_Payments\_Server\_short\_host\_name\_Cluster"</pre>

UriGroup="VH\_PYM\_*instance\_name\_instance\_name\_*Commerce\_Payments\_Server\_*short\_host\_name\_*Cluster\_URIs" VirtualHostGroup="VH\_PYM\_*instance\_name*"/>

変数は以下のように定義されています。

instance\_name

これは、WebSphere Commerce Payments インスタンスの名前です。

short\_host\_name

これは、WebSphere Commerce Payments マシンの短い (または完全修飾) ホスト名です。

- 11. このセクションを Web サーバーの plugin-cfg.xml ファイルにコピーしま す。このセクションは、必ず同一タイプの既存のエントリーの下に挿入してく ださい。
- 12. 行った変更を保管し、テキスト・エディターを終了します。
- 13. Web サーバーに付属している資料を参考に、Web サーバーを開始します。

#### ストアの発行後のタスク

リモート Web サーバーを使用している場合、 WebSphere Commerce でストアを発行するたびに以下を行う必要があります。

 Web サーバー・ノード上の Stores.war ディレクトリーの内容を、 WebSphere Commerce 上の Stores.war ディレクトリーの内容に置き換えます。 両方のノードの Stores.war ディレクトリーの絶対パスは以下のとおりです。

WAS\_userdir/installedapps/cell\_name/WC\_instance\_name.ear/Stores.war

変数は vページの『パス変数』 および vページの『本書の使用変数』 に定義 されます。 WebSphere Commerce インスタンスの作成後に、 WC\_instance\_name.ear ディレクトリーは、 Web サーバー・ノードにコピーさ れているはずです。

## 第 18 章 パスワードの設定と変更

WebSphere Commerce のほとんどのコンポーネントでは、オペレーティング・シス テムによって検証されるユーザー ID とパスワードを使用します。これらのパスワ ードの変更については、オペレーティング・システムの資料を参照してください。 この章では、オペレーティング・システムを使用してユーザー ID やパスワードの 検証を行わない WebSphere Commerce コンポーネント用のパスワードの設定および 変更する方法について述べています。

#### 構成マネージャー・パスワードの変更

構成マネージャー・パスワードを変更するには、構成マネージャーを立ち上げてか ら、ユーザー ID とパスワードを入力するウィンドウで「変更」をクリックしま す。

あるいは、構成マネージャー・パスワードを変更するには、QShell セッションで以下のコマンドを実行します。

1. 以下のように wcs\_encrypt ユーティリティーを実行します。

cd *WC\_installdir/*bin

wcs\_encrypt.sh new\_password

new\_password は、構成マネージャーの新規パスワードです。コマンドを上記の ように実行することにより、新規パスワードの暗号化されたバージョンが生成さ れます。

- 2. *WC\_userdir*/instances ディレクトリーにある PwdMgr.xml ファイルをオープン します。
- 3. 上記のステップ 1 で生成された暗号化されたパスワードで、「LoginPassword」 フィールドを変更します。
- 4. 変更を保管します。

#### WebSphere Commerce サイト管理者パスワードの変更

パスワードは、WebSphere Commerce 管理コンソールで変更できます。

WebSphere Commerce 管理コンソールでパスワードを変更するには、次のようにします。

- 1. WebSphere Commerce 管理コンソールを始動します。
- 2. WebSphere Commerce インスタンスの作成時に作成されたサイト管理者の ID と パスワードでログオンします。
- 3. 「パスワード変更」チェック・ボックスを選択し、「ログオン」をクリックしま す。「パスワード変更」ページが表示されます。
- 4. 「旧パスワード」フィールドに、現在の管理コンソールのログオン・パスワード を入力します。このフィールドには、最大 128 文字の英数字を入力できます。

- 5. 「新規パスワード」フィールドに、新しいログオン・パスワードを入力できま す。このフィールドには、最大 128 文字の英数字を入力できます。
- 6. 「確認パスワード」フィールドに、パスワードをもう一度入力します。
- 7. 新しいパスワードを保管する場合は、「変更」をクリックします。「ストアおよび言語の選択」ページが表示されます。
- 8. WebSphere Commerce 管理コンソールを終了します。

#### サイト管理者パスワードのリセット

サイト管理者パスワードを忘れて、パスワードをリセットしたい場合は、以下のよ うにします。

- 1. QShell セッションを開始します。
- 2. QShell セッションから、以下のコマンドを実行します。

WC\_installdir/bin/chgwcspwd.sh -database WC\_database\_name -schema WC\_schema\_name -instance WC\_instance\_profile\_name -instancePwd WC\_instance\_profile\_pwd -merKey WC\_merchant\_key -wcsUser site\_admin\_ID -wcsUserPwd new\_site\_admin\_pwd [-oneWayHash true\_or\_false]

変数とパラメーターは以下のように定義されています。

WC installdir

この変数のデフォルト値は、vページの『パス変数』に一覧で示されています。

-database WC\_database\_name

このパラメーターは、WebSphere Commerce リレーショナル・データベ ースの名前を指定します。

-schema WC\_schema\_name

このパラメーターは、WebSphere Commerce インスタンスが常駐するス キーマの名前を指定します。これは、WebSphere Commerce インスタン スの名前と同じにすることができます。

-instance WC\_instance\_profile\_name

このパラメーターは、WebSphere Commerce に関連した iSeries ユーザ ー・プロファイルの名前を指定します。このプロファイル名は通常、 WebSphere Commerce インスタンスと同じ名前になります。

- -instancePwd WC\_instance\_profile\_pwd
  - これは、WebSphere Commerce インスタンス・ユーザー・プロファイル に関連したパスワードです。
- -merKey WC\_merchant\_key

このパラメーターは、WebSphere Commerce インスタンスの作成時に入 力された WebSphere Commerce マーチャント鍵を指定します。

-wcsUser site\_admin\_ID

このパラメーターは、WebSphere Commerce サイト管理者の ID を指定 します。

-wcsUserPwd new\_site\_admin\_pwd

このパラメーターは、WebSphere Commerce サイト管理者に割り当てたい新規パスワードを指定します。

-oneWayHash true\_or\_false

このパラメーターはオプションです。このパラメーターが指定されない 場合、 -oneWayHash は true の値であると見なされます。

WebSphere Commerce 5.5 は、パスワードの暗号化で一方向ハッシュを 使用します。このパラメーターにはデフォルト値を使用することをお勧 めします。

## サイト管理者 ID のリカバリー

WebSphere Commerce インスタンスが作成されたときに定義されたサイト管理者 ID を忘れてしまい、サイト管理者として権限が付与された ID が他にない場合、以下のようにしてサイト管理者 ID をリカバリーすることができます。

- 1. インストール先の Windows システムから iSeries ナビゲーターを開始します。
- 2. 「データベース (Databases)」を拡張表示します。
- WebSphere Commerce インスタンスのスキーマが常駐するリレーショナル・デー タベースの名前を右マウス・ボタンでクリックし、「SQL スクリプトの実行 (Run SQL Scripts)」を選択します。「SQL スクリプトの実行 (Run SQL Scripts)」ウィンドウがオープンします。
- 4. ウィンドウに以下の SQL ステートメントを入力します。

SELECT LOGONID FROM schema\_name.USERREG WHERE USERS\_ID=-1000

*schema\_name* は、WebSphere Commerce インスタンスが常駐するスキーマの名前 です。

このステートメントは、サイト管理者 ID を戻します。

## 第 19 章 Web サーバーのタスク

この章では、iSeries で Web サーバーを開始および停止する方法を説明します。 WebSphere Commerce Configuration Manager などの他のコンポーネントを開始およ び停止する方法については、 40 ページの『構成マネージャーの開始』 を参照して ください。WebSphere Commerce インスタンスや WebSphere Commerce Payments など、他の WebSphere Commerce コンポーネントを開始および停止する方法につい ては、 87 ページの『第 15 章 WebSphere Commerce のタスク』 を参照してくだ さい。

#### **IBM HTTP Server の開始および停止**

#### IBM HTTP Server インスタンスの開始

WebSphere Commerce インスタンスに関連した 1 つの IBM HTTP Server インスタ ンスがあります。 IBM HTTP Server 名は、WebSphere Commerce インスタンスと 同じ名前になります。たとえば、WebSphere Commerce インスタンスが demo1 であ ると、IBM HTTP Server 名も demo1 になります。

IBM HTTP Server インスタンスは、OS/400 コマンド行と Web ブラウザーのどち らからでも開始することができます。

OS/400 コマンド行から IBM HTTP Server インスタンスを開始するには、次のよう にします。

- 1. QSECOFR クラス権限をもったユーザーとして iSeries マシンにログオンします。
- 2. コマンド行で、以下を入力します。

STRTCPSVR SERVER(\*HTTP) HTTPSVR(instance\_name)

Web ブラウザーから IBM HTTP Server インスタンスを開始するには、次のように します。

 OS/400 コマンド行に以下を入力して、HTTP Administrator サーバー・インスタ ンスが実行中であることを確認します。 WRKACTJOB SBS(0HTTPSVR)

サブシステムに ADMIN ジョブがあることを確認してください。 HTTP Administrator サーバー・インスタンスが実行中でない場合、 OS/400 コマンド行 に以下を入力して開始します。

STRTCPSVR SERVER(\*HTTP) HTTPSVR(\*ADMIN)

2. HTTP Administrator サーバー・インスタンスがアクティブになったら、以下の URL に進みます。

https://iSeries\_host\_name:2010

ただし 2010 は Web 構成サーバーのポート、 *iSeries\_host\_name* は iSeries マシンの完全修飾ホスト名です。非セキュア HTTP Administrator サーバーをポート 2001 で実行している場合、この URL を以下の URL で置き換えます。

http://iSeries\_host\_name:2001

非セキュア・ポートを使用する場合、パスワードおよびその他の情報は暗号化されません。

- 3. 「IBM HTTP Server for iSeries」をクリックします。
- 4. 「管理 (Manage)」タブをクリックします。
- 5. 処理する特定のサーバーを選択します。
- 6. 「スタート」 (画面の下にあります) をクリックします。
- 7. メッセージ領域を調べて、インスタンスの開始で問題がないことを確認します。
- 確認するには、OS/400 コマンド行に以下を入力します。 WRKACTJOB SBS(QHTTPSVR)

そして、**Subsystem/Job** ヘッダーの下の Web サーバー・インスタンスのエン トリーと、 **User** ヘッダーの下の QTMHHTTP のエントリーを見つけます。

### IBM HTTP Web サーバー・インスタンスの停止

IBM HTTP Server インスタンスは、OS/400 コマンド行と Web ブラウザーのどち らからでも停止することができます。

OS/400 コマンド行から IBM HTTP Server インスタンスを停止するには、次のよう にします。

- 1. QSECOFR クラス権限をもったユーザーとして iSeries マシンにログオンします。
- コマンド行で、以下を入力します。
   ENDTCPSVR SERVER(\*HTTP) HTTPSVR(instance name)

Web ブラウザーからいずれかのインスタンスを停止するには、以下のようにしま す。

- 以下の URL を入力します。 https://iSeries\_host\_name:2010
  - 注: 非セキュア HTTP Administrator サーバーをポート 2001 で実行している場合、この URL を以下の URL で置き換えます。
     http://iSeries\_host\_name:2001

非セキュア・ポートを使用する場合、パスワードおよびその他の情報は暗号 化されません。

- 2. **[IBM HTTP Server for iSeries]** をクリックします。
- 3. 「管理 (Manage)」タブをクリックします。
- 4. 処理する特定のサーバーを選択します。
- 5. 「停止」 (画面の下にあります) をクリックします。
- 6. メッセージ領域を調べて、インスタンスの停止で問題がないことを確認します。
- 7. 確認するには、OS/400 コマンド行に以下を入力します。 WRKACTJOB SBS(QHTTPSVR)

そして、Subsystem/Job ヘッダーの下に Web サーバー・インスタンスのエントリーがないことと、 User ヘッダーの下に QTMHHTTP がないことを確認します。

### **IBM HTTP administrator の開始および停止**

HTTP Administrator サーバー・インスタンスを開始するには、以下のようにします。

- 1. QSECOFRクラス権限をもったユーザーとして iSeries マシンにログオンします。
- コマンド行で、以下を入力します。
   STRTCPSVR SERVER(\*HTTP) HTTPSVR(\*ADMIN)
- 3. 確認するには、OS/400 コマンド行に以下を入力します。 WRKACTJOB SBS(QHTTPSVR)

サーバーの開始が正常に完了したかどうかを確認するには、 Subsystem/Job ヘッダーの下の ADMIN エントリーと、User ヘッダーの下の QTMHHTTP エントリ ーを調べます。

HTTP Administrator サーバーのポート番号は 2010 です。

**注:** さらに、 HTTP Administrator サーバー・インスタンスの非セキュア接続用にポ ート 2001 も使用できます。非セキュア・ポートを使用する場合、パスワード およびその他の情報は暗号化されません。

HTTP Administrator サーバー・インスタンスを停止するには、以下のようにします。

- 1. QSECOFR クラス権限をもったユーザーとして iSeries マシンにログオンします。
- 2. コマンド行で、以下を入力します。

ENDTCPSVR SERVER(\*HTTP) HTTPSVR(\*ADMIN)

 確認するには、OS/400 コマンド行に以下を入力します。 WRKACTJOB SBS(QHTTPSVR)

そして、**Subsystem/Job** ヘッダーの下に ADMIN のエントリーがないことと、 **User** ヘッダーの下に QTMHHTTP がないことを確認します。

HTTP Administrator サーバーのポート番号は 2010 です。

**注:** さらに、 HTTP Administrator サーバー・インスタンスの非セキュア接続用にポ ート 2001 も使用できます。非セキュア・ポートを使用する場合、パスワード およびその他の情報は暗号化されません。

## 第 20 章 WebSphere Commerce の管理に必要なユーザー ID

WebSphere Commerce 環境での管理には、さまざまなユーザー ID が必要です。それらのユーザー ID と、それに必要な権限のリストを、次の表に示します。 WebSphere Commerce のユーザー ID に対して、デフォルトのパスワードが識別されます。

#### iSeries ユーザー・プロファイル

WebSphere Commerce をインストールして構成するとき、以下の 2 つの iSeries ユーザー・プロファイルが頻繁に使用および参照されます。

- WebSphere Commerce をインストールし、構成マネージャーにアクセスするために作成および使用するユーザー・プロファイル。WebSphere Commerce をインストールして構成するためには、USRCLS(\*SECOFR)の iSeries ユーザー・プロファイルを使用するか、または QSECOFR ユーザ ー・プロファイルを使用する必要があります。ユーザー・プロファイルを 作成する必要がある場合は、116ページの『iSeries ユーザー・プロファ イルの作成』を参照してください。
- WebSphere Commerce のインスタンスを作成する時点で構成マネージャー によって作成されるユーザー・プロファイル。このユーザー・プロファイ ルは「インスタンス・ユーザー・プロファイル」とも呼ばれます。
   WebSphere Commerce のインスタンスを作成するたびに、構成マネージャ ーによって USRCLS(\*USER)のユーザー・プロファイルが作成されます。

#### 構成マネージャーのユーザー ID

構成マネージャー・ツールのグラフィカル・インターフェースを使用すれ ば、 WebSphere Commerce の構成方法を変更できます。構成マネージャー のデフォルト・ユーザー ID およびパスワードは、 webadmin および webibm です。

構成マネージャー には、構成マネージャー クライアントがインストールさ れた、 WebSphere Commerce と同じネットワーク上のマシンからアクセス できます。

#### WebSphere Commerce のサイト管理者

サイト管理者のユーザー ID とパスワードは、以下の WebSphere Commerce ツールに対して適用されます。

WebSphere Commerce アクセラレーター

Windows オペレーティング・システムが実行されているマシンから WebSphere Commerce アクセラレーター にアクセスするには、 Internet Explorer Web ブラウザーを開いてから、以下の URL を入

#### 力します。

https://host\_name:8000/accelerator

WebSphere Commerce 管理コンソール

Windows オペレーティング・システムが実行されているマシンから

WebSphere Commerce 管理コンソールにアクセスするには、 Internet Explorer Web ブラウザーを開いてから、以下の URL を入 力します。

https://host name:8002/adminconsole

WebSphere Commerce 組織管理コンソール

Windows オペレーティング・システムが実行されているマシンから WebSphere Commerce 組織管理コンソールにアクセスするには、 Internet Explorer Web ブラウザーを開いてから、以下の URL を入 力します。

https://host\_name:8004/orgadminconsole

サイト管理者の初期ユーザー ID とパスワードは、WebSphere Commerce インスタンスの作成中に指定されます。 WebSphere Commerce では、サイト 管理者のユーザー ID とパスワードは次の規則を順守していなければなりま せん。

- パスワードの長さは少なくとも 8 文字でなければなりません。
- パスワードには少なくとも1つの数値を使用しなければなりません。
- パスワードでは 1 つの文字を 5 つ以上使用してはなりません。
- ・ パスワードでは同じ文字を 4 回以上繰り返してはなりません。

#### iSeries ユーザー・プロファイルの作成

WebSphere Commerce をインストールする前に、QSECOFR ユーザー・プロファイル または USRCLS(\*SECOFR) の iSeries ユーザー・プロファイルがアクセス可能である ことを確認してください。ユーザー・プロファイルの CCSID は 65535 以外でなけ ればならず、言語設定は英語か、インスタンスに選択したデフォルトの言語と同じ でなければなりません。

iSeries ユーザー・プロファイルを作成する必要がある場合は、 OS/400 コマンド行 または iSeries Access を使用することができます。コマンド行を使用してユーザ ー・プロファイルを作成する場合は、以下のようにします。

- 1. CRTUSRPRF を入力します。
- 2. プロンプトに対して PF4 キーを押します。
- 3. 必要なパラメーターの値を指定してから Enter キーを押すと、ユーザー・プロフ ァイルが作成されます。

iSeries Access を使用している場合にユーザー・プロファイルを作成するには、以下のようにします。

- 1. ナビゲーション・ツリーの中で、新規ユーザーを作成する iSeries サーバーをダ ブルクリックします。
- 2. 「ユーザーとグループ (Users and Groups)」をダブルクリックします。
- 3. 「全ユーザー (All Users)」をクリックします。右側のパネルに、iSeries 上のす べてのユーザーのリストが表示されます。
- 4. 「全ユーザー (All Users)」を右マウス・ボタン・クリックしてから、「新規ユ ーザー」を選択します。「新規ユーザー」ウィンドウが表示されます。

5. 必要な情報を入力してから「追加」キーを押すと、ユーザー・プロファイルが作 成されます。

iSeries のユーザー・プロファイルは、以下のローカライズされた設定で作成してく ださい。

表 2. iSeries ユーザー・プロファイルのローカライズ設定

| 言語        | CCSID | LangID | CountryID |
|-----------|-------|--------|-----------|
| 英語        | 37    | ENU    | US        |
| フランス語     | 297   | FRA    | FR        |
| ドイツ語      | 273   | DEU    | DE        |
| イタリア語     | 280   | ITA    | IT        |
| スペイン語     | 284   | ESP    | ES        |
| ブラジル・ポルトガ | 37    | РТВ    | BR        |
| ル語        |       |        |           |
| 日本語       | 5035  | JPN    | JP        |
| 韓国語       | 933   | KOR    | KR        |
| 中国語 (繁体字) | 937   | СНТ    | TW        |
| 中国語 (簡体字) | 935   | CHS    | CN        |

上記以外の iSeries ユーザー・プロファイルを使用しても作業はできますが、テスト されているわけではありません。

# 第7部付録

## 付録 A. 確認済みの問題と制限事項

ここでは、WebSphere Commerce における確認済みの問題と制限事項について述べています。最新の問題と制限事項の詳細は、README ファイルを参照してください。

追加のトラブルシューティング情報は、 WebSphere Application Server にある WebSphere Commerce のトレース・フィーチャーをオンにすることによって収集で きます。トレース・フィーチャーについて詳しくは、「*WebSphere Commerce 管理* ガイド」を参照してください。

#### Web サーバーの問題と制限事項

#### セキュア (HTTPS) URL が機能しない

WebSphere Commerce のセキュア URL のいずれかが機能しない場合、Web サーバーの SSL 証明書が欠落しているか期限が切れている可能性があります。

SSL 証明書のインストールまたは更新について詳しくは、Web サーバーの資料を参照してください。

#### WebSphere Commerce インスタンスの問題と制限事項

## WebSphere Commerce インスタンスを正しく開始できない

WebSphere Commerce インスタンスの始動の試みが失敗する理由はいくつかありま す。このインスタンスは QShell セッション内の iSeries システムで開始されるの で、インスタンスが正常に始動されないときに以下のエラーが出される場合があり ます。

EJB6121: Application server did not start.

WebSphere Commerce インスタンスの始動に関する主な問題のいくつかを以下にリ ストします。

• インスタンス名が正しく入力されていない場合があります。

大文字小文字の両方をサポートする iSeries システムでは、 startServer コマン ドを呼び出す際、大文字小文字の区別に注意して、 *instance\_name* または *payments\_instance\_name* を正しく入力する必要があります。たとえば、 *instance\_name* が demostore として定義されていて、以下のコマンドを入力する とします。

startServer WC\_DEMOSTORE

この場合、インスタンスは始動しません。

ログ・ファイル WAS\_userdir/logs/WC\_demostore/native\_stdout.log に、以下の エラーが表示されます。 WSVR0004E: The server name, WC\_DEMOSTORE, is not a valid name. WSVR0009E: Error occurred during startup.

QShell セッションに戻り、startServer で、正しく大文字小文字が区別された *instance\_name* が指定されていることを確認します。

 ポートの競合が存在する場合があります。 WAS\_userdir/logs/WC\_instance\_name ディレクトリーに置かれている SystemOut.log ファイルを調べてください。

ポートの競合が存在することを示す以下のようなメッセージが記録されている場 合があります。

SRVE0146E: Failed to Start Transport on host, port 9093. The most likely cause is that the port is already in use.

NMSV0011E: Unable to start bootstrap server using port 9810. Verify that no servers or other processes are already using the bootstrap server port.

 $\ensuremath{\mathsf{ADMC0015W}}$  : SOAP connector failed to start with exception: Address already in use.

ポートの競合の問題を訂正するには、iSeries システム上ですでに実行されている ポート番号と競合しない別のポート番号を選択する必要があります。 OS/400 コ マンド行で以下のコマンドを実行してください。

NETSTAT \*CNN

コマンドは、現在システム上でアクティブになっているポートのリストを戻しま す。選択したポート番号が現在、 iSeries システム上の別のアプリケーションに よって使用されていないことを確認してください。

**注:** WebSphere Commerce によってすでに予約されている可能性のあるポートを 選択しないようにするには、 4ページの『WebSphere Commerce で使用され るポート番号』を参照してください。

いったん新規のポート番号を決定したら、以下のようにします。

- 1. Web ブラウザーから、WebSphere Application Server 管理コンソールにナビ ゲートします。詳細は、96ページの『WebSphere Application Server 管理コ ンソールの開始』を参照してください。
- 2. ユーザー ID を入力し、「OK」をクリックします。
- 左側にある「サーバー」を拡張表示してから、「アプリケーション・サーバー (Application Servers)」をクリックします。
- ポートの競合が起きているアプリケーション・サーバーのリンクをクリック します。
- 次のページに「一般プロパティー (General Properties)」と「追加プロパティー (Additional Properties)」が表示されます。「追加プロパティー (Additional Properties)」のリストをスクロールダウンします。
- SystemOut.log ファイルに表示されたメッセージに応じて、トランスポートのポート、またはエンドポイントのポートの変更の必要が生じる場合があります。

メッセージがトランスポートのポートに関する問題を示す場合、「Web コン テナー (Web Container)」→「HTTP トランスポート (HTTP transports)」 をクリックします。 メッセージがブートストラップ、SOAP コネクター、または他のポートに関 する問題を示す場合、「エンドポイント (End Points)」をクリックします。

- HTTP トランスポートの場合、「ホスト (Host)」列の下の該当するリンクを クリックします。
   エンドポイントの場合、「エンドポイント名 (End Point Name)」列の下の 該当するリンクをクリックします。
- 8. ポート番号を新規ポート番号に変更します。「適用」をクリックします。
- 9. メッセージ・ボックスに以下のメッセージが表示されます。
  - Changes have been made to your local configuration. Click Save to apply changes to the master configuration.
- 10. メッセージ・ボックスで「保管」をクリックします。
- 11. 「マスター構成に保管 (Save to Master Configuration)」メッセージ・ボ ックスが表示されます。このメッセージ・ボックス内の「保管」ボタンをク リックします。
- 12. 保管が完了したら、管理コンソールのホーム・ページが表示されます。
- 左側にある「環境 (Environment)」を拡張表示してから、「Web サーバ
   ー・プラグインの更新 (Update Web Server Plugin)」をクリックします。
- 14. 「OK」をクリックして、プラグイン構成ファイルを更新します。
- 15. プラグインが更新されたら、メッセージ・ボックスに以下のエントリーが表示されます。

The web server plugin configuration was updated successfully.

16. 管理コンソールからログアウトし、WebSphere Commerce インスタンスを再 始動します。

#### コンソール・インストールの使用上の注意

WebSphere Commerce をインストールする際に、コンソール・インストール方式を 使用する予定の場合、以下の点に注意してください。

 大半の選択行の末尾に、[n] と表示されます。この n は、選択項目のデフォルト 選択を表します。たとえば、以下の行は、デフォルトの選択は次のパネルである ことを示します。

Press 1 for Next panel, 3 to Cancel or 4 to Redisplay [1]

Enter キーを押してその選択を受け入れてから、次のパネルに進むことができま す。パネルを取り消すかまたは再表示したければ、有効な選択番号を入力して、 Enter キーを押します。

- ・ 選択項目の番号を入力するときは、カーソルの位置を変えないでください。番号の前に余分のスペースを挿入すると、エラー・メッセージが表示されます。
- インストールを先に進めていくと、 5250 画面上で一部の情報がスクロールオフ してしまいます。その場合、ページを元に戻れば、その情報を表示することがで きます。スクロールする情報のあるセクションは次のとおりです。
  - 「ウェルカム」ページ
  - ソフトウェア供与条件
  - インストール・タイプの選択
  - インストール・オプションの確認ページ

- 画面の左端のより大記号 (>) によって、選択を行ったことが示されます。
- パネルによっては、複数の選択を行うことができます。該当する選択番号を入力 すれば、選んだとおりの選択内容が示されます。同じ選択項目を再度選択する と、その項目は選択リストから除去されます。すべての選択を完了したら、次の パネルへの移動を選択します。
- WebSphere Application Server と WebSphere Commerce をともにインストールする場合、WebSphere Application Server 製品の CD を挿入するよう求められます。その場合のメッセージは次のようなものです。

Insert the IBM WebSphere Application Server CD into the CD-ROM drive and specify the location of the CD-ROM drive in the field below.

CD-ROM ドライブの場所の指定は不要です。 WebSphere Commerce のインスト ールを開始したのと同じ CD-ROM ドライブに CD を挿入してください。

- WebSphere Application Server 製品をインストールしている場合、完了のパーセン テージ ("%")を示したステータス・バーが表示されます。2 枚目の WebSphere Application Server CD を挿入すると、元のステータス・バーは完了状態ではなく なります。その代わりに、左側から始まる別の行上に追加の垂直線が表示されま す。
- 各国語言語でインストールしている場合には、WebSphere Commerce と WebSphere Application Server の両方のインストール・システムのステータス・バ ーが垂直線で表示されます。
- WebSphere Commerce のインストールが完了した後、F3 キーを使用して PASE セッションを終了します。

### WebSphere Commerce Payments インスタンスの問題と制限事項

### リモート WebSphere Commerce Payments インスタンスが機 能しない

リモート WebSphere Commerce Payments インスタンスが機能しない場合、 WebSphere Commerce Payments インスタンスの構成が正しくない可能性がありま す。

WebSphere Commerce Payments の構成を検査するには、以下のようにします。

1. WebSphere Commerce ノードで、以下のファイルをテキスト・エディターでオー プンします。

WC\_userdir/instances/WC\_instance\_name/xml/ WC\_instance\_name.xml

WC\_instance\_name は、WebSphere Commerce インスタンスの名前です。

*WC\_userdir* のデフォルト値は、 vページの『パス変数』に一覧で示されています。

2. 以下のテキストを検索します。

<PaymentManager

3. 見つかったテキストの下の Hostname エントリーが、 WebSphere Commerce Payments によって使用される Web サーバー・ノードを指し示すようにします。

エントリーには、Web サーバー・ノードの完全修飾ホスト名が含まれている必要があります。

- 4. 行ったすべての変更を保管し、テキスト・エディターを終了します。
- 5. WebSphere Commerce Payments ノードで、以下のファイルをテキスト・エディ ターでオープンします。

```
Payments_userdir/instances/payments_instance_name/xml/
Payments_instance_name.xml
```

*payments\_instance\_name* は、WebSphere Commerce Payments インスタンスの名前 です。

*Payments\_userdir* のデフォルト値は、 vページの『パス変数』に一覧で示されています。

6. 以下のテキストを検索します。

<PMWCSRealm

- 見つかったテキストの下の Hostname エントリーが、 WebSphere Commerce に よって使用される Web サーバー・ノードを指し示すようにします。
   エントリーには、Web サーバー・ノードの完全修飾ホスト名が含まれている必 要があります。
- 8. 行ったすべての変更を保管し、テキスト・エディターを終了します。
- WebSphere Commerce および WebSphere Commerce Payments を再始動します。 詳細は、87ページの『第 15 章 WebSphere Commerce のタスク』を参照してく ださい。

## WebSphere Commerce Payments インスタンスが始動しない

ポート 9090 以外のポートを使用するように WebSphere Application Server が構成 されていると、 WebSphere Commerce Payments インスタンスは始動しません。

それが問題の原因であることを確認するには、次のようにします。

1. テキスト・エディターで以下を開きます。

WAS\_userdir/logs/payments\_instance\_name\_Commerce\_Payments\_Server/
SystemOut.log

*payments\_instance\_name* は、WebSphere Commerce Payments インスタンスの名前 です。

WAS\_userdir のデフォルト値は、 vページの『パス変数』に一覧で示されています。

2. 以下のメッセージを求めてファイルを検索します。

SRVE0146E: Failed to Start Transport on host \*, port 9090.

このエラー・メッセージが出たら、WebSphere Commerce Payments ポートを変更し ます。詳細は、47ページの『WebSphere Commerce Payments インスタンスの作成 時の考慮事項』を参照してください。

このエラー・メッセージが示されていない場合、 IBM サポート担当員に連絡して ください。 WebSphere Commerce Payments のポートを変更するには、以下のようにします。

- 1. WebSphere Commerce 構成マネージャーを開始します。詳細は、を参照してくだ さい。
- 2. WebSphere Commerce の下の hostname を拡張表示します。
- 3. 「**Payments**」→「インスタンス・リスト」→「*payments\_instance\_name*」→「イン スタンス・プロパティー」を拡張表示します。
- 4. 「Web サーバー (Webserver)」 タブをクリックします。
- 5. 希望するポートを更新します。
- 6. 「適用」をクリックして、変更を適用します。
- 注: Payments のポートを変更する場合は、WebSphere Application Server 管理コンソ ールを使用するのではなく、 37 ページの『第 7 章 構成マネージャーを使用 したインスタンスの作成または変更の前に』の説明に従って、構成マネージャ ーを使用してください。これで、すべてのプロパティーとファイルが同じ情報 で更新されるようになります。

## 付録 B. WebSphere Commerce コンポーネントのアンインスト ール

この章では、さまざまな WebSphere Commerce コンポーネントのアンインストール 方法について説明します。

## WebSphere Commerce のアンインストール

注: WebSphere Commerce を iSeries システムからアンインストールすると、 Payments 製品が同じ iSeries システム上にインストールされている場合、 WebSphere Commerce Paymentsもアンインストールすることになります。

WebSphere Commerce をアンインストールするには、以下のようにします。

- 1. 次のコマンドを入力して QShell セッションを開始します。 STRQSH
- 2. 現行ディレクトリーを WebSphere Commerce uninstall ディレクトリーに変更 します。

cd WC\_installdir/\_uninst

- 以下のアンインストール・コマンドを実行します。 uninstall.qsh
- 4. ウェルカム・メッセージが表示されたら、「1」を押して次の画面に進みます。
- 5. WebSphere Commerce ディレクトリーにはアンインストールされるフィーチャー が表示されます。 Enter を押してアンインストールを開始します。
  - 注: リストには OS/400 に特有ではないフィーチャーや、 OS/400 エントリーと 重複するフィーチャーが多く含まれています。これらの余分のエントリーは 無視することができ、アンインストール中は問題を引き起こすことはありま せん。
- 6. WebSphere Commerce のアンインストールは「Uninstalling product...」とい うメッセージで開始されます。
- アンインストールが完了すると、次のメッセージが表示されます。「The InstallShield Wizard has successfully uninstalled IBM WebSphere Commerce. Choose Finish to exit the wizard.」
   Enter を押してウィザードを終了します。
- 8. **F3** ファンクション・キーを押して QShell セッションを終了します。 *WC\_installdir* のデフォルト値は、vページの『パス変数』に一覧で示されていま す。

## WebSphere Commerce 構成マネージャー・クライアントのアンインスト ール

構成マネージャー・クライアントがインストールされている Windows PC 上で構成 マネージャー・クライアントをアンインストールするには、次のようにします。

- 1. cfgmgr\_installdir ディレクトリーへとナビゲートします。 cfgmgr\_installdir は構成マネージャー・クライアントがインストールされているディレクトリーです。
- cfgmgr\_installdir ディレクトリーで、 \_uninst ディレクトリーヘナビゲートします。
- 3. uninstall.exe ファイルをダブルクリックします。
- 4. WebSphere Commerce ウィンドウが表示されます。希望する言語を選択してから、「OK」 をクリックします。
- 5. ウェルカム・ページで、「次へ」 をクリックします。
- 6. 次の画面で cfgmgr\_installdir ディレクトリーが表示されます。
- 7. 「次へ」 をクリックして、構成マネージャー・クライアント・コードのアンイ ンストールを開始します。
- 8. InstallShield ウィザードで 「終了」 をクリックしてウィザードをクローズしま す。

この方法以外に、 Windows PC の「コントロール パネル」から 「アプリケーションの追加と削除」 オプションを使用することもできます。「変更と削除」 をクリックすると、プログラムのアンインストールが始まります。上記のステップ 4 から 8 を続けて実行してください。

**注:** *cfgmgr\_installdir* ディレクトリーはアンインストール完了後も残ります。この時 点で、Windows PC 上でこのディレクトリーを削除できます。

#### WebSphere Application Server のアンインストール

WebSphere Application Server のアンインストールに関して詳しくは、以下の @server iSeries WebSphere Application Server のライブラリーに用意されているイン ストールと初期構成に関する資料を参照してください。

http://www.ibm.com/servers/eserver/iseries/software/ websphere/wsappserver/docs/docws50.html

## WebSphere Application Server ネットワーク・デプロイメントのアンイ ンストール

WebSphere Application Server ネットワーク・デプロイメントのアンインストールに 関して詳しくは、以下の @server iSeries WebSphere Application Server ネットワー ク・デプロイメントのライブラリーに用意されているインストールと初期構成に関 する資料を参照してください。

http://www.ibm.com/servers/eserver/iseries/software/ websphere/wsappserver/docs/docnd50.html

# WebSphere Commerce とそのコンポーネントの再インストール

WebSphere Commerce パッケージ全体を再インストールする場合は、 15ページの 『第 2 部 WebSphere Commerce のインストール』の指示に従ってください。

WebSphere Commerce の一部を再インストールする場合は、25ページの『第 5 章 カスタム・インストールの実行』 を参照してください。 35ページの『第 3 部 WebSphere Commerce Payments インスタンスの作 成』の指示に従って、インスタンスを削除してから再作成する必要があります。

## 付録 C. 詳細情報の入手方法

WebSphere Commerce システムとそのコンポーネントに関するさらに詳しい情報 は、さまざまな形式でさまざまな情報源から入手できます。この部分では、利用で きる情報と利用方法を示します。

### WebSphere Commerce に関する情報

WebSphere Commerce の情報源は、以下のとおりです。

- WebSphere Commerce オンライン・ヘルプ
- WebSphere Commerce テクニカル・ライブラリー

#### WebSphere Commerce オンライン・ヘルプ

WebSphere Commerce のオンライン情報は、WebSphere Commerce のカスタマイズ、管理、および再構成に関する主要な情報源です。WebSphere Commerce のインストールが完了したら、以下に示す URL に移動してオンライン情報内のトピックにアクセスすることができます。

https://host\_name:8000/wchelp/

ただし *host\_name* は、 vページの『本書の使用変数』に定義されているとおりの WebSphere Commerce インスタンスの完全修飾ホスト名です。

### WebSphere Commerce テクニカル・ライブラリー

WebSphere Commerce テクニカル・ライブラリーは、以下の URL に掲載されています。

http://www.ibm.com/software/commerce/library/

このマニュアルのコピー、およびこのマニュアルの更新済みバージョンは、 WebSphere Commerce Web サイトの Library のセクションから PDF ファイルの形 式で入手できます。さらに、この Web サイトから、新規および更新された文書を 入手することができます。

### WebSphere Commerce Payments に関する情報

WebSphere Commerce Payments のヘルプを表示するには、以下の「ヘルプ」アイコ ンをクリックします。

# 7

この「ヘルプ」アイコンは、 WebSphere Commerce 管理コンソールと WebSphere Commerce アクセラレーター内の WebSphere Commerce Payments ユーザー・イン ターフェースに表示され、また、以下の URL のスタンドアロン WebSphere Commerce Payments ユーザー・インターフェースにも表示されます。

http://host\_name:http\_port/webapp/PaymentManager

または

https://host\_name:ssl\_port/webapp/PaymentManager

変数は以下のように定義されています。

#### host\_name

WebSphere Commerce Payments に関連付けられた Web サーバーの完全修飾 TCP/IP ホスト名。

#### http\_port

WebSphere Commerce Payments によって使用される HTTP ポート。デフォ ルト HTTP ポートは、5432 です。

#### ssl\_port

WebSphere Commerce Payments によって使用される SSL ポート。デフォル ト SSL ポートは、5433 です。

WebSphere Commerce Payments が SSL 対応の場合、セキュア URL (HTTPS) を使用してください。 SSL 対応でない場合、非セキュア URL (HTTP) を使用してください。

以下の URL にも「ヘルプ」が用意されています。

http://host\_name:http\_port/webapp/PaymentManager/language/docenter.html

または

https://host\_name:ssl\_port/webapp/PaymentManager/language/docenter.html

変数は以下のように定義されています。

#### host\_name

WebSphere Commerce Payments に関連付けられた Web サーバーの完全修飾 TCP/IP ホスト名。

#### http\_port

```
WebSphere Commerce Payments によって使用される HTTP ポート。デフォ
ルト HTTP ポートは、5432 です。
```

#### ssl\_port

WebSphere Commerce Payments によって使用される SSL ポート。デフォルト SSL ポートは、5433 です。

#### language

ヘルプ・ページの表示に使われる言語の言語コード。大半の言語の場合、これは 2 文字です。言語コードは以下のとおりです。

| 言語    | コード |
|-------|-----|
| ドイツ語  | de  |
| 英語    | en  |
| スペイン語 | es  |
| フランス語 | fr  |
| イタリア語 | it  |
| 日本語   | ja  |

| 言語          | コード   |
|-------------|-------|
| 韓国語         | ko    |
| ブラジル・ポルトガル語 | pt    |
| 中国語 (簡体字)   | zh    |
| 中国語 (繁体字)   | zh_TW |

WebSphere Commerce Payments と Payments Cassettes に関する詳細は、 WebSphere Commerce Technical Library に記載されています。

http://www.ibm.com/software/commerce/library/

#### **IBM HTTP Server に関する情報**

IBM HTTP Server に関する情報は、IBM HTTP Server Web サイトから入手できます。

http://www.ibm.com/software/webservers/httpservers/

資料は、HTML 形式、PDF ファイル、あるいはその両方で入手できます。

## WebSphere Application Server に関する情報

WebSphere Application Server に関する情報は、WebSphere Application Server InfoCenter から入手できます。

http://www.ibm.com/software/webservers/appserv/infocenter.html

### DB2 Universal Database に関する情報

DB2 資料は、以下の DB2 Technical Library で入手できます。 http://www.ibm.com/software/data/db2/library/

## その他の IBM 資料

ほとんどの IBM 資料は IBM 特約店あるいは営業担当員から購入することができます。
## 特記事項

本書に記載の製品、サービス、または機能が日本においては提供されていない場合 があります。日本で利用可能な製品、サービス、および機能については、日本 IBM の営業担当員にお尋ねください。本書で IBM 製品、プログラム、またはサー ビスに言及していても、その IBM 製品、プログラム、またはサービスのみが使用 可能であることを意味するものではありません。これらに代えて、IBM の知的所有 権を侵害することのない、機能的に同等の製品、プログラム、またはサービスを使 用することができます。ただし、IBM 以外の製品とプログラムの操作またはサービ スの評価および検証は、お客様の責任で行っていただきます。

IBM は、本書に記載されている内容に関して特許権 (特許出願中のものを含む) を 保有している場合があります。本書の提供は、お客様にこれらの特許権について実 施権を許諾することを意味するものではありません。実施権についてのお問い合わ せは、書面にて下記宛先にお送りください。

〒106-0032 東京都港区六本木 3-2-31 IBM World Trade Asia Corporation Licensing

以下の保証は、国または地域の法律に沿わない場合は、適用されません。

IBM およびその直接または間接の子会社は、本書を特定物として現存するままの状態で提供し、商品性の保証、特定目的適合性の保証および法律上の瑕疵担保責任を含むすべての明示もしくは黙示の保証責任を負わないものとします。

国または地域によっては、法律の強行規定により、保証責任の制限が禁じられる場合、強行規定の制限を受けるものとします。

この情報には、技術的に不適切な記述や誤植を含む場合があります。本書は定期的 に見直され、必要な変更は本書の次版に組み込まれます。 IBM は予告なしに、随 時、この文書に記載されている製品またはプログラムに対して、改良または変更を 行うことがあります。

本書において IBM 以外の Web サイトに言及している場合がありますが、便宜のため記載しただけであり、決してそれらの Web サイトを推奨するものではありません。それらの Web サイトにある資料は、この IBM 製品の資料の一部ではありません。それらの Web サイトは、お客様の責任でご使用ください。

IBM は、お客様が提供するいかなる情報も、お客様に対してなんら義務も負うことのない、自ら適切と信ずる方法で、使用もしくは配布することができるものとします。

本プログラムのライセンス保持者で、(i) 独自に作成したプログラムとその他のプロ グラム(本プログラムを含む)との間での情報交換、および(ii) 交換された情報の 相互利用を可能にすることを目的として、本プログラムに関する情報を必要とする 方は、下記に連絡してください。 IBM Canada Ltd. Office of the Lab Director 8200 Warden Avenue Markham, Ontario L6G 1C7 Canada

本プログラムに関する上記の情報は、適切な使用条件の下で使用することができま すが、有償の場合もあります。

本書で説明されているライセンス・プログラムまたはその他のライセンス資料は、 IBM 所定のプログラム契約の契約条項、IBM プログラムのご使用条件、またはそれ と同等の条項に基づいて、IBM より提供されます。

## 商標

以下は、IBM Corporation の商標です。

| 400        | AS/400                 | AS/400e   |
|------------|------------------------|-----------|
| DB2        | DB2 Universal Database | @server   |
| IBM        | iSeries                | Lotus     |
| Notes      | OS/2                   | OS/400    |
| QuickPlace | Sametime               | WebSphere |
|            |                        |           |

Java およびすべての Java 関連の商標およびロゴは、Sun Microsystems, Inc. の米国 およびその他の国における商標または登録商標です。

Microsoft および Windows は、Microsoft Corporation の米国およびその他の国にお ける商標です。

他の会社名、製品名およびサービス名等はそれぞれ各社の商標です。